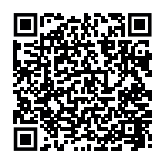

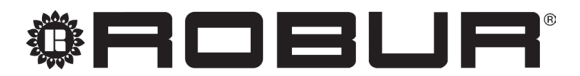

caring for the environment

# Installation, use and maintenance manual

# K18 Hybrigas EASY

Hybrid system with gas absorption heat pump and condensing boiler for heating and buffer tank domestic hot water production

nominal heat output 37,9 kW nominal heat output for DHW 23,5 kW

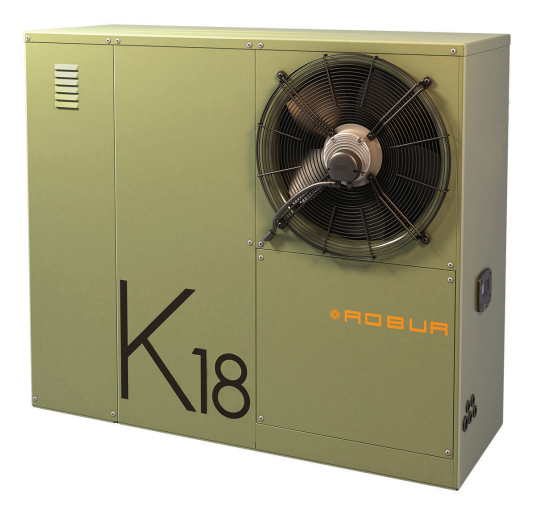

### DISPOSAL

The appliance and all its accessories must be disposed of separately in accordance with the regulations in force.

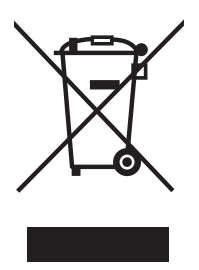

Use of the WEEE symbol (Waste Electrical and Electronic Equipment) indicates that this product cannot be disposed of as household waste. Proper disposal of this product helps to prevent potential negative consequences for the environment and human health.

Revision: C Code: D-LBR833

This Installation, use and maintenance manual has been drawn up and printed by Robur S.p.A.; whole or partial reproduction of this Installation, use and maintenance manual is prohibited.

The original is filed at Robur S.p.A.

Any use of this Installation, use and maintenance manual other than for personal consultation must be previously authorised by Robur S.p.A.

The rights of those who have legitimately filed the registered trademarks contained within this publication are not affected.

With the aim of continuously improving the quality of its products, Robur S.p.A. reserves the right to modify the data and contents of this Installation, use and maintenance manual without prior notice.

# **INDEX OF CONTENTS**

| L   | Intro | duction                                                   |
|-----|-------|-----------------------------------------------------------|
|     | l.1   | Recipients p. 4                                           |
|     | I.2   | Control device p. 4                                       |
| II  | Symb  | pols and definitionsp. 4                                  |
|     | II.1  | Key to symbolsp. 4                                        |
|     | II.2  | Terms and definitionsp. 4                                 |
| III | Warn  | ings                                                      |
|     | III.1 | General and safety warnings p. 4                          |
|     | III.2 | Conformity                                                |
|     | III.3 | Exclusions of liability and warranty                      |
| 1   | Featu | res and technical datap. 7                                |
|     | 1.1   | Features <i>p. 7</i>                                      |
|     | 1.2   | Dimensionsp. 10                                           |
|     | 1.3   | Connection plate detailp. 11                              |
|     | 1.4   | Components                                                |
|     | 1.5   | Electronic board <i>p</i> 21                              |
|     | 1.7   | Operation mode                                            |
|     | 1.8   | Controls                                                  |
|     | 1.9   | Technical datap. 23                                       |
| 2   | Trans | port and positioningp. 25                                 |
|     | 2.1   | Warnings                                                  |
|     | 2.2   | Handling                                                  |
|     | 2.3   | Appliance positioning <i>p. 25</i>                        |
|     | 2.4   | Minimum clearance distances                               |
| _   | 2.5   | mounting base                                             |
| 3   | Heati | ng engineerp. 27                                          |
|     | 3.1   | Warnings                                                  |
|     | 3.2   | Hydraulic system                                          |
|     | 3.5   | Antifreeze function p 30                                  |
|     | 3.5   | Winter kit (OKBT013, OKBT014)                             |
|     | 3.6   | Antifreeze liquidp. 30                                    |
|     | 3.7   | System water qualityp. 31                                 |
|     | 3.8   | System filling                                            |
|     | 3.9   | Boiler safety valve drain ducting connection <i>p. 32</i> |
|     | 3.11  | Combustion products exhaust n 33                          |
|     | 3.12  | Flue gas condensate discharge                             |
|     | 3.13  | Defrosting water drainage                                 |
| 4   | Elect | rical installer                                           |
|     | 4.1   | Warnings                                                  |

|             | 4.2                                                                                                    | Electrical systems                                                                                                    | <i>p.</i> 55                                                                                                    |
|-------------|----------------------------------------------------------------------------------------------------|----------------------------------------------------------------------------------------------------|----------------------------------------------------------------------------------------------------|
|             | 4.3                                                                                                    | Electrical power supply                                                                                                    | р. 36                                                                                                    |
|             | 4.4                                                                                                    | Control system                                                                                                    | р. 36                                                                                                    |
|             | 4.5                                                                                                    | Alarm indicator lamp                                                                                                    | р. 37                                                                                                    |
|             | 4.6                                                                                                    | Remote the board error reset                                                                                                    | р. 38                                                                                                    |
|             | 4.7                                                                                                    | Temperature probes                                                                                                    | р. 38                                                                                                    |
|             | 4.8                                                                                                    | Winter kit (OKBT013, OKBT014)                                                                                                    | p. 39                                                                                                    |
| 5           | First                                                                                                    | start-up                                                                                                    | р. 39                                                                                                    |
|             | 5.1                                                                                                    | Preliminary checks                                                                                                    | p. 40                                                                                                    |
|             | 5.2                                                                                                    | How to access the boiler                                                                                                    | p. 40                                                                                                    |
|             | 5.3                                                                                                    | Heat pump combustion parameters check                                                                                                    | p. 40                                                                                                    |
|             | 5.4                                                                                                    | Boiler combustion parameters check                                                                                                    | n. 42                                                                                                    |
|             | 5.5                                                                                                    | Setting parameters for heat pump first start-                                                                                                    | -up                                                                                                    |
|             |                                                                                                    |                                                                                                    | p. 42                                                                                                    |
|             | 5.6                                                                                                    | Setting parameters for boiler first start-up                                                                                                    | p. 45                                                                                                    |
|             | 5.7                                                                                                    | Anti-legionella service settings                                                                                                    | p. 46                                                                                                    |
|             | 5.8                                                                                                    | Settings depending on the primary circuit                                                                                                    |                                                                                                    |
|             |                                                                                                    | water pump type                                                                                                    | p. 46                                                                                                    |
| 6           | Norn                                                                                                    | nal operation                                                                                                    | p. 47                                                                                                    |
|             | 6.1                                                                                                    | Warnings                                                                                                    | p. 47                                                                                                    |
|             | 6.2                                                                                                    | Switch on and off                                                                                                    | p. 47                                                                                                    |
|             | 6.3                                                                                                    | Messages on the heat pump display                                                                                                    | p. 47                                                                                                    |
|             |                                                                                                    |                                                                                                    | -                                                                                                    |
|             | 6.4                                                                                                    | On-board electronic controls – Menus and                                                                                                    |                                                                                                    |
|             | 6.4                                                                                                    | On-board electronic controls – Menus and<br>parameters of the GHP10/GHP11 board                                                                                                    | p. 48                                                                                                    |
|             | 6.4<br>6.5                                                                                                    | On-board electronic controls – Menus and<br>parameters of the GHP10/GHP11 board<br>Modifying heat pump settings                                                                                                    | p. 48<br>p. 49                                                                                                    |
|             | 6.4<br>6.5<br>6.6                                                                                                    | On-board electronic controls – Menus and<br>parameters of the GHP10/GHP11 board<br>Modifying heat pump settings<br>Restarting a locked-out unit                                                                                                    | p. 48<br>p. 49<br>p. 50                                                                                                    |
|             | 6.4<br>6.5<br>6.6<br>6.7                                                                                                    | On-board electronic controls – Menus and<br>parameters of the GHP10/GHP11 board<br>Modifying heat pump settings<br>Restarting a locked-out unit<br>Messages on the boiler display                                                                                                    | p. 48<br>p. 49<br>p. 50<br>p. 51                                                                                                  |
|             | 6.4<br>6.5<br>6.6<br>6.7<br>6.8                                                                                                    | On-board electronic controls – Menus and<br>parameters of the GHP10/GHP11 board<br>Modifying heat pump settings<br>Restarting a locked-out unit<br>Messages on the boiler display<br>Boiler module heating temperature setting .                                                                                                    | p. 48<br>p. 49<br>p. 50<br>p. 51<br>p. 51                                                                                         |
|             | <ul> <li>6.4</li> <li>6.5</li> <li>6.6</li> <li>6.7</li> <li>6.8</li> <li>6.9</li> </ul>                                             | On-board electronic controls – Menus and<br>parameters of the GHP10/GHP11 board<br>Modifying heat pump settings<br>Restarting a locked-out unit<br>Messages on the boiler display<br>Boiler module heating temperature setting .<br>DHW temperature setting                                                                                                    | p. 48<br>p. 49<br>p. 50<br>p. 51<br>p. 51<br>p. 51                                                                                |
|             | <ul> <li>6.4</li> <li>6.5</li> <li>6.6</li> <li>6.7</li> <li>6.8</li> <li>6.9</li> <li>6.10</li> </ul>                               | On-board electronic controls – Menus and<br>parameters of the GHP10/GHP11 board<br>Modifying heat pump settings<br>Restarting a locked-out unit<br>Messages on the boiler display<br>Boiler module heating temperature setting .<br>DHW temperature setting<br>Efficiency                                                                                                    | p. 48<br>p. 49<br>p. 50<br>p. 51<br>p. 51<br>p. 51<br>p. 51                                                                       |
| 7           | 6.4<br>6.5<br>6.6<br>6.7<br>6.8<br>6.9<br>6.10<br><b>Main</b>                                                                        | On-board electronic controls – Menus and<br>parameters of the GHP10/GHP11 board<br>Modifying heat pump settings<br>Restarting a locked-out unit<br>Messages on the boiler display<br>Boiler module heating temperature setting .<br>DHW temperature setting<br>Efficiency                                                                                                    | p. 48<br>p. 50<br>p. 51<br>p. 51<br>p. 51<br>p. 51<br>p. 51                                                                       |
| 7           | 6.4<br>6.5<br>6.6<br>6.7<br>6.8<br>6.9<br>6.10<br><b>Main</b><br>7.1                                                                 | On-board electronic controls – Menus and<br>parameters of the GHP10/GHP11 board<br>Modifying heat pump settings<br>Restarting a locked-out unit<br>Messages on the boiler display<br>Boiler module heating temperature setting .<br>DHW temperature setting<br>Efficiency                                                                                                    | p. 48<br>p. 50<br>p. 51<br>p. 51<br>p. 51<br>p. 51<br>p. 52<br>p. 52                                                              |
| 7           | 6.4<br>6.5<br>6.6<br>6.7<br>6.8<br>6.9<br>6.10<br><b>Main</b><br>7.1<br>7.2                                                          | On-board electronic controls – Menus and<br>parameters of the GHP10/GHP11 board<br>Modifying heat pump settings<br>Restarting a locked-out unit<br>Messages on the boiler display<br>Boiler module heating temperature setting .<br>DHW temperature setting<br>Efficiency<br>tenance<br>Warnings<br>Pre-emptive maintenance                                                                                                    | p. 48<br>p. 50<br>p. 51<br>p. 51<br>p. 51<br>p. 51<br>p. 52<br>p. 52<br>p. 52                                                     |
| 7           | 6.4<br>6.5<br>6.6<br>6.7<br>6.8<br>6.9<br>6.10<br><b>Main</b><br>7.1<br>7.2<br>7.3                                                   | On-board electronic controls – Menus and<br>parameters of the GHP10/GHP11 board<br>Modifying heat pump settings<br>Restarting a locked-out unit<br>Messages on the boiler display<br>Boiler module heating temperature setting .<br>DHW temperature setting<br>Efficiency<br>tenance<br>Warnings<br>Pre-emptive maintenance<br>Scheduled routine maintenance                                                                                                    | p. 48<br>p. 50<br>p. 51<br>p. 51<br>p. 51<br>p. 51<br>p. 52<br>p. 52<br>p. 52<br>p. 52<br>p. 52                                   |
| 7           | 6.4<br>6.5<br>6.6<br>6.7<br>6.8<br>6.9<br>6.10<br><b>Main</b><br>7.1<br>7.2<br>7.3<br>74                                             | On-board electronic controls – Menus and<br>parameters of the GHP10/GHP11 board<br>Modifying heat pump settings<br>Restarting a locked-out unit<br>Messages on the boiler display<br>Boiler module heating temperature setting .<br>DHW temperature setting<br>Efficiency<br>tenance<br>Warnings<br>Pre-emptive maintenance<br>Scheduled routine maintenance<br>Periods of inactivity                                                                                                    | p. 48<br>p. 49<br>p. 50<br>p. 51<br>p. 51<br>p. 51<br>p. 52<br>p. 52<br>p. 52<br>p. 52<br>p. 53                                   |
| 7           | 6.4<br>6.5<br>6.6<br>6.7<br>6.8<br>6.9<br>6.10<br><b>Main</b><br>7.1<br>7.2<br>7.3<br>7.4<br>7.5                                     | On-board electronic controls – Menus and<br>parameters of the GHP10/GHP11 board<br>Modifying heat pump settings<br>Restarting a locked-out unit<br>Messages on the boiler display<br>Boiler module heating temperature setting .<br>DHW temperature setting<br>Efficiency<br>temance<br>Warnings<br>Pre-emptive maintenance<br>Scheduled routine maintenance<br>Periods of inactivity<br>Temporary stop command of the fan                                                                                                    | p. 48<br>p. 50<br>p. 51<br>p. 51<br>p. 51<br>p. 52<br>p. 52<br>p. 52<br>p. 52<br>p. 53<br>p. 53<br>p. 53                          |
| 7           | 6.4<br>6.5<br>6.6<br>6.7<br>6.8<br>6.9<br>6.10<br><b>Main</b><br>7.1<br>7.2<br>7.3<br>7.4<br>7.5                                     | On-board electronic controls – Menus and<br>parameters of the GHP10/GHP11 board<br>Modifying heat pump settings<br>Restarting a locked-out unit<br>Messages on the boiler display<br>Boiler module heating temperature setting<br>DHW temperature setting<br>Efficiency<br>temance<br>Warnings<br>Pre-emptive maintenance<br>Scheduled routine maintenance<br>Periods of inactivity<br>Temporary stop command of the fan                                                                                                    | p. 48<br>p. 50<br>p. 51<br>p. 51<br>p. 51<br>p. 52<br>p. 52<br>p. 52<br>p. 53<br>p. 53<br>p. 53                                   |
| 7           | 6.4<br>6.5<br>6.6<br>6.7<br>6.8<br>6.9<br>6.10<br><b>Main</b><br>7.1<br>7.2<br>7.3<br>7.4<br>7.5<br><b>Diag</b>                      | On-board electronic controls – Menus and<br>parameters of the GHP10/GHP11 board<br>Modifying heat pump settings<br>Restarting a locked-out unit<br>Messages on the boiler display<br>Boiler module heating temperature setting<br>DHW temperature setting<br>Efficiency<br>tenance<br>Warnings<br>Pre-emptive maintenance<br>Scheduled routine maintenance<br>Periods of inactivity<br>Temporary stop command of the fan                                                                                                    | p. 48<br>p. 50<br>p. 51<br>p. 51<br>p. 51<br>p. 52<br>p. 52<br>p. 52<br>p. 53<br>p. 53<br>p. 54                                   |
| 7           | 6.4<br>6.5<br>6.6<br>6.7<br>6.8<br>6.9<br>6.10<br><b>Main</b><br>7.1<br>7.2<br>7.3<br>7.4<br>7.5<br><b>Diag</b><br>8.1               | On-board electronic controls – Menus and<br>parameters of the GHP10/GHP11 board<br>Modifying heat pump settings<br>Restarting a locked-out unit<br>Messages on the boiler display<br>Boiler module heating temperature setting<br>DHW temperature setting<br>Efficiency<br>temance<br>Warnings<br>Pre-emptive maintenance<br>Scheduled routine maintenance<br>Periods of inactivity<br>Temporary stop command of the fan<br>Heat pump board codes<br>Bailer board codes                                                              | p. 48<br>p. 50<br>p. 51<br>p. 51<br>p. 51<br>p. 52<br>p. 52<br>p. 52<br>p. 53<br>p. 53<br>p. 54<br>p. 54                          |
| 7           | 6.4<br>6.5<br>6.6<br>6.7<br>6.8<br>6.9<br>6.10<br><b>Main</b><br>7.1<br>7.2<br>7.3<br>7.4<br>7.5<br><b>Diag</b><br>8.1<br>8.2        | On-board electronic controls – Menus and<br>parameters of the GHP10/GHP11 board<br>Modifying heat pump settings<br>Restarting a locked-out unit<br>Messages on the boiler display<br>Boiler module heating temperature setting<br>DHW temperature setting<br>Efficiency<br><b>Itenance</b><br>Warnings<br>Pre-emptive maintenance<br>Scheduled routine maintenance<br>Periods of inactivity<br>Temporary stop command of the fan<br><b>nostics</b><br>Heat pump board codes<br>Boiler board codes                                    | p. 48<br>p. 49<br>p. 50<br>p. 51<br>p. 51<br>p. 52<br>p. 52<br>p. 52<br>p. 53<br>p. 53<br>p. 54<br>p. 54<br>p. 54                 |
| 7           | 6.4<br>6.5<br>6.6<br>6.7<br>6.8<br>6.9<br>6.10<br><b>Main</b><br>7.1<br>7.2<br>7.3<br>7.4<br>7.5<br><b>Diag</b><br>8.1<br>8.2<br>8.3 | On-board electronic controls – Menus and<br>parameters of the GHP10/GHP11 board<br>Modifying heat pump settings<br>Restarting a locked-out unit<br>Messages on the boiler display<br>Boiler module heating temperature setting<br>DHW temperature setting<br>Efficiency<br><b>tenance</b><br>Warnings<br>Pre-emptive maintenance<br>Scheduled routine maintenance<br>Periods of inactivity<br>Temporary stop command of the fan<br><b>heat</b> pump board codes<br>Boiler board codes<br>Water pump alarm codes of heat pump mode    | p. 48<br>p. 50<br>p. 51<br>p. 51<br>p. 51<br>p. 52<br>p. 52<br>p. 52<br>p. 53<br>p. 53<br>p. 54<br>p. 56<br>Jule<br>p. 57         |
| 7           | 6.4<br>6.5<br>6.6<br>6.7<br>6.8<br>6.9<br>6.10<br><b>Main</b><br>7.1<br>7.2<br>7.3<br>7.4<br>7.5<br><b>Diag</b><br>8.1<br>8.2<br>8.3 | On-board electronic controls – Menus and<br>parameters of the GHP10/GHP11 board<br>Modifying heat pump settings<br>Restarting a locked-out unit<br>Messages on the boiler display<br>Boiler module heating temperature setting<br>DHW temperature setting<br>Efficiency<br>temance<br>Warnings<br>Pre-emptive maintenance<br>Scheduled routine maintenance<br>Periods of inactivity<br>Temporary stop command of the fan<br><b>nostics</b><br>Heat pump board codes<br>Boiler board codes<br>Water pump alarm codes of heat pump mod | p. 48<br>p. 49<br>p. 50<br>p. 51<br>p. 51<br>p. 52<br>p. 52<br>p. 52<br>p. 53<br>p. 53<br>p. 54<br>p. 54<br>dule<br>p. 57         |
| 7<br>8<br>9 | 6.4<br>6.5<br>6.6<br>6.7<br>6.8<br>6.9<br>6.10<br><b>Main</b><br>7.1<br>7.2<br>7.3<br>7.4<br>7.5<br><b>Diag</b><br>8.1<br>8.2<br>8.3 | On-board electronic controls – Menus and<br>parameters of the GHP10/GHP11 board<br>Modifying heat pump settings<br>Restarting a locked-out unit<br>Messages on the boiler display<br>Boiler module heating temperature setting<br>DHW temperature setting<br>Efficiency<br>Marnings<br>Pre-emptive maintenance<br>Scheduled routine maintenance<br>Periods of inactivity<br>Temporary stop command of the fan<br>Mostics<br>Heat pump board codes<br>Boiler board codes<br>Water pump alarm codes of heat pump mod                   | p. 48<br>p. 49<br>p. 50<br>p. 51<br>p. 51<br>p. 52<br>p. 52<br>p. 52<br>p. 53<br>p. 53<br>p. 54<br>p. 54<br>dule<br>p. 57<br>dule |

#### INTRODUCTION

### Installation, use and maintenance manual

This Manual is an integral part of the K18 Hybrigas EASY unit and must be handed to the end user together with the appliance.

#### 1.1 RECIPIENTS

This Manual is intended for:

#### SYMBOLS AND DEFINITIONS н

#### **II.1 KEY TO SYMBOLS**

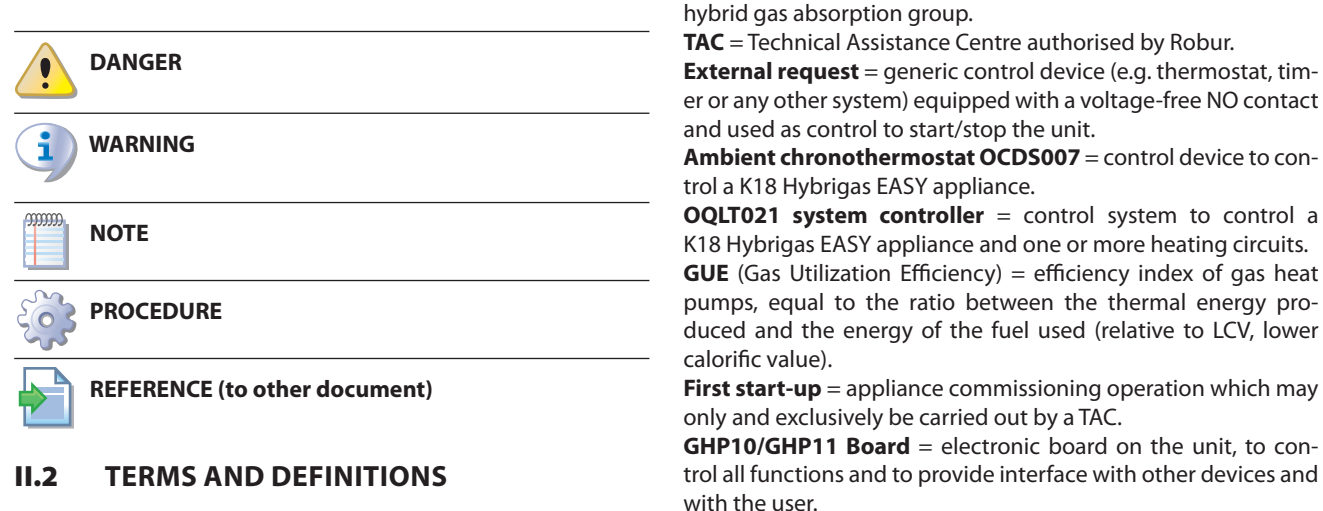

1.2

1.8 *p. 22*).

**DHW** = Domestic Hot Water.

#### WARNINGS

#### 111.1 **GENERAL AND SAFETY WARNINGS**

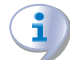

### Installer's qualifications

Installation must exclusively be performed by a qualified firm and by qualified personnel, with specific knowledge on heating, cooling, electrical systems and gas appliances, in compliance with the laws in force in the Country of installation.

### **Declaration of conformity**

Upon completing installation, the installing firm shall issue to the owner/client the appliance's workmanlike conformity declaration, according to national/local regulations in force and the manufacturer's instructions/ provisions.

# Misuse

The appliance must only be used for the purposes for which it has been designed. Any other use is deemed hazardous. Incorrect use may affect operation, duration and safety of the appliance. Adhere to the manufacturer's

### instructions.

## Use of the appliance by children

End user, for appropriate and safe use of the appliance.

In order to work, the K18 Hybrigas EASY unit requires a con-

trol device to be connected by the installer (see Paragraph

Appliance / Unit = equivalent terms, both used to refer to the

<u>Qualified installer</u>, for correct appliance installation.

Planner, for specific information on the appliance.

**CONTROL DEVICE** 

The device can be used by children over 8 years old, and by people with reduced physical, sensory or mental capabilities, or lack of experience or knowledge, only if they are under surveillance or after they have received instructions regarding safe use of the appliance and understanding the dangers inherent in it. Children should not play with the appliance.

## **Hazardous situations**

Do not start the appliance in hazardous conditions, such as: gas smell, problems with the plumbing/electrical/gas system, parts of the appliance under water or damaged, malfunctioning, disabling or bypassing control and safety devices.

- In case of danger, request intervention by qualified personnel.
- In case of danger, switch off the electrical power and gas supplies only if this can be done in total safety.
- Do not entrust children, persons with physical, sensory or mental disabilities or persons with poor knowledge

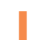

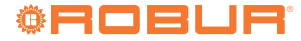

and experience with use of the appliance.

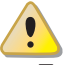

### Gas component tightness

- Before performing any operation on gas ducting components, close the gas valve.
- Upon completing any procedure, perform the tightness test according to regulations in force.

## Gas smell

If you smell gas:

- Do not use electrical devices such as telephones, multimeters or other equipment that may cause sparks next to the appliance.
- Shut off the gas supply by turning the valve off.
- Switch off the power supply via the external disconnect switch in the power supply electrical panel.
- Use a telephone away from the appliance to ask for intervention from qualified personnel.

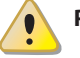

### Poisoning

- Ensure the flue gas ducts are tightness and compliant with the regulations in force.
- Upon completing any procedure, ensure the tightness of the components.

### **Moving parts**

The appliance contains moving parts.

Do not remove guards during operation, and in any case prior to disconnecting the power supply.

# Burn hazard

- The appliance contains very hot parts.
- Do not open the appliance and do not touch internal components before the appliance has cooled down.
- Do not touch the flue gas exhaust before it has cooled down.

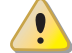

### **Pressure vessels**

The appliance has a sealed circuit classified as pressure vessel, the tightness of which is tested by the manufacturer.

Do not carry out any intervention on the sealed circuit or on the appliance's valves.

### Water-ammonia solution

The unit uses the ammonia-water absorption cycle. The water-ammonia solution is contained in the tightness circuit. The solution is harmful for health if it is ingested, inhaled or comes in contact with the skin.

- In the event of coolant leak keep away and disconnect the power and gas supply (only if it is possible to do so with no danger).
- Ask for TAC intervention.

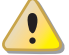

### Electrocution hazard

- Disconnect the electrical power supply before any operation on appliance components.
- For electrical connections exclusively use compliant components and according to the specifications provided by the manufacturer.

• Ensure the appliance cannot be accidentally switched back on.

# Earthing

Electrical safety depends on effective earthing system, correctly connected to the appliance and installed according to the regulations in force.

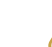

### Distance from combustible or flammable materials

Do not deposit flammable materials (paper, diluents, paints, etc.) near the appliance.

### Limescale and corrosion

Depending on the chemical/physical properties of the system water, limescale or corrosion may damage the appliance (Paragraph 3.7 *p. 31*).

- Check system sealing.
  - Avoid frequent top-ups.

### Chloride concentration

The concentration of chlorides or free chlorine in the system water must not exceed the values in Table 3.2 *p.* 31.

Aggressive substances in the air

Halogenated hydrocarbons containing chlorine and fluorine compounds cause corrosion. The air of the installation site must be free from aggressive substances.

### Acid flue gas condensate

Discharge the acid condensate of combustion flue gas, as indicated in Paragraph 3.12 *p. 34*, in compliance with current exhaust regulations.

### Switching the appliance off

Disconnecting the power supply while the appliance is running may cause permanent damage to internal components.

Except in the event of danger, do not disconnect the power supply to switch off the appliance, but always and exclusively act through the provided control device for heating service (OQLT021, OCDS007, or external request) or for DHW service (OQLT021 or external request).

### In the event of failure

Operations on internal components and repairs may exclusively be carried out by a TAC, using only original parts.

In the event of failure of the appliance and/or breakage of any component, do not attempt to repair and/or restore and immediately contact the TAC.

### Routine maintenance

Proper maintenance assures the efficiency and good operation of the appliance over time.

Maintenance must be performed according to the manufacturer's instructions (see Chapter 7 p. 52) and in compliance with current regulations. i

- Appliance maintenance and repairs may only be entrusted to firms legally authorised to work on gas appliances and systems.
- Enter into a maintenance contract with an authorised specialised firm for routine maintenance and for servicing in case of need.
- Use only original parts.

Decommissioning and disposal

If the appliance is to be disposed of, contact the manufacturer for its disposal.

### Keep the Manual

This Installation, use and maintenance manual must always accompany the appliance and must be handed to the new owner or installer in the event of sale or removal.

### **III.2** CONFORMITY

### EU directives and standards

The absorption heat pumps of the K18 series are certified as conforming to standard EN 12309 and comply with the essential requirements of the following Directives:

- 2016/426/EU "Gas Appliances Regulation" as amended and added.
- 2014/30/EC "Electromagnetic Compatibility Directive" as amended and added.
- ▶ 2014/35/EC "Low Voltage Directive" as amended and added.
- ▶ 2006/42/EC "Machine Directive" as amended and added.
- 2014/68/EU "Pressure Equipment Directive" as amended and added.
- 811/2013/EU "Energy-Related Products regulation" as amended and added.
- 813/2013/EU "Ecodesign requirements regulation" as amended and added.
- ▶ 92/42/EEC "Efficiency Directive" as amended and added.
- ► 2009/125/EC "Eco-design Directive" as amended and added.
- ► 2010/30/EC "Energy labelling" as amended and added.

Furthermore, they comply with the requirements of the following standards:

- ► EN 378 Refrigerating systems and heat pumps.
- ► EN 15502 Gas-fired central heating boilers.

### Other applicable provisions and standards

The design, installation, operation and maintenance of the systems shall be carried out in compliance with current applicable regulations, depending on the Country and location, and in accordance with the manufacturer's instructions. In particular, regulations regarding the following shall be complied with:

- ► Gas systems and equipment.
- ► Electrical systems and equipment.
- ► Heating and cooling systems, and heat pumps.
- Environmental protection and combustion products exhaust.
- ► Fire safety and prevention.
- Any other applicable law, standard and regulation.

### III.3 EXCLUSIONS OF LIABILITY AND WARRANTY

Any contractual or extra-contractual liability of the manufacturer for any damage caused by incorrect installation and/or improper use and/or failure to comply with regulations and with the manufacturer's directions/instructions shall be disclaimed.

In particular, the warranty on the appliance may be rendered void by the following conditions:

- Incorrect installation.
- Misuse.
- Failure to comply with the manufacturer's indications on installation, use and maintenance.
- Alteration or modification of the product or any part thereof.
- Extreme operational conditions or however outside of the operational ranges set forth by the manufacturer.
- Damages caused by external agents such as salts, chlorine, sulphur or other chemical substances contained in the installation water or present in the air of the installation site.
- Abnormal actions transmitted to the appliance by the system or installation (mechanical stresses, pressure, vibrations, thermal expansion, electrical surges...).
- Accidental damages or due to force majeure.

## **1 FEATURES AND TECHNICAL DATA**

The K18 Hybrigas Easy is composed by a K18 heat pump module and by a condensing boiler module.

### 1.1 FEATURES

1

### 1.1.1 Available range

A distinction must be made from the application perspective based on the type of service provided:

- **A.** Systems for space heating and DHW production, with basic DHW functionality.
- B. Systems for space heating and DHW production, with basic

**Figure 1.1** Available range for the family of K18 Hybrigas Easy systems

DHW functionality and management of one or more heating circuits.

Systems for space heating, DHW production and heating circuit management require the use of the optional OQLT021 system controller.

Even if the OQLT021 system controller is used, DHW production is managed directly by the condensing boiler module. The OQLT021 system controller will be used only for space heating and management of heating circuits.

All K18 Hybrigas EASY appliances are available in the **outdoor installation** version.

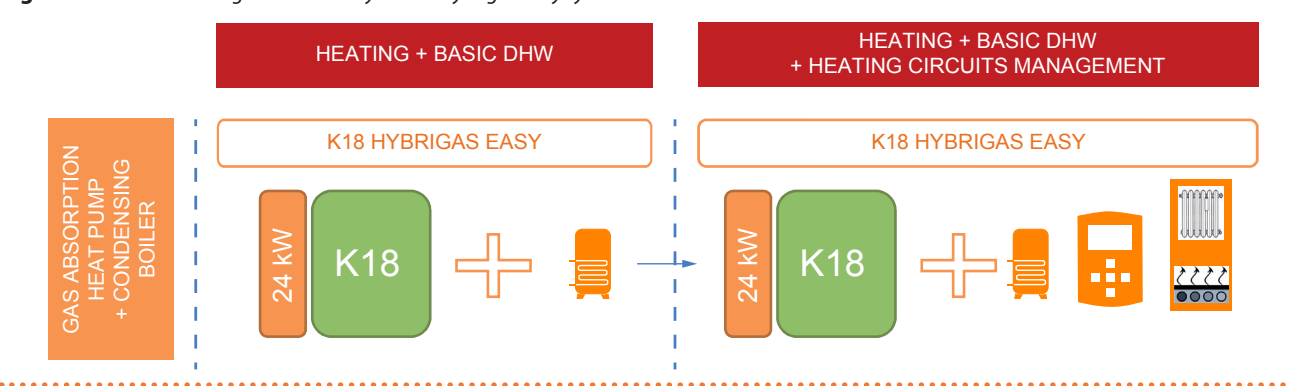

### Table 1.1 Selection guide

| Space heating + basic DHW                                                                                                    | Space heating + basic DHW + heating circuits management                                                                                                    |
|----------------------------------------------------------------------------------------------------|----------------------------------------------------------------------------------------------------|
| <ul> <li>K18 Hybrigas Easy</li> <li>aerothermal gas heat pump + condensing boiler + 150-liter DHW buffer tank (optional)</li> <li>built-in digital system, optimises the use of renewable energy; depending on outdoor temperature, it regulates the operation in the most cost-effective and ecological way possible</li> <li>use of aerothermal renewable energy for heating hot water production up to 65 °C</li> <li>production of domestic hot water with a buffer tank up to 80 °C with the boiler</li> <li>heat input 29,2 kW</li> <li>delivered heat output 37,9 kW</li> </ul> | <ul> <li>K18 Hybrigas Easy</li> <li>aerothermal gas heat pump + condensing boiler + system controller (required) + 150-liter DHW buffer tank (optional)</li> <li>built-in digital system, optimises the use of renewable energy; depending on outdoor temperature, it regulates the operation in the most cost-effective and ecological way possible</li> <li>use of aerothermal renewable energy for heating hot water production up to 65 °C</li> <li>production of domestic hot water with a buffer tank up to 80 °C with the boiler</li> <li>controlling secondary zone circuits (via the system controller)</li> <li>heat input 29,2 kW</li> <li>delivered heat output 37,9 kW</li> </ul> |

### 1.1.2 Characteristics of heat pump module

### Operation

The K18 Hybrigas EASY heat pump is based on the thermodynamic water-ammonia absorption cycle ( $H_20-NH_3$ ), and produces hot water using outdoor air as a renewable energy source (cold source) and natural gas as primary energy.

The thermodynamic cycle takes place within a hermetically sealed circuit, in welded construction, perfectly tight, factory-tested, which does not require any maintenance or coolant top-ups.

### Mechanical and thermo-hydraulic components

- ► Steel sealed circuit, externally treated with epoxy paint.
- Sealed combustion chamber suitable for outdoor installations.
- Burner equipped with ignition and flame detection device, controlled by an electronic controller.
- ► Titanium stainless steel shell-and-tube water exchanger.
- Stainless steel, shell-and-tube recovery exchanger of flue gas latent heat.

- Air exchanger with finned coil, with steel pipe and aluminium fins.
- Automatic microprocessor-controlled finned coil defrosting valve.
- Standard supplied water pump.

#### Control and safety devices

- GHP10/GHP11 electronic board with microprocessor, display and selection keys.
- ► Water flowmeter.
- Generator limit thermostat, with manual reset.
- ► Flue gas thermostat, with manual reset.
- Sealed circuit safety relief valve.
- ► Bypass valve, between high and low-pressure circuits.
- ► Flame control board.
- ► Double shutter electric gas valve.
- ► Antifreeze functions for hydraulic circuit.
- Condensate discharge sensor.

### Operation

The K18 Hybrigas Easy Boiler is the condensing boiler module integrating the K18 heat pump and it provides for the DHW production of by means of a remote DHW buffer tank, as well as the thermal power for space heating integrating the heat pump when required.

#### Mechanical and thermo-hydraulic components

- ► Integrated spiral single tube stainless steel heat exchanger.
- Premix modulating burner with 1:9 ratio.
- Automatic air vent valve.
- High efficiency modulating water pump.
- System drain tap.
- Heat circuit temperature probe.
- Condensate drain siphon.
- ► Diverter valve for DHW production.

#### Control and safety devices

- ► Flue safety thermal fuse.
- ► 3 bar safety valve.
- Gas solenoid valve.
- Safety thermostat.
- ► Expansion tank.

## Figure 1.2 Armonia control system diagram

► Water differential pressure switch.

### 1.1.4 Control of the two heat generators

A control system has been designed for the K18 Hybrigas EASY unit, called Armonia, which allows integration between the heat pump module and the condensing boiler module (auxiliary boiler) that compose the K18 Hybrigas Easy unit, to be managed as optimally as possible in order to provide the best performance in terms of comfort and energy efficiency.

Specifically, as shown in Figure 1.2 *p. 8* below, various cases are possible:

- A. Very low load: active auxiliary boiler in modulation and heat pump off (replacement at a particularly mild outdoor temperature).
- B. Low load: active heat pump in modulation and auxiliary boiler off.
- **C.** Average/high load: active heat pump at full power and active auxiliary boiler in modulation (integration).
- **D.** High load: maximum power for the operating condition to be reached quicker (integration).
- E. Very high load: heat pump out of the operating limits and auxiliary boiler that autonomously covers the design load (replacement at low ambient temperature).

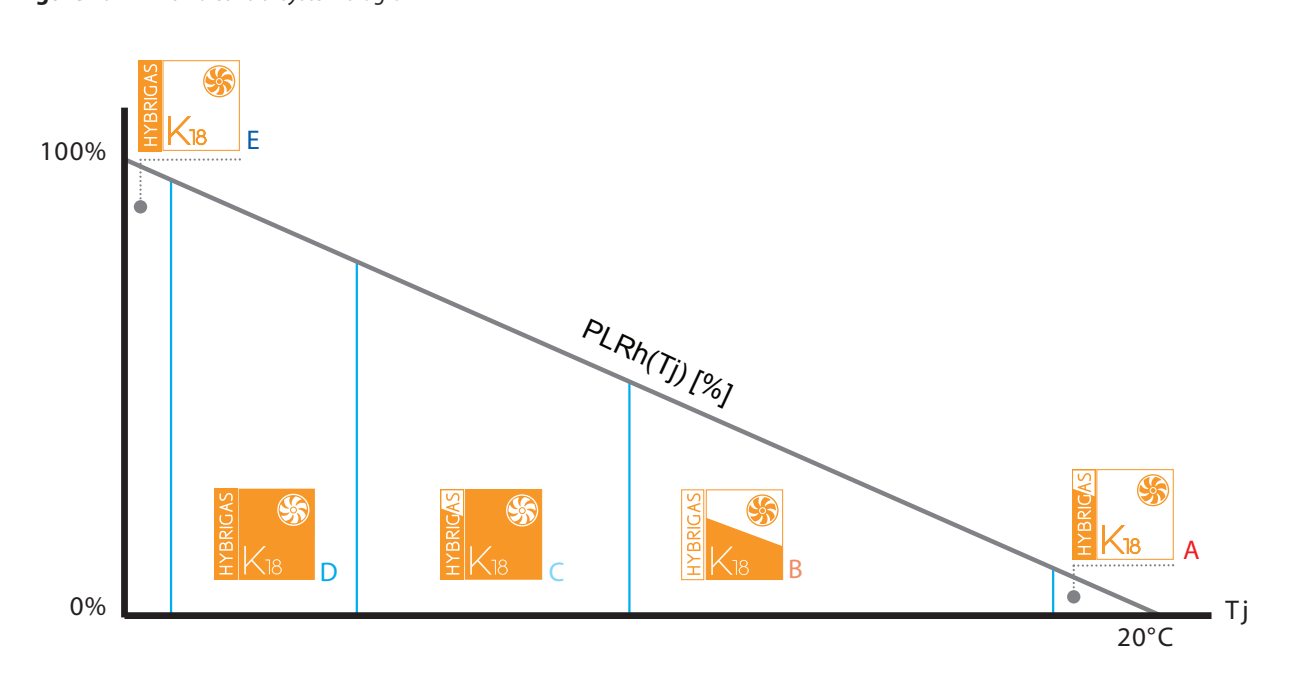

Tj [°C] outdoor temperature

PLRh(Tj) [%] plant partial load ratio at outdoor temperature Tj

- A Heat pump off. Active auxiliary boiler in modulation
- B Active heat pump in modulation. Auxiliary boiler off

In the presence of a minimal thermal demand (scenario A), the minimum power of the heat pump could still be excessive in comparison to the demand. In this case it may be advantageous to use only the auxiliary boiler (replacement mode).

In the presence of low thermal demand (scenario B), only the heat pump will be active in modulation mode, whereas the auxiliary boiler will be off.

As the thermal demand increases (scenario C), the heat pump reaches full power and, if the thermal load still cannot be fulfilled, it will activate the auxiliary boiler, which will run in modulation mode. The heat pump will still remain active and at full power, and therefore the power of the auxiliary boiler will be

- C Active heat pump at full power. Active auxiliary boiler in modulation
- D Active heat pump at full power. Active auxiliary boiler at full power

E Heat pump off. Active auxiliary boiler at full power

added to that of the heat pump (integration mode). When the thermal demand is high (scenario D), for example while the system reaches operating conditions, the heat pump and auxiliary boiler will run at maximum power, reducing the necessary time for the operating conditions to be reached and ensuring the optimal comfort even in harsher environmental conditions.

If the heating system design require the water temperature to be higher than the maximum that can be dispensed by the heat pump, in high thermal demand conditions (scenario E), the auxiliary boiler can be activated

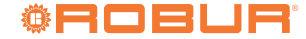

as its replacement. In this type of application the maximum thermal load of the building must be at most equal to the power of the auxiliary boiler and not to the sum of the power of the two appliances (replacement mode).

The auxiliary boiler can therefore be operated in four ways (see also Paragraph 5.5.5 *p.* 44):

- ► Inactive (the auxiliary boiler does not intervene in any way).
- Emergency (the auxiliary boiler is only activated when there is an alarm on the heat pump module).
- Integration (active auxiliary boiler as necessary for integration of the heat output of the heat pump module, scenarios B, C, and D).
- ► Integration and replacement (just like in the integration mode, with the addition that in particular environmental conditions, the heat pump can be deactivated and only the auxiliary boiler operates, scenarios A and E).

### 1.1.5 DHW production

1

The K18 Hybrigas EASY appliance independently manages the production of DHW, which is entirely entrusted to the condensing boiler module, which manages a temperature probe in the DHW buffer tank and switches the 3-way valve inside the boiler.

## 1.2 DIMENSIONS

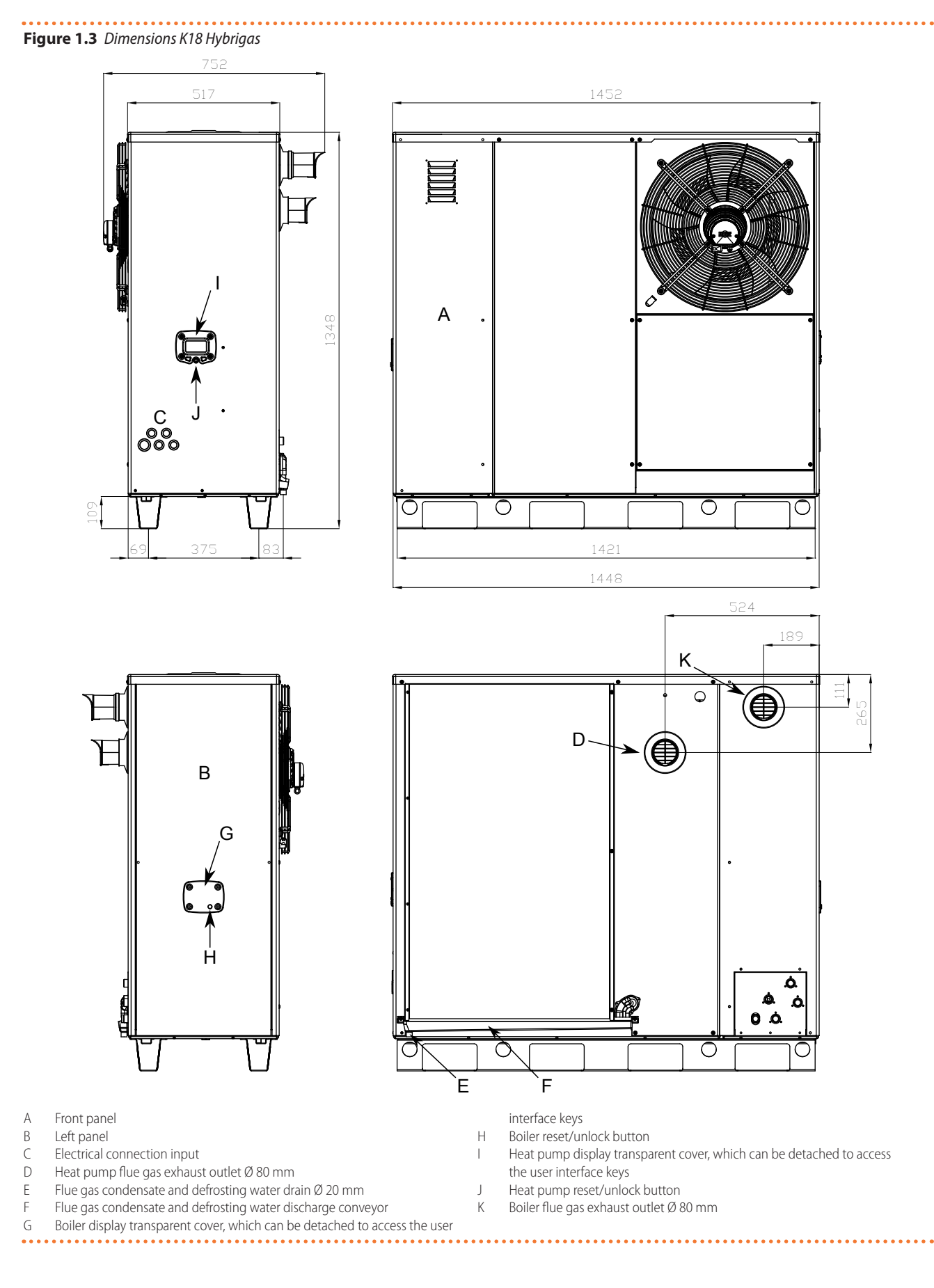

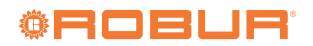

#### **CONNECTION PLATE DETAIL** 1.3

1

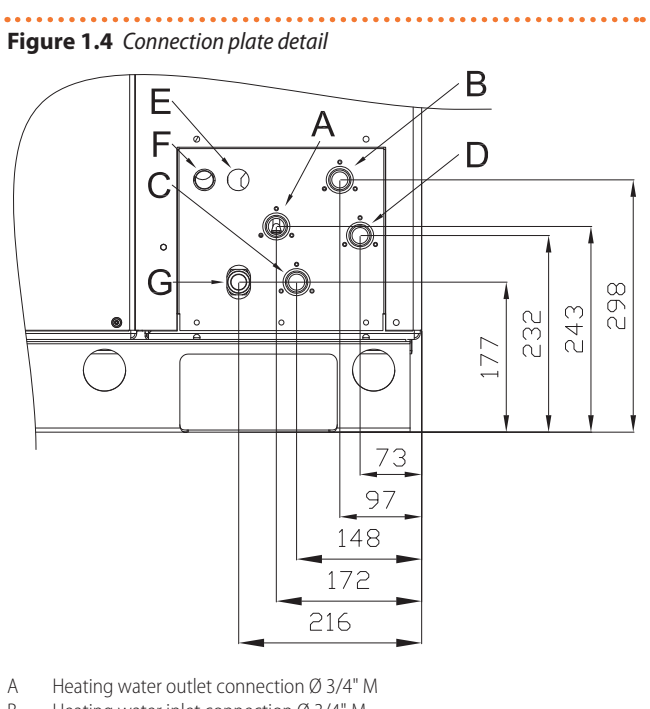

- В Heating water inlet connection Ø 3/4" M
- С DHW outlet connection Ø 3/4" M
- D DHW inlet connection Ø 3/4" M
- DHW buffer tank temperature probe passage Е F Boiler module safety valve discharge pipe passage
- Gas connection Ø 3/4" M G

...

Installation, use and maintenance manual – K18 Hybrigas EASY

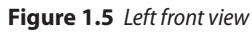

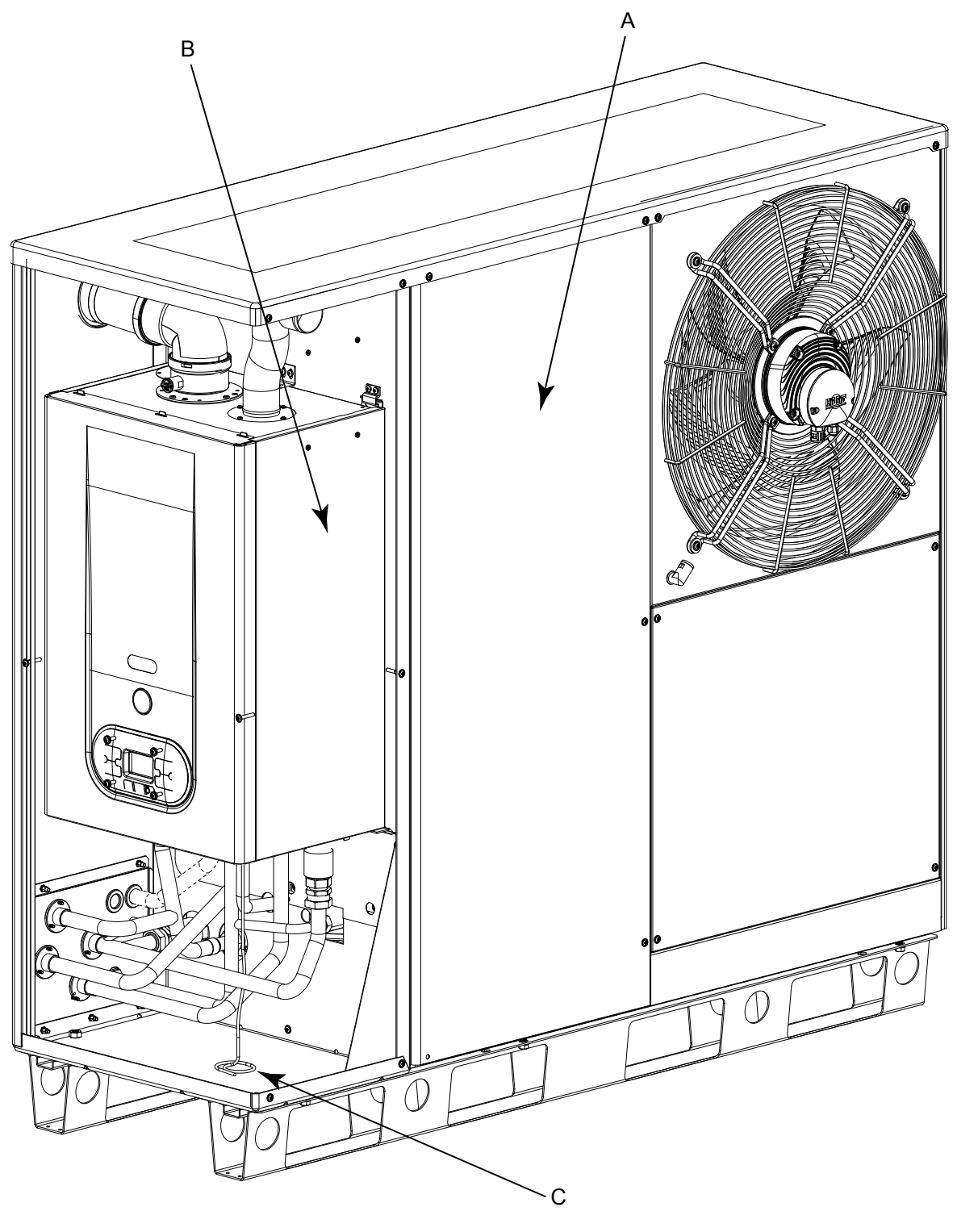

Heat pump module А

- В
- Boiler module DHW temperature probe С

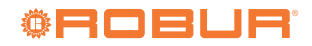

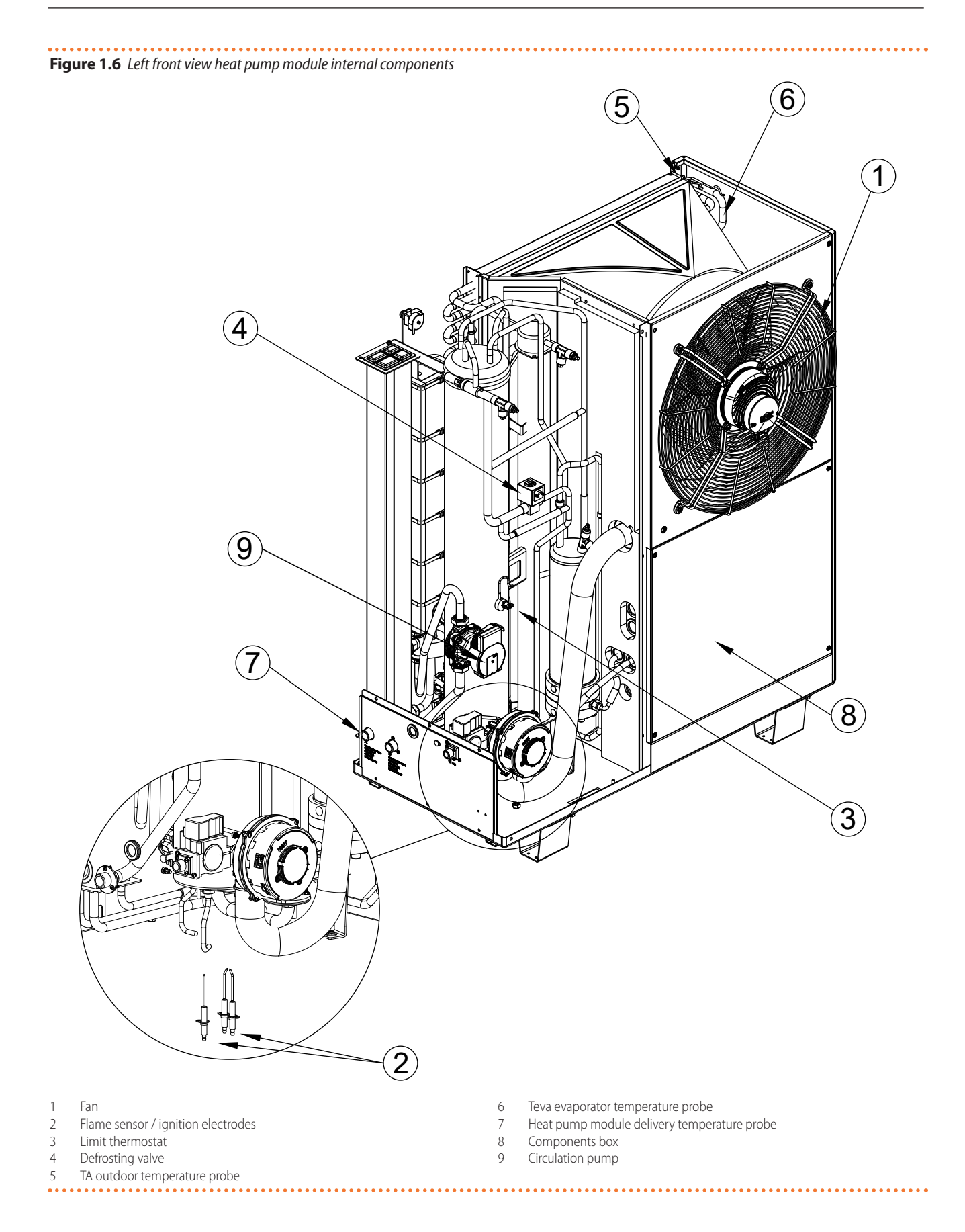

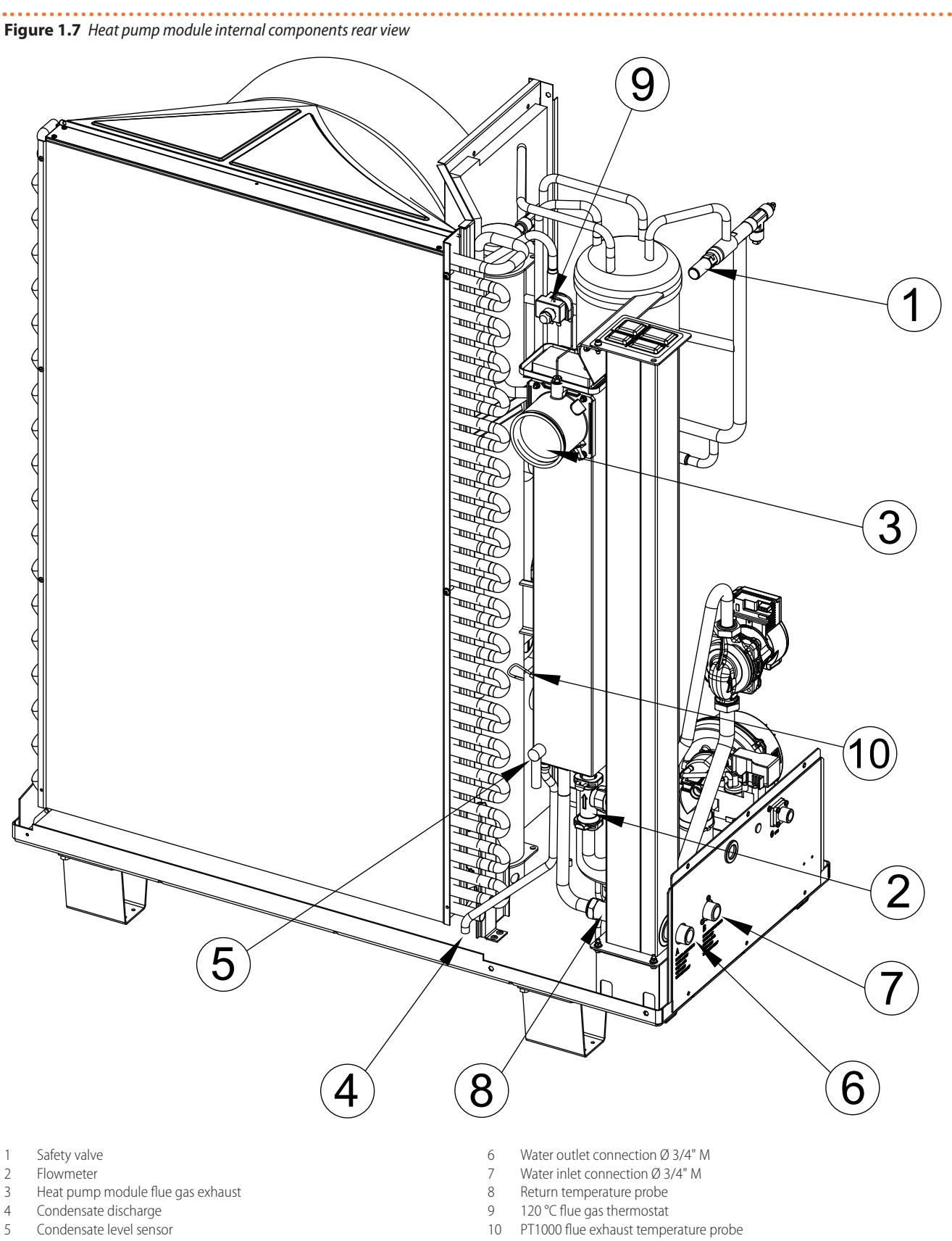

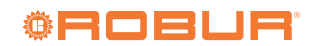

### Figure 1.8 RH front view heat pump module internal components

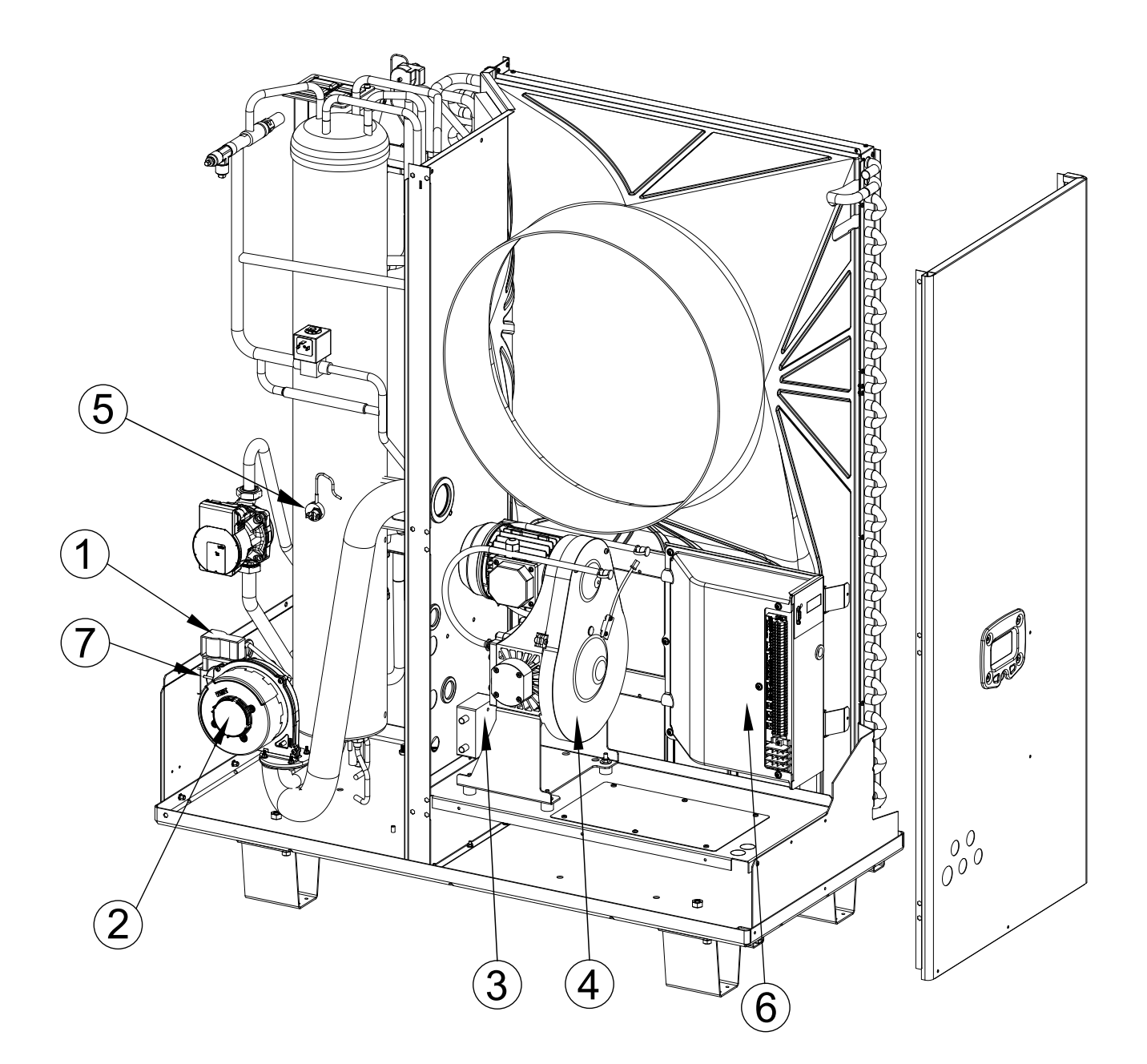

Gas valve 1

- 2 Combustion blower
- 3 Ignition transformer
- 4 Oil pump . . . .

5 TG generator temperature probe

- 6
- Electrical panel TGV probe 7

#### ..... Figure 1.9 Left side view

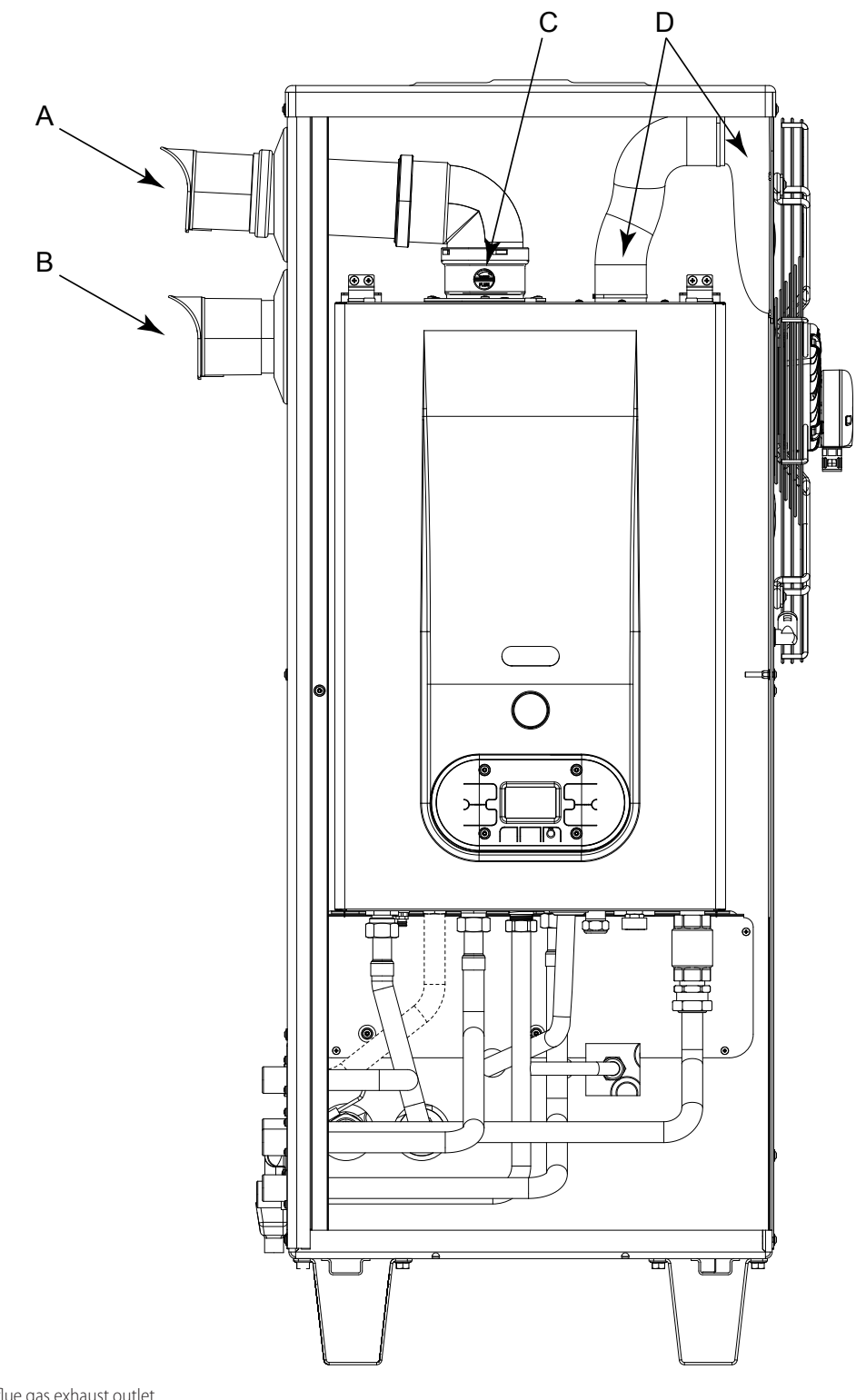

1

Boiler module flue gas exhaust outlet Heat pump module flue gas exhaust outlet Socket for boiler flue gas analysis А

- В
- С
- D Boiler module combustion air inlet
- ....

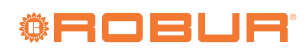

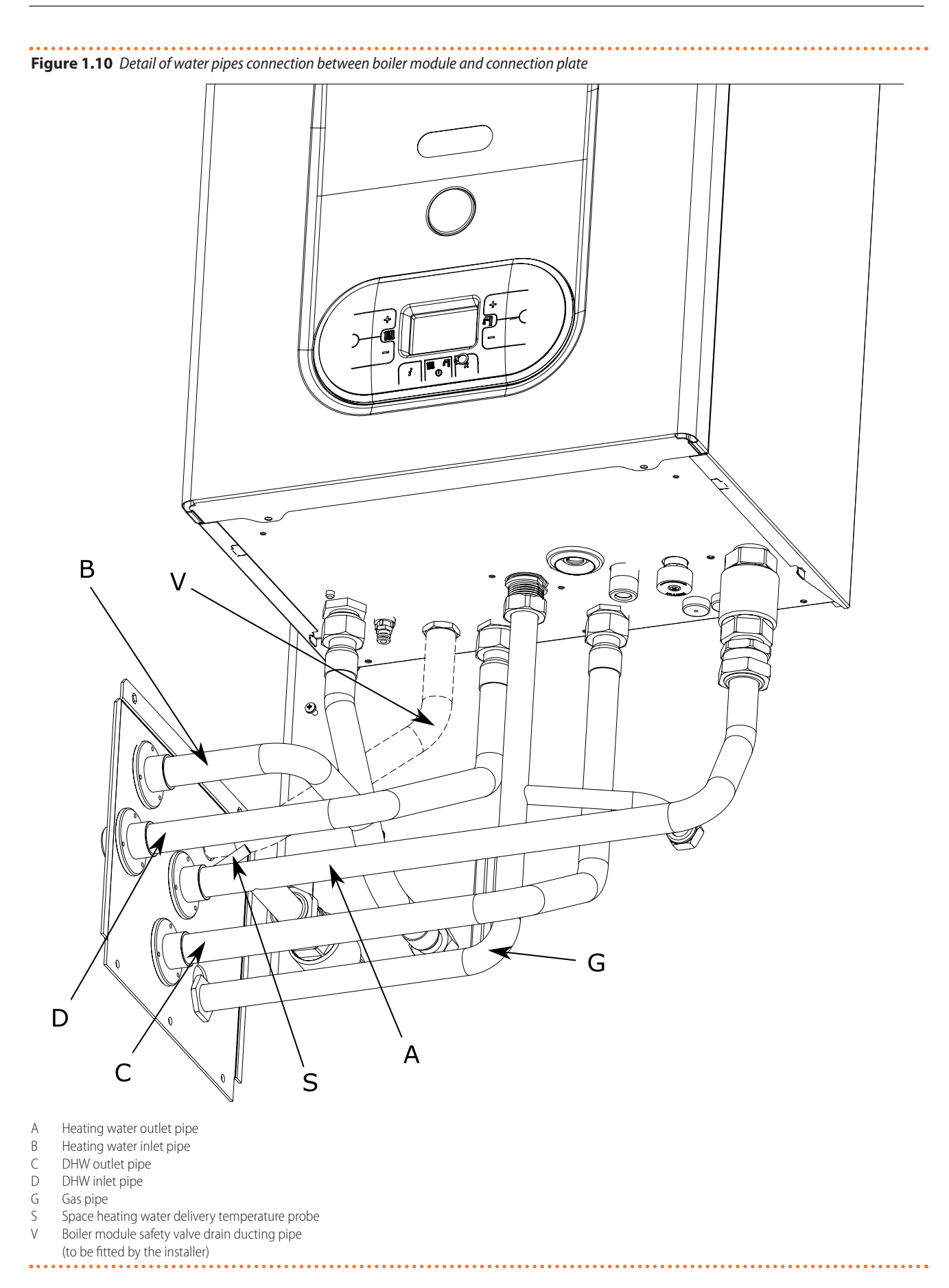

## **1.5 ELECTRICAL WIRING DIAGRAM**

Figure 1.11 Heat pump module wiring diagram (GHP10)

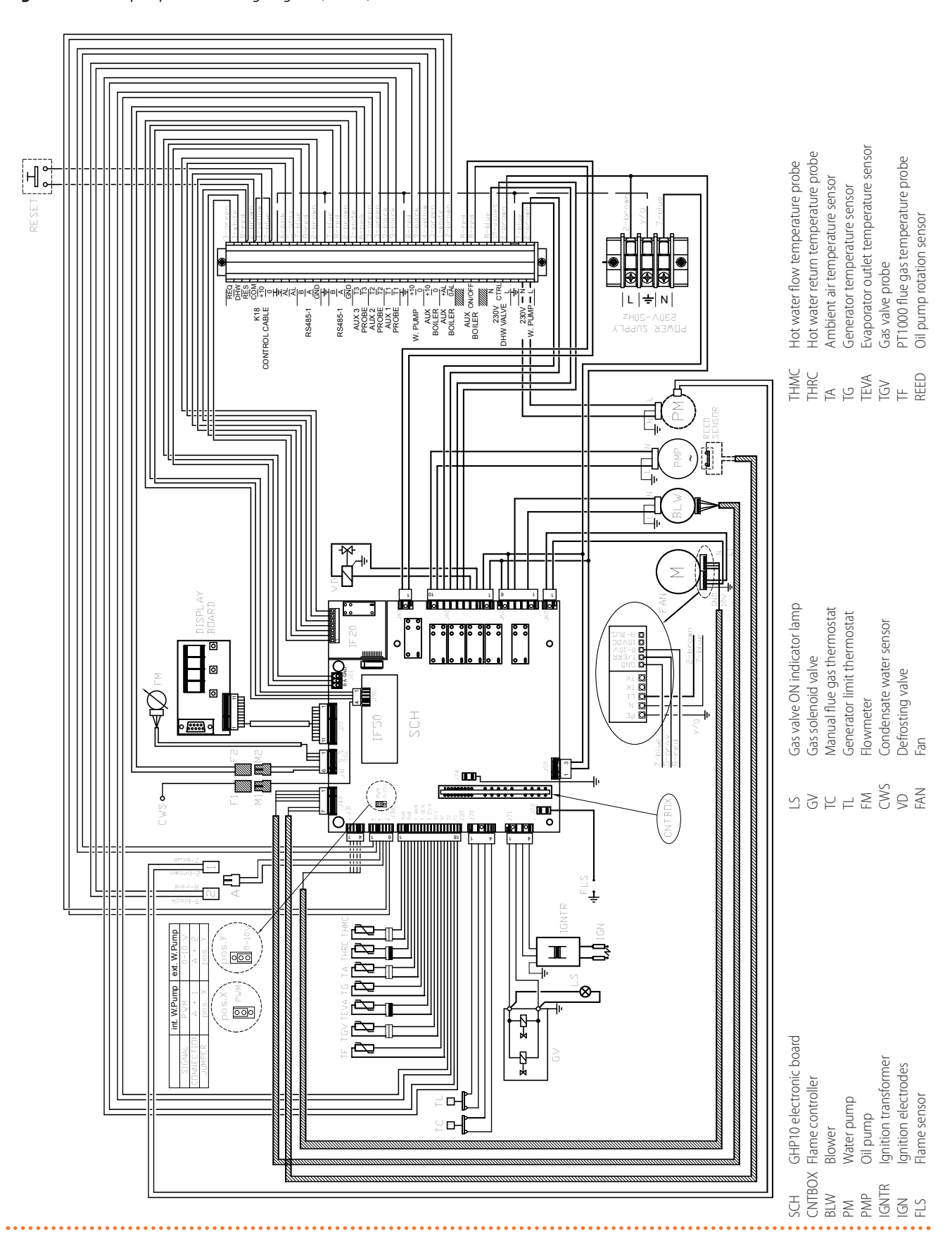

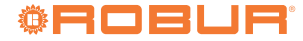

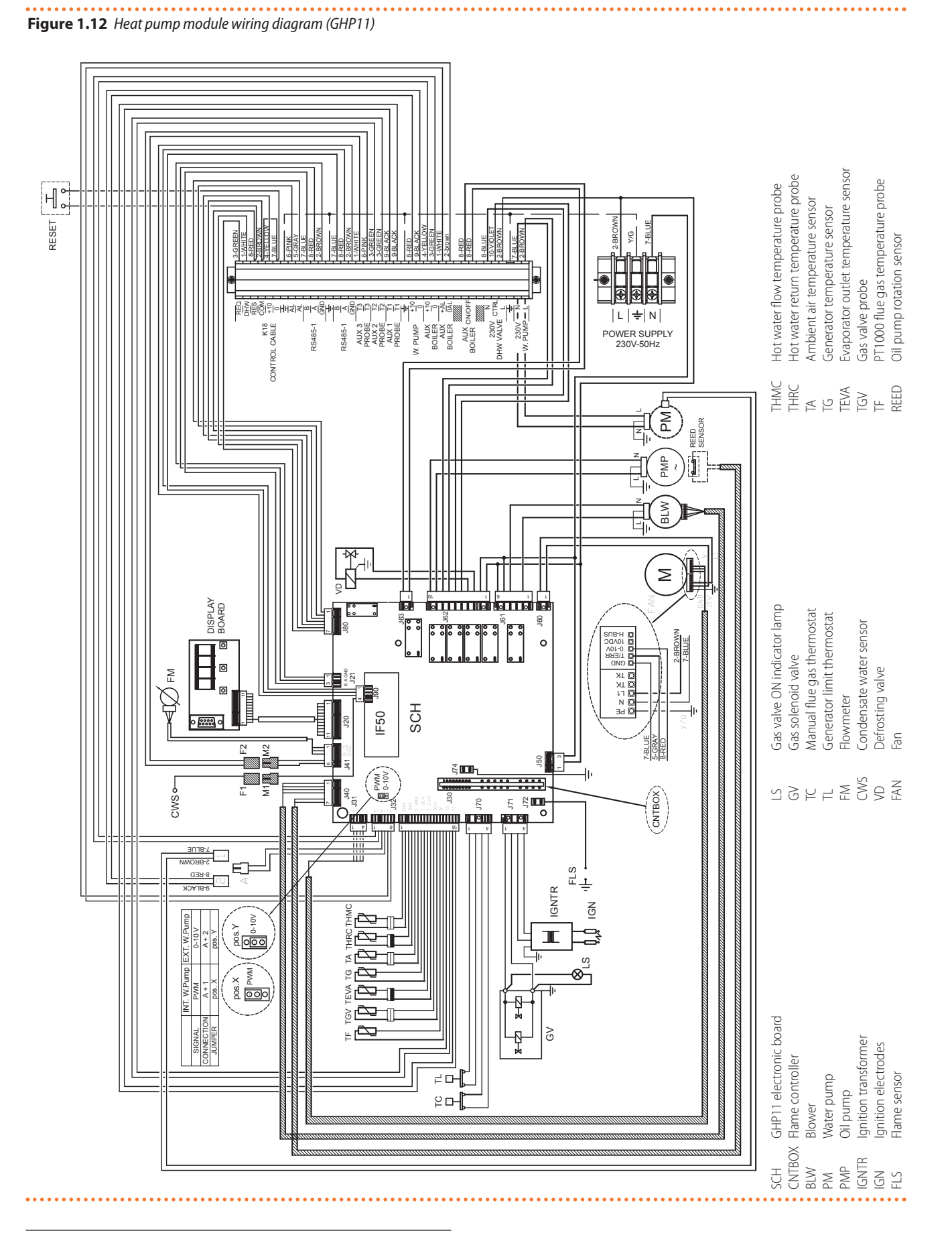

The GHP10 and GHP11 electronic boards presented in the previous diagrams are absolutely identical from a functional point of view.

# Figure 1.13 Boiler module wiring diagram

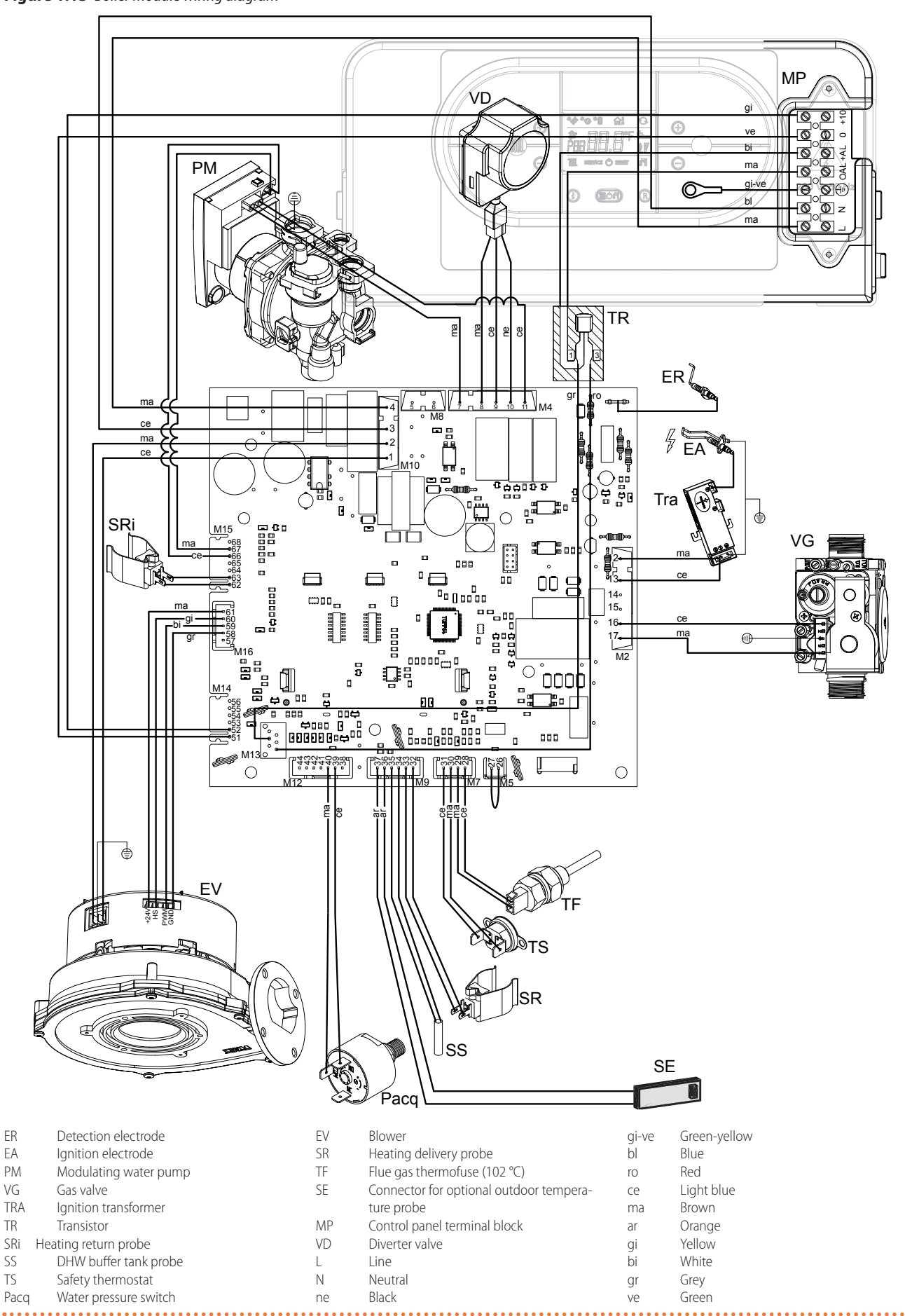

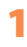

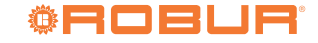

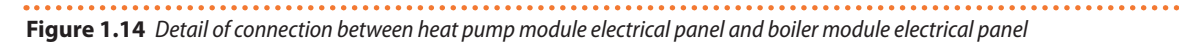

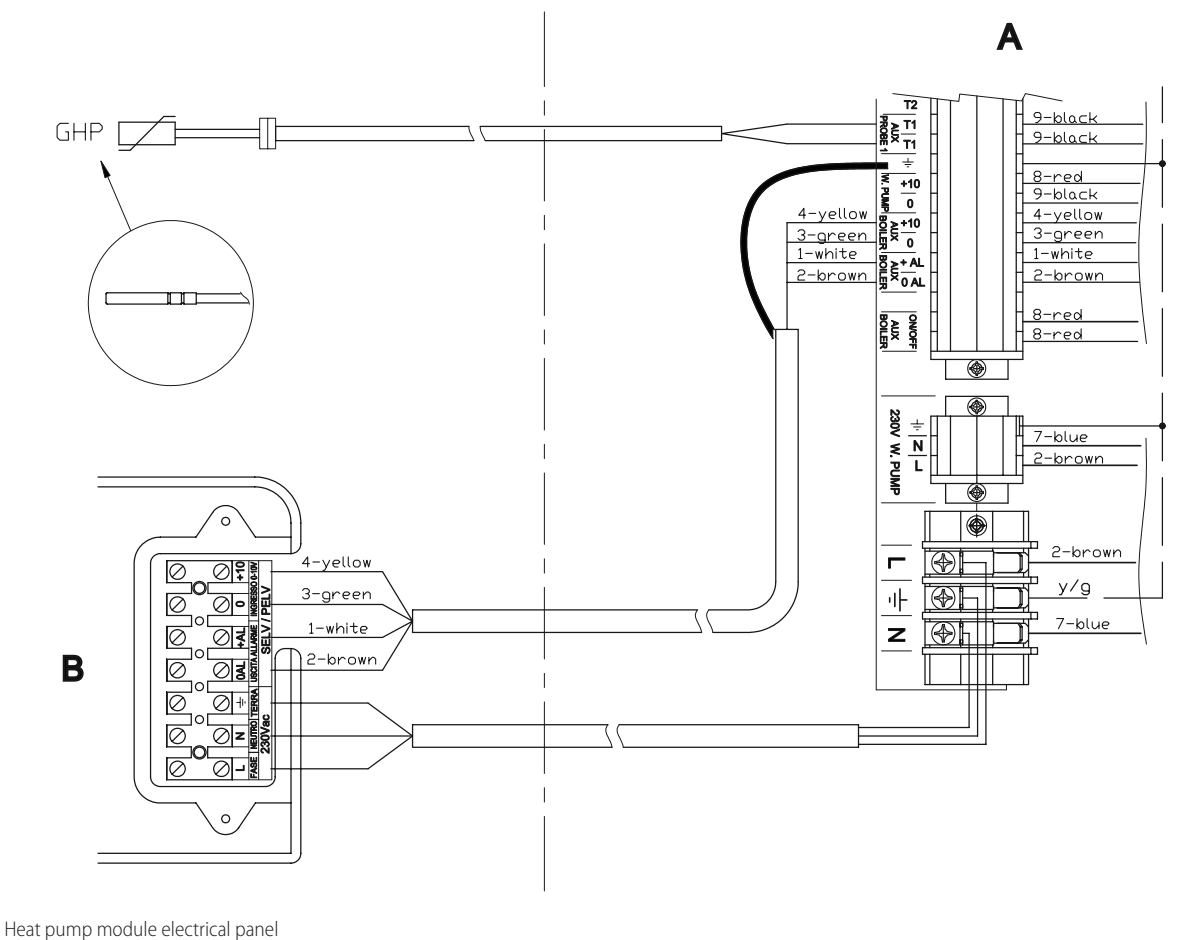

Boiler module electrical panel В

А

1

#### **ELECTRONIC BOARD** 1.6

The appliance's electrical panel contains:

► GHP10/GHP11 electronic board with microprocessor, it controls the appliance and displays data, messages and

Figure 1.15 Heat pump module display operative codes. The appliance is monitored and programmed by interacting with the display and selection keys (Figure 1.15 p. 21). The display is accessible from the right side of the unit (detail I Figure 1.3 p. 10).

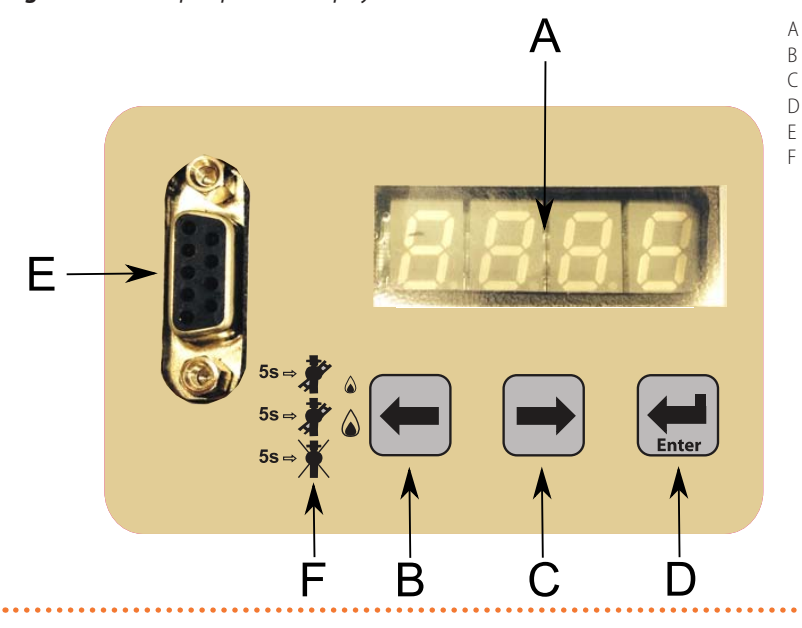

Display

- Left selection key
- Right selection key Enter / Access menu key
- RS232 connector
- Chimney sweep function for heat pump module

 Condensing boiler electronic board; it controls the boiler and displays data, messages and operative codes related to the boiler itself. The display is accessible from the left side of the unit (detail G Figure 1.3 *p. 10*).

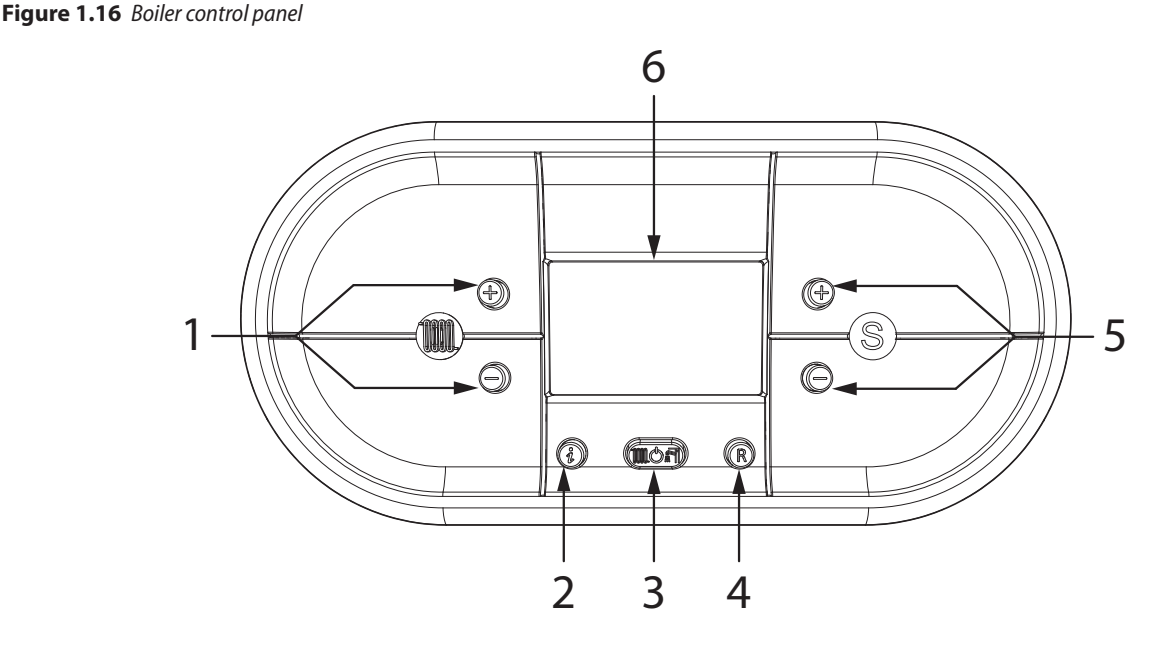

- 1 Heating temperature adjustment keys
- 2 INFO key: press once to view the temperatures and other informations hold for 5 seconds, in off operating mode, to view the last 5 faults
- 3 Operating mode selection key: summer only / winter only / summer-winter / OFF
- 4 RESET key: faults reset boiler module chimney sweep function activation (hold for 7 seconds)
- 5 Domestic hot water temperature adjustment keys / hold the keys at the same time for 5 seconds to activate display backlighting for 10 minutes
- 6 Display

00000

## 1.7 OPERATION MODE

The functioning mode of the appliance is set on modulating by default, that is the thermal power output is adapted to the thermal load.

For any modifications contact the installer or the TAC.

### 1.8 CONTROLS

### 1.8.1 Space heating control device

The appliance may only work if it is connected to a control device, selected from:

- 1. OQLT021 system controller (optional)
- 2. OCDS007 ambient chronothermostat (optional)
- 3. External request

### 1.8.1.1 OQLT021 system controller

The OQLT021 controller is able to control one K18 Hybrigas EASY unit and one or more heating circuits.

### **1.8.1.2** OCDS007 ambient chronothermostat

The OCDS007 chronothermostat is able to control a single K18 Hybrigas EASY unit. In this case the water setpoint is either fixed or based on weather compensation, with a single heating curve which is directly controlled by the K18 Hybrigas EASY unit;

as such, it can not be modified from the OCDS007 device. The main functions are:

 Room timer thermostat for hourly programming on a weekly basis on various levels of room temperature.

- Interfacing with the K18 Hybrigas EASY unit through voltage-free request contact.
- Reporting on the display of the device of the possible alarm status of the K18 Hybrigas EASY unit.

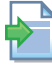

For further information refer to OCDS007 manual.

### 1.8.1.3 Control system (3) with external request

The appliance may also be controlled via generic enable devices (e.g. thermostat, timer, switch, contactor...) fitted with <u>voltage-free NO contact</u>.

This system allows for a control similar or equivalent to that of the system (2), depending on the type of request device used; also, in this case a water setpoint can be used, fixed or calculated according to the climatic curve managed by the unit.

Using a commercially available device it is generally not possible to obtain on the device a reporting of the unit alarm. In case, refer to the Paragraph 4.5 *p. 37* for the connection instructions of a alarm status indicator lamp.

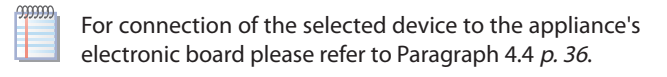

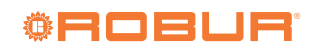

#### 1.9 **TECHNICAL DATA**

### Table 1.2 K18 Hybrigas Easy 37/4 technical data

|                                                 |                                             |       |                                         | K18 Hybrigas Easy 37/4 |
|-------------------------------------------------|---------------------------------------------|-------|-----------------------------------------|------------------------|
| Heating mode                                    |                                             |       |                                         |                        |
| Seasonal space heating energy efficiency        | medium-temperature application (55 °C)      |       | -                                       | A++                    |
| class (ErP)                                     | low-temperature application (35 °C)         |       | -                                       | A+                     |
| Hand and the second                             |                                             | A7W50 | kW                                      | 36,6                   |
| неат оитрит                                     | Outdoor temperature/Delivery temperature    | A7W35 | kW                                      | 37,9                   |
|                                                 | nominal (1013 mbar - 15 °C) (1)             |       | kW                                      | 29,4 (2)               |
| Heat input                                      | real                                        |       | kW                                      | 34,9 (3)               |
|                                                 | minimum (1)                                 |       | kW                                      | 2,9                    |
| Hot water delivery temperature                  | maximum for heating                         |       | °C                                      | 65 (4)                 |
| Hot water return temperature                    | minimum temperature in continuous operation |       | °C                                      | 25 (5)                 |
| Heating water flow                              | nominal                                     |       | l/h                                     | 2000                   |
|                                                 | maximum                                     |       | °C                                      | 40                     |
| Ambient air temperature (dry bulb)              | minimum                                     |       | °C                                      | -10 (6)                |
| DHW mode                                        |                                             |       |                                         |                        |
| DHW delivery temperature                        | maximum for DHW                             |       | °C                                      | 80                     |
| DHW inlet temperature                           | maximum for DHW                             |       | °C                                      | 80                     |
| nominal heat output for DHW at 20 °C amb        | ient                                        |       | kW                                      | 23,5                   |
| specific capacity in continuous operation -     | Δt 30°C                                     |       | l/min                                   | 20,0 (7)               |
| Electrical specifications                       |                                             |       |                                         |                        |
| -                                               | voltage                                     |       | V                                       | 230                    |
| Power supply                                    | type                                        |       | -                                       | single-phase           |
|                                                 | frequency                                   |       | Hz                                      | 50                     |
| Electrical power absorption                     | nominal                                     |       | kW                                      | 0,44                   |
| Degree of protection                            | IP                                          |       | -                                       | 25                     |
| Installation data                               |                                             |       |                                         |                        |
|                                                 | G20 natural gas (nominal)                   |       | m³/h                                    | 3,10 (8)               |
| Gas consumption                                 | G30 (nominal)                               |       | kg/h                                    | 2,29 (9)               |
|                                                 | G31 (nominal)                               |       | kg/h                                    | 2,27 (9)               |
| Water Ctting                                    | type                                        |       | -                                       | Μ                      |
| water itting                                    | thread                                      | ш     | 3/4                                     |                        |
| DHW connections                                 | type                                        |       | -                                       | Μ                      |
|                                                 | thread                                      | и     | 3/4                                     |                        |
| Cor connection                                  | type                                        |       | -                                       | Μ                      |
|                                                 | thread                                      |       | и                                       | 3/4                    |
| Flue gas exhaust                                | diameter (Ø)                                |       | mm                                      | 80                     |
|                                                 | residual head                               |       | Pa                                      | 70                     |
| Boiler flue gas exhaust                         | diameter (Ø)                                |       | mm                                      | 80                     |
| boner nue gus exhluse                           | residual head                               |       | Pa                                      | 100                    |
| Type of installation (heat pump)                | type of installation                        |       | -                                       | B23P, B53P             |
| Type of installation (boiler)                   | type of installation                        |       | -                                       | B23P, B33              |
| NO <sub>x</sub> emission class                  |                                             |       | -                                       | 5                      |
|                                                 | width                                       |       | mm                                      | 1452                   |
| Dimensions                                      | depth                                       |       | mm                                      | 752 (10)               |
|                                                 | height                                      |       | mm                                      | 1348                   |
| Weight                                          | in operation                                |       | kg                                      | 295                    |
| sound pressure L <sub>p</sub> at 5 metres (max) |                                             |       | ara ara ara ara ara ara ara ara ara ara | 43,0 (11)              |
| sound pressure L <sub>p</sub> at 5 metres (min) |                                             |       | ar(y)                                   | 40,0 (11)              |
| maximum water pressure in operation             | A                                           |       | bar                                     | 4,0                    |
| maximum condensation and defrosting wa          | ater now rate                               |       | l/n                                     | 17,5                   |
| water content inside the appliance              | mavimum head                                |       |                                         | 9                      |
| Circulating pump data                           | maximum nedu                                |       | ITT W.C.                                | <u>ک</u> رل            |
| ovnancion tank volumo                           | residual pressure nead at norminal now rate |       | 111 W.C.                                | ∠,U<br>o               |

#### expansion tank volume

 Lexpansion tails volume
 I
 o

 (1)
 Relative to NCV (net calorific value).
 Relative to NCV (net calorific value).

 (2)
 For operation in space heating mode only.
 For operation in space heating mode only.

 (3)
 For space heating mode and combined production of DHW.

 (4)
 Value in combined operation, 80 °C for boiler only operation (half of the total available power).

 (5)
 In transient operation, lower temperatures are allowed.

 (6)
 Operation at -25 °C is possible with a special winter kit.

 (7)
 10 minute peak collection of domestic hot water. The exact value depends on the performance of the DHW buffer tank.

 (8)
 PCI (G20) 34,02 MJ/m³ (15 °C - 1013 mbar).

 (9)
 PCI (G30/G31) (45,41 MJ/kg (15 °C - 1013 mbar).

 (10)
 Dimensions including flue gas discharge.

 (11)
 Sound pressure values in free field, with directionality factor 2, obtained from the sound power value in compliance with standard EN ISO 9614. Sound power Lw 65 dB(A) at maximum ventilation, 62 dB(A) at minimum ventilation; sound power values detected in compliance with the intensity measurement methodology set forth by standard EN ISO 9614.

### Table 1.3 Heat pump for K18 Hybrigas technical data

|                             | k18 Simplygas C1                |      |          |  |  |  |  |
|-----------------------------|---------------------------------|------|----------|--|--|--|--|
| Heating mode                | Heating mode                    |      |          |  |  |  |  |
| Heatinput                   | nominal (1013 mbar - 15 °C) (1) | kW   | 11,4     |  |  |  |  |
| neat input                  | real                            | kW   | 11,2     |  |  |  |  |
|                             | nominal                         | l/h  | 1000     |  |  |  |  |
| Heating water flow          | maximum                         | l/h  | 2000     |  |  |  |  |
|                             | minimum                         |      | 400      |  |  |  |  |
| Electrical specifications   |                                 |      |          |  |  |  |  |
| Electrical power absorption | nominal                         | kW   | 0,35     |  |  |  |  |
| Installation data           |                                 |      |          |  |  |  |  |
| Concompution                | G20 natural gas (nominal)       | m³/h | 1,20 (2) |  |  |  |  |
| das consumption             | LPG G30/G31 (nominal)           | kg/h | 0,87 (3) |  |  |  |  |
| General information         |                                 |      |          |  |  |  |  |
| Cooling fluid               | ammonia R717                    | kg   | 4,3      |  |  |  |  |
|                             | water H <sub>2</sub> O          | kg   | 4,4      |  |  |  |  |

Relative to NCV (net calorific value).
 PCI (G20) 34,02 MJ/m<sup>3</sup> (15 °C - 1013 mbar).
 PCI (G30/G31) 46,34 MJ/kg (15 °C - 1013 mbar).

### **Table 1.4** PED data (referred to heat pump)

|                                         |                            |             | K18 Hybrigas | K18 Hybrigas Easy |  |
|-----------------------------------------|----------------------------|-------------|--------------|-------------------|--|
| PED data                                |                            |             |              |                   |  |
|                                         | generator                  | I           | 14,5         | 14,5              |  |
|                                         | cooling volume transformer | I           | 3,0          | 3,0               |  |
| Components under pression               | absorber/condenser         | I           | 2,2          | 2,2               |  |
|                                         | cooling absorber solution  | I           | 4,2          | 4,2               |  |
|                                         | solution pump              | l           | 2,8          | 2,8               |  |
| test pressure (in air)                  |                            | bar g       | 55           | 55                |  |
| maximum pressure of the cooling circuit |                            | bar g       | 32           | 32                |  |
| filling ratio                           |                            | kg of NH₃/I | 0,161        | 0,161             |  |
| fluid group                             |                            | -           | group 1°     | group 1°          |  |

### Table 1.5 Boiler for K18 Hybrigas EASY technical data

|                                     |                               |                                 |      | K18 Hybrigas Easy Boiler |
|-------------------------------------|-------------------------------|---------------------------------|------|--------------------------|
| Heating mode                        |                               |                                 |      |                          |
| Hand Second                         | nominal (1013 mbar - 15 °     | nominal (1013 mbar - 15 °C) (1) |      | 18,0                     |
| Heat input                          | minimum (1)                   |                                 | kW   | 2,9                      |
|                                     | Nie weize eine eine eine eine | effective power                 | kW   | 17,6                     |
| Operating point 80/60               | Nominal neat input            | efficiency                      | %    | 98,0                     |
| Operating point 50/30               | Nominal heat input            | efficiency                      | %    | 105,5                    |
| Operating point Tr = 30 °C          | Heat input 30%                | efficiency                      | %    | 107,5                    |
| Operating point Tr = 47 °C          | Heat input 30%                | efficiency                      | %    | 101,2                    |
|                                     | to casing in operation        |                                 | kW   | 0,02                     |
|                                     | to casing in operation        |                                 | %    | 0,10                     |
| llasticas                           | to flue in operation          |                                 | kW   | 0,38                     |
| Heat losses                         | to flue in operation          |                                 | %    | 2,10                     |
|                                     | with burner off               |                                 | kW   | 0,045                    |
|                                     | with burner off               |                                 | %    | 0,25                     |
| efficiency class                    |                               | ****                            |      |                          |
| DHW mode                            |                               |                                 |      |                          |
| llast innut                         | nominal (1013 mbar - 15 °     | nominal (1013 mbar - 15 °C)     |      | 23,5                     |
| neat input                          | minimum                       | minimum                         |      | 2,9                      |
| Installation data                   |                               |                                 |      |                          |
|                                     | G20 natural gas (nominal)     |                                 | m³/h | 1,90                     |
| Gas consumption                     | G30 (nominal)                 |                                 | kg/h | 1,42                     |
|                                     | G31 (nominal)                 |                                 | kg/h | 1,40                     |
|                                     |                               | G20                             | %    | 9,4                      |
|                                     | Nominal heat input            | G30                             | %    | 11,1                     |
| (0. porcontago in fumos             |                               | G31                             | %    | 10,2                     |
| co <sub>2</sub> percentage in fumes |                               | G20                             | %    | 9,0                      |
|                                     | Minimal heat input            | G30                             | %    | 10,5                     |
|                                     |                               | G31                             | %    | 10,0                     |
| Flue temperature                    | Nominal heat input            | G20                             | °C   | 73,7                     |

(1) Relative to NCV (net calorific value).

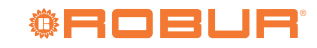

|                  |                    |     |      | K18 Hybrigas Easy Boiler |
|------------------|--------------------|-----|------|--------------------------|
| France Associate | Nominal heat input | G20 | kg/h | 28                       |
| rumes now rate   | Minimal heat input | G20 | kg/h | 5                        |
| CO emission      |                    |     | ppm  | 41,0                     |

(1) Relative to NCV (net calorific value).

# 2 TRANSPORT AND POSITIONING

### 2.1 WARNINGS

 $(\mathbf{i})$ 

### Damage from transport or installation

The manufacturer shall not be liable for any damage during appliance transport and installation.

### **On-site inspection**

- Upon arrival at the site, ensure there is no transport damage on packing, metal panels or finned coil.
- After removing the packing materials, ensure the appliance is intact and complete.

#### Packing

- Only remove the packing after placing the appliance on site.
- Do not leave parts of the packing within the reach of children (plastic, polystyrene, nails...) since they are potentially dangerous.

Weight

- The lifting equipment must be suitable for the load.
- Do not stand under suspended loads.

### 2.2 HANDLING

### 2.2.1 Handling and lifting

- Always handle the appliance in its packing, as delivered by the factory.
- ► Use slings to lift the appliance.
- Use to lifting beams to avoid damaging the outer panels,finned coil and defrosting water discharge (Figure 2.1 p. 25).
- It is possible remove defrosting water and flue gas condensate discharge conveyor during handling to avoid damages (reference F Figure 1.3 p. 10) using screws; reassemble the discahrge conveyor when handling is ended.
- ► Comply with safety regulations at the installation site.

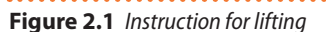

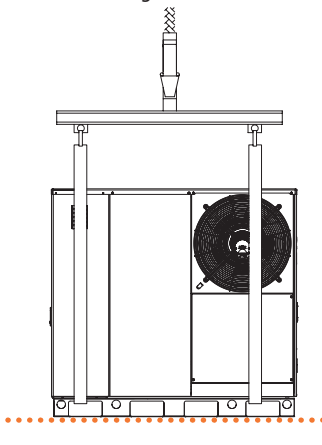

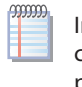

In the event of handling with forklift or pallet truck, comply with the handling instructions shown on the packing.

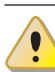

Pay attention to the unit centre of gravity position (Figure 2.2 *p. 25*).

## Figure 2.2 Unit centre of gravity position

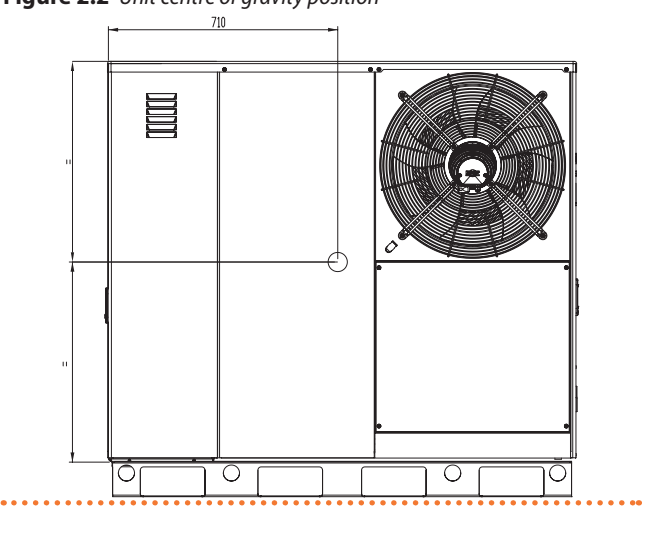

### 2.3 APPLIANCE POSITIONING

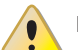

### Do not install inside a room

The appliance is type-approved for external installation.

- Do not install inside a room, not even if it has openings.
- In no event start the appliance inside a room.

i

i

### K18 Hybrigas EASY unit ventilation

- The aerothermal appliance requires a large space, ventilated and free from obstacles, to enable smooth flow of air to the finned coil and free air extraction from the fan outlet, with no air recirculation.
- Incorrect ventilation may affect efficiency and cause damage to the appliance.
- The manufacturer shall not be liable for any incorrect choices of the place and setting of installation.

### **Limiting heat loss**

It is advisable to place the unit near the inlet of the water pipes in the building, minimising the external sections (adequately insulated), in order to avoid unnecessary heat loss.

### 2.3.1 Where to install the appliance

- The appliance may be installed at ground level, on a terrace or on a roof, compatibly with its dimensions and weight.
- It must be installed outside buildings, in an area of natural air circulation, outside the dripping path of drainpipes or similar. It does not require protection from weathering.
- No obstruction or overhanging structure (e.g. protruding roofs, canopies, balconies, ledges, trees, etc.) must interfere either with the air flow reaching the finned coil and leaving the front part of the appliance or with the fumes exhaust.
- The appliances flue gas exhaust must not be immediately close to openings or air intakes of buildings, and must comply with environmental and safety regulations.
- Do not install near the exhaust of flues, chimneys or hot polluted air. In order to work correctly, the appliance needs clean air.

### 2.3.2 Defrosting water drainage

In winter, it is normal for frost to form on the finned coil and for the appliance to perform defrosting cycles.

To prevent overflowing and damages provide for a drainage system connected to water discharge (reference E Figure 1.3 p. 10).

### 2.3.3 Acoustic issues

i

Pre-emptively assess the appliance's sound effect in connection to the site, taking into account that building corners, enclosed courtyards, restricted spaces may amplify the acoustic impact due to the reverberation phenomenon.

### 2.4 MINIMUM CLEARANCE DISTANCES

# 2.4.1 Distances from combustible or flammable materials

 Keep the appliance away from combustible or flammable materials or components, in compliance with applicable regulations.

### 2.4.2 Clearances around the appliance

The minimum clearance distances shown in Figure 2.3 *p. 26* (bar any stricter regulations) are required for safety, operation and maintenance.

An open area of at least 2.5 m must be guaranteed above the appliance so as to allow free air circulation, as shown in Figure 2.4 *p. 26*.

Figure 2.3 K18 Hybrigas minimum clearance distances

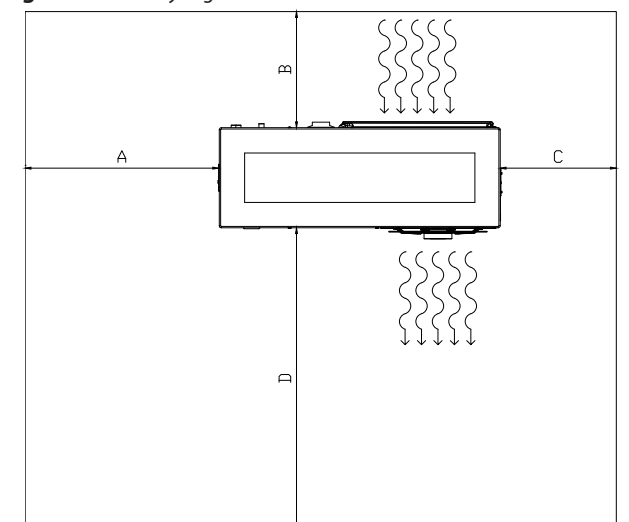

A 1000 mm

- B 600 mm \*
- C 600 mm
- D 1500 mm
- \* This distance can be reduced to 400 mm if the flue gas exhaust is vertical.

**Figure 2.4** *Minimum open area above the units* 

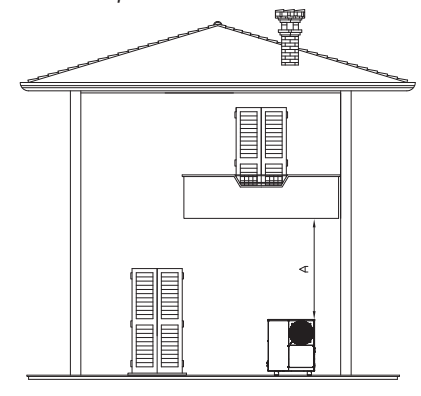

A 2,5 m min

## 2.5 MOUNTING BASE

### 2.5.1 Mounting base constructive features

- Place the appliance on a level flat surface made of fireproof material and able to withstand its weight.
  - In order to simplify maintenance operations even in case of adverse weather conditions (snow, heavy rain ...) it is suggested to install the unit at a height of about 300 mm from the ground.

### 2.5.2 Installation at ground level

 Failing a horizontal supporting base, make a flat and level concrete base, at least 100-150 mm larger than the appliance size per side.

#### 2.5.3 Installation on terrace or roof

- The structure of the building must support the total weight of the appliance and the supporting base.
- If necessary, provide a maintenance walkway around the

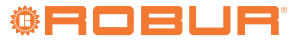

appliance.

3

### 2.5.4 Anti vibration mountings

Although the appliance's vibrations are minimal, resonance

## **3 HEATING ENGINEER**

### 3.1 WARNINGS

General warnings

Read the warnings in Chapter III.1 *p. 4*, providing important information on regulations and on safety.

 $(\mathbf{i})$ 

### **Compliance with installation standards**

Installation must comply with applicable regulations in force, based on the installation Country and site, in matters of safety, design, implementation and maintenance of:

- heating systems
- cooling systems
- gas systems
- flue gas exhaust
- flue gas condensate discharge

Installation must also comply with the manufacturer's provisions.

### 3.2 HYDRAULIC SYSTEM

### 3.2.1 Primary and secondary heating circuit

The K18 Hybrigas EASY appliance can operate in plants with

phenomena might occur in roof or terrace installations.

- Use vibration damper supports (available as optional features).
- Also provide anti-vibration joints between the appliance and water and gas pipes.

primary circuit only, or in plants with primary and secondary circuits with hydraulic separation: in the first case the water pump managed by the K18 Hybrigas EASY unit ensures water circulation also for the users; in the second case water circulation in heating circuits is ensured by dedicated water pumps.

With regard to the generation part, the layout must be set up as shown in Figure 3.1 *p. 28.* 

With regard to the heating distribution circuits, the solutions described in Figures 3.2 *p. 28*, 3.3 *p. 29*, 3.4 *p. 29* are possible.

### 3.2.2 Constant ot variable water flow

The K18 Hybrigas EASY unit may operate with constant or variable water flow, according to electronic board settings (Paragraph 5.8 *p. 46*).

System and components must be designed and installed consistently.

### 3.2.3 Minimum water content

High thermal inertia is conducive to efficient appliance operation. Very short ON/OFF cycles are to be avoided.

A buffer tank (input on the top and output on the bottom) is not strictly required but suggested in systems with low water content in the primary circuit to ensure a minimum load during the periods of medium to low thermal demand. It is recommended in systems where the system water flow can be significantly reduced, and therefore, in the presence of:

- 2-way zone valves
- thermostatic valves on radiators
- heating circuits with several zones

A capacity of 80/100 liters is usually adequate.

#### 3.2.4 Hydraulic diagrams

#### 3.2.4.1 K18 Hybrigas Easy hydraulic diagram

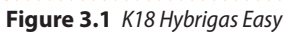

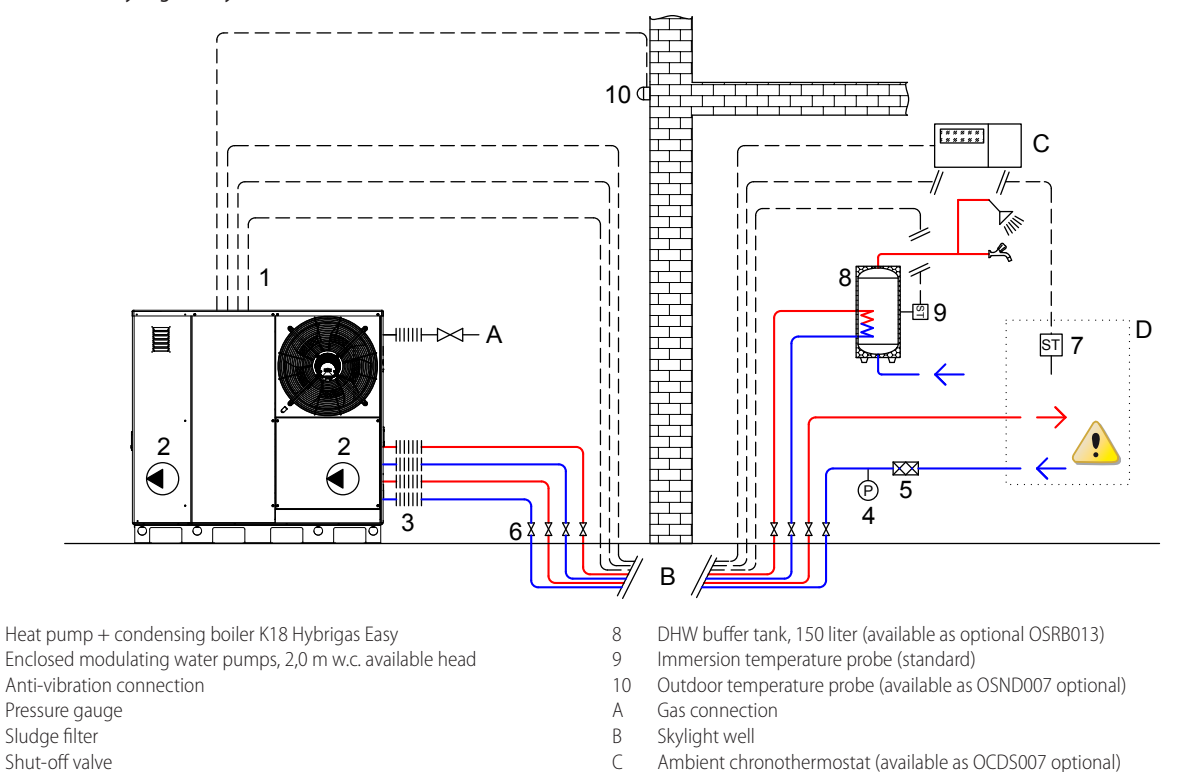

- 6 7 GHP immersion temperature probe (standard) to be installed on heating circuit (see Paragraph 3.2.4.2 p. 28)
- Ambient chronothermostat (available as OCDS007 optional)
- D Heating distribution circuit, to be carried out as described in Paragraph
  - 3.2.4.2 p. 28

### 3.2.4.2 Heating distribution

1 2

3

4

5

Direct heating distribution with single zone (system with primary water circuit only).

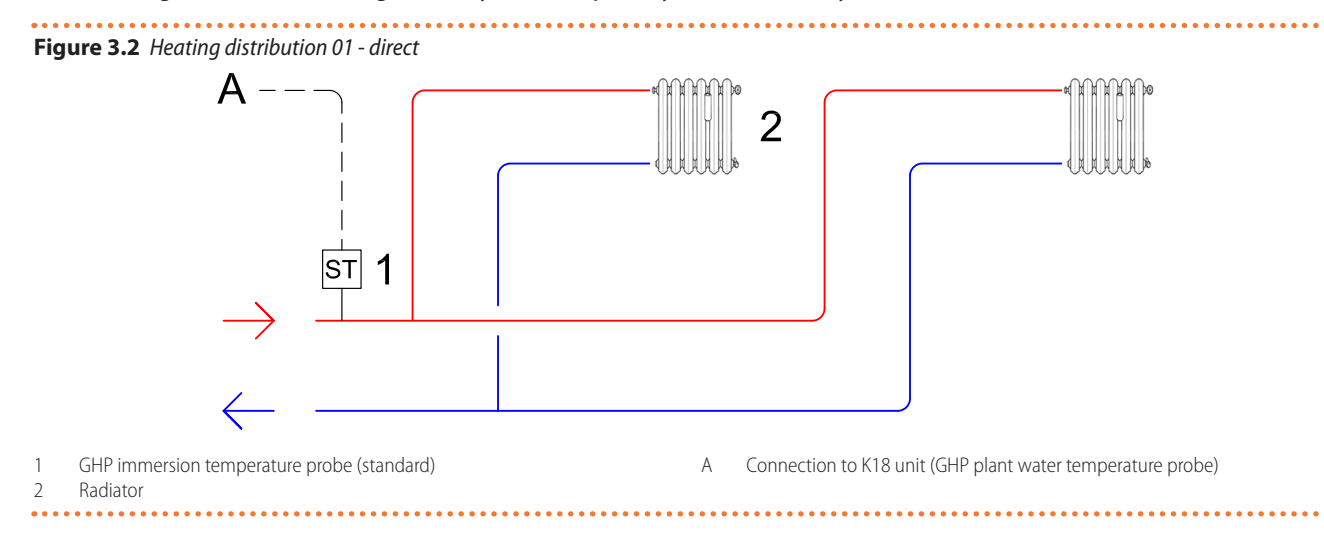

Water flow

Water circulation must always be guaranteed, e.g. to enable the unit's antifreeze function to be carried out correctly. Leave a radiator without a valve (thermostatic or manual), or create a outlet/inlet bypass equipped with overpressure valve set to open only when all the radiators are closed, as shown in Figure 3.3 p. 29.

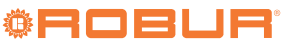

### Heating distribution with two zones controlled by 2-way valves (system with primary water circuit only).

**Figure 3.3** Heating distribution 02 - system controller with two 2-way zone valves

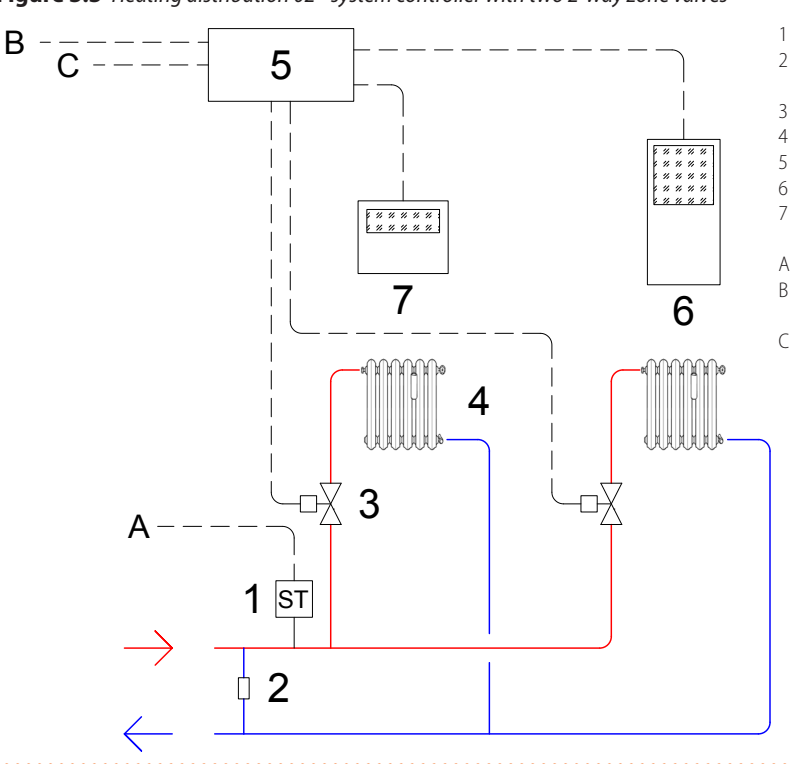

- GHP immersion temperature probe (standard)
- Bypass section with overpressure valve calibrated to open only when both valves (3) are closed
- 2-way valve
- Radiator
- System controller (required optional OQLT021)
- 6 Advanced room unit (standard)
  - Advanced room unit (available as optional ODSP050) or basic room unit (available as optional ODSP004)
- A Connection to K18 unit (GHP plant water temperature probe)
   B Connection to K18 unit (heating service request). See system controller manual
- Outdoor temperature probe connection

Heating distribution with up to two heating circuits, one of which is optionally mixed and one not mixed (system with primary and secondary water circuits).

Figure 3.4 Heating distribution 03 - system controller with a mixed heating circuit and a direct one

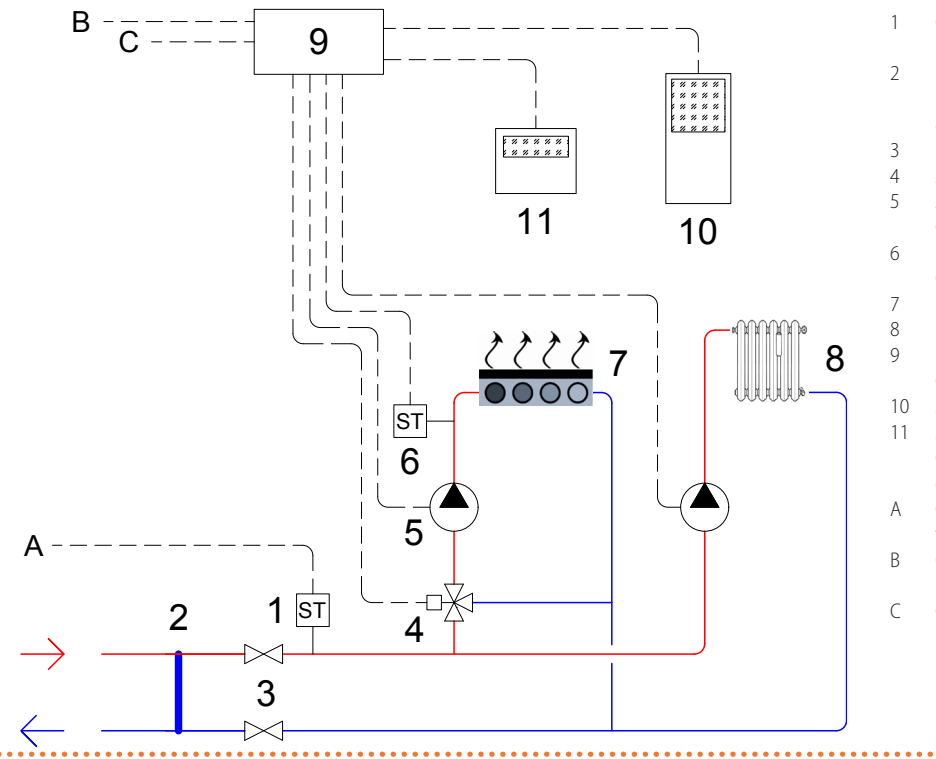

# GHP immersion temperature probe (standard)

- Decoupling of primary/secondary circuits (large cross-section pipe with T-connections or a hydraulic separator)
- 3 Shut-off valve
- 4 Zone mixing valve
- 5 Zone circulating pump (available as
- OPMP009/OPMP004 optional)
- 6 Immersion temperature probe (available as OSND004 optional)
- 7 Underfloor heating panel
- 8 Radiator
- System controller (required optional OQLT021)
- 10 Advanced room unit (standard)
- 1 Advanced room unit (available as optional ODSP050) or basic room unit (available as optional ODSP004)
- Connection to K18 unit (GHP plant water temperature probe)
- 3 Connection to K18 unit (heating service request). See system controller manual
- Outdoor temperature probe connection

### 3.2.5 DHW circuit

The K18 Hybrigas Easy unit is set up to be connected to a remote DHW buffer tank for the production of DHW. Connect the hydraulic connections (see Figure 1.4 *p. 11*) to the DHW buffer tank coil and insert the supplied water probe (detail C Figure 1.6 *p. 13*) in a DHW buffer tank well so that it can provide a temperature representative of the water in the DHW buffer tank itself.

### **3.3** HYDRAULIC CONNECTIONS

### 3.3.1 Heating system hydraulic connections

on the rear, at the bottom, connection plate (Figure 1.4 p. 11).

- A (= out) 3/4" M WATER OUTLET (m = outlet to the space heating system)
- B (= in) 3/4" M WATER INLET (r = return from the space heating system)

### 3.3.2 DHW system hydraulic connections

on the rear, at the bottom, connection plate (Figure 1.4 *p. 11*).

- C (= out) 3/4" M WATER OUTLET (m = outlet to the DHW system)
- D (= in) 3/4" M WATER INLET (r = return from the DHW system)

### **3.3.3** Hydraulic pipes, materials and features

► Use pipes for heating/cooling systems, protected from weathering, insulated for thermal dispersion.

### Pipe cleaning

i

Before connecting the appliance, accurately wash the water and gas piping and any other system component, removing any residue.

# **3.3.4** Minimum components of heating plumbing circuit

Always provide, near the appliance:

- ► on water piping, both output and input
  - 2 antivibration joints on water fittings
  - 2 isolation ball valves
- on the inlet water piping
  - 1 separator filter (preferably magnetic)
  - 1 pressure gauge

The K18 Hybrigas EASY appliance is equipped with remote temperature probe (GHP), to be installed by the installer on the delivery pipe to the plant, after optional primary/secondary separation or buffer tank (reference 1 Figure 3.2 *p. 28*, 3.3 *p. 29*, 3.4 *p. 29*).

### 3.3.5 Minimum components of DHW water circuit

Always provide, near the appliance:

- on water piping, both output and input
  - 2 antivibration joints on water fittings
  - 2 isolation ball valves
- 1 DHW buffer tank, 150 liter (available as optional OSRB013), or greater.

The K18 Hybrigas EASY unit is equipped with a water temperature probe, factory wired inside the boiler (detail C Figure 1.6 *p. 13*), which must be installed by the installer on the DHW buffer tank (detail 9 Figure 3.1 *p. 28*). The probe comes with an 8 m long cable. Cable extension should be avoided.

Water temperature probes

Insert GHP remote water temperature probe and DHW

buffer tank probe in dedicated thermowells immersed in water flow, using thermal paste to ensure proper heating transfer.

Refer to Paragraph 4.7.1 *p. 38* for details concerning the electrical connection of the water temperature probe.

### **3.4** ANTIFREEZE FUNCTION

### 3.4.1 Active antifreeze self-protection

The appliance is equipped with an active antifreeze self-protection system to prevent freezing. The antifreeze function (activated by default) automatically starts the primary circulation pump and, if required, the burner too, when the outside temperature approaches zero.

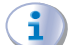

### Electrical and gas continuity

The active antifreeze self-protection is only effective if the power and gas supplies are assured. Otherwise, antifreeze liquid might be required.

### 3.5 WINTER KIT (OKBT013, OKBT014)

For very cold outdoor temperatures, it must be considered that the minimum allowed temperature for K18 Hybrigas Easy unit is -10 °C.

If it is necessary to extend the operation also at lower temperatures, a winter kit is available as optional, which allows extending the operation down to -25  $^{\circ}$ C, which can only be used on outdoor units of the K18 Hybrigas family realized since October 2017, together with:

- Glycol at 40% minimum in space heating circuit (and in DHW circuit too, if any).
- ► K18 antifreeze function activated.

It consists of a heating cable, a heating element for the condensate siphon of the boiler module, an antifreeze thermostat, and the relative electrical wiring.

The two kits differ as follows:

- The OKBT013 kit is mounted on the K18 Hybrigas Easy after it has already been placed on the system. It can therefore be ordered later than the installation of the K18 Hybrigas Easy appliance.
- The OKBT014 kit is factory-mounted on the K18 Hybrigas Easy and the unit is shipped with the kit. It must be then ordered at the same time as the K18 Hybrigas Easy unit.

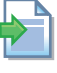

For installation (required only for the OKBT013 kit) follow the instructions on the instruction sheet enclosed with the kit.

### 3.6 ANTIFREEZE LIQUID

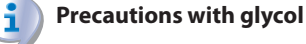

The manufacturer disclaims any liability for any damage caused by improper glycol use.

- Always check product suitability and its expiry date with the glycol supplier. Periodically check the product's preservation state.
- Do not use car-grade antifreeze liquid (without inhibitors), nor zinc-coated piping and fittings (incompatible

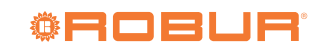

with glycol).

- Glycol modifies the physical properties of water (density, viscosity, specific heat...). Size the piping, circulation pump and thermal generators accordingly.
- With automatic system water filling, a periodic check of the glycol content is required.

### With high glycol percentage (> 20...30%)

If the glycol percentage is  $\geq$ 30% (for ethylene glycol) or  $\geq$ 20% (for propylene glycol) the TAC must be alerted before first start-up.

### Table 3.1 Technical data for filling the hydraulic circuit

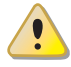

When producing DHW by DHW buffer tank, use propylene glycol only.

### 3.6.1 Type of antifreeze glycol

**Inhibited type glycol** is recommended to prevent oxidation phenomena.

### 3.6.2 Glycol effects

The Table 3.1 *p. 31* shows, indicatively, the effects of using a glycol depending on its %.

| Glycol % | Water-glycol mixture freezing temper-<br>ature | Percentage of increase in pressure drops | Loss of efficiency of unit |  |  |
|----------|------------------------------------------------|------------------------------------------|----------------------------|--|--|
| 10       | -3 °C                                          | -                                        | -                          |  |  |
| 15       | -5 ℃                                           | 6,0%                                     | 0,5%                       |  |  |
| 20       | -8 °C                                          | 8,0%                                     | 1,0%                       |  |  |
| 25       | -12 °C                                         | 10,0%                                    | 2,0%                       |  |  |
| 30       | -15 °C                                         | 12,0%                                    | 2,5%                       |  |  |
| 35       | -20 °C                                         | 14,0%                                    | 3,0%                       |  |  |
| 40       | -25 °C                                         | 16,0%                                    | 4,0%                       |  |  |

### 3.7 SYSTEM WATER QUALITY

### Responsibility of the user/operator/installer

The installer, operator and user must assure system water quality (Table 3.2 *p. 31*). Failure to comply with the manufacturer's guidelines may affect operation, integrity and life of the appliance, voiding the warranty.

### 3.7.1 System water characteristics

Free chlorine or water hardness may damage the appliance. Adhere to the chemical-physical parameters in Table 3.2 *p. 31* and the regulations on water treatment for residential and industrial heating systems.

Table 3.2 Chemical and physical parameters of water

| Chemical and physical parameters of water in heating/cooling systems |                  |                |  |  |  |  |
|----------------------------------------------------------------------|------------------|----------------|--|--|--|--|
| Parameter                                                            | Measurement unit | Required value |  |  |  |  |
| рН                                                                   | /                | > 7 (1)        |  |  |  |  |
| Chlorides                                                            | mg/l             | < 125 (2)      |  |  |  |  |
| Tatal bards and (CaCO )                                              | of               | < 15           |  |  |  |  |
| Iotal naroness (CaCO <sub>3</sub> )                                  | °d               | < 8,4          |  |  |  |  |
| Iron                                                                 | mg/kg            | < 0,5 (3)      |  |  |  |  |
| Copper                                                               | mg/kg            | < 0,1 (3)      |  |  |  |  |
| Aluminium                                                            | mg/l             | < 1            |  |  |  |  |
| Langelier's index                                                    | /                | 0-0,4          |  |  |  |  |
| Harmful substances                                                   |                  |                |  |  |  |  |
| Free chlorine                                                        | mg/l             | < 0,2 (3)      |  |  |  |  |
| Fluorides                                                            | mg/l             | < 1            |  |  |  |  |
| Sulphides                                                            |                  | ABSENT         |  |  |  |  |

 With aluminium or light alloys radiators, pH must also be lower than 8 (in compliance with applicable rules)
 Value referred to the maximum water temperature of 80 ℃

Value referred to the maximum water temperature of 8
 In compliance with applicable rules

### 3.7.2 Water topping up

The chemical-physical properties of the system's water may alter over time, resulting in poor operation or excessive topping up.

- ► Ensure there are no leaks in the installation.
- Periodically check the chemical-physical parameters of the water, particularly in case of automatic topping up.

## Chemical conditioning and washing

Water treatment/conditioning or system washing carried out carelessly may result in risks for the appliance, the system, the environment and health.

- Contact specialised firms or professionals for water treatment or system washing.
- Check compatibility of treatment or washing products with operating conditions.
- Do not use aggressive substances for stainless steel or copper.
- Do not leave washing residues.
- Always refer to the requirements of the standards and existing regulations.

### 3.8 SYSTEM FILLING

After completing all water, electrical and gas connections:

- 1. Slightly loosen the cap of the jolly valve on the water pump of the boiler module (at the bottom left inside the boiler module) to release the air (detail 1 Figure 3.5 *p. 32*).
- Slightly loosen the cap of the jolly valve placed on the top right on the condensing block of the boiler module (Figure 3.7 *p. 32*) to release the air from the top.
- 3. Open the system filling valve and let out all the air.
- **4.** Check with pressure gauge M (Figure 3.6 *p. 32*) that system pressure reaches 1,5 bar.
- 5. Open the automatic air vent valves on the system, if any, and check the air venting process.
- 6. Make sure that the unit is energized.
- 7. Send an operating request to the unit for a few seconds. The circulating pump will be immediately activated.
- **8.** Remove the request before the burner is activated. The circulating pump will continue to circulate the water for the post-circulation time.
- **9.** Check and clean the filter on the inlet pipe.
- **10.** If, after the above operations, a decrease in system water pressure is observed, open again the system filling valve until the system pressure reaches 1,5 bar.

**11.** Repeat items 7, 8, 9 and 10 until the pressure has stabilised (at least 1,5 bar).

## Figure 3.5 Jolly valve on boiler circulating pump position

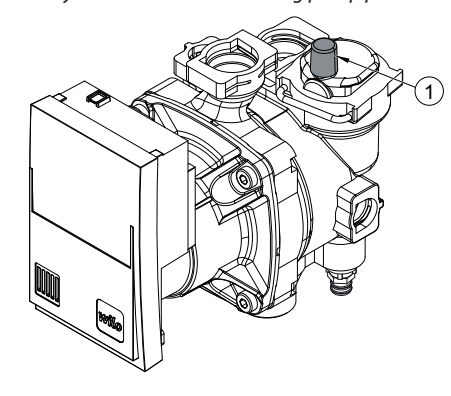

1 Cap of the jolly valve

### Figure 3.6 Boiler pressure gauge position

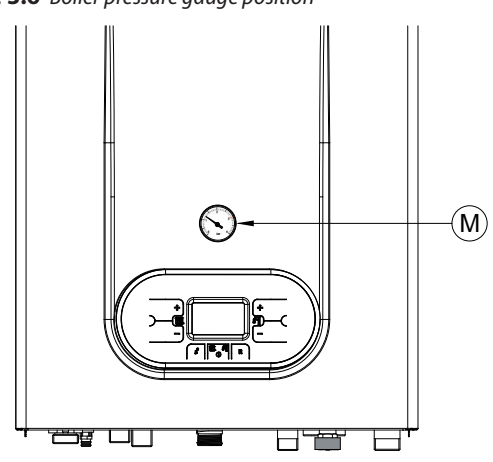

M Pressure gauge

Figure 3.7 Jolly valve on boiler condensing block position

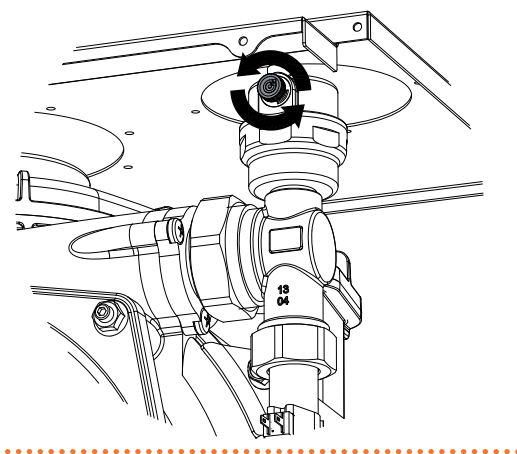

# **3.9** BOILER SAFETY VALVE DRAIN DUCTING CONNECTION

The connection between the safety valve discharge and the connection plate of the boiler module is already provided inside the boiler module.

The installer must provide the discharge hose from the 1/2" M connection of the boiler module connection plate (detail V Figure 1.10 *p. 17*), which will cross the K18 Hybrigas Easy unit connection plate through the appropriate free space (detail F Figure 1.4 *p. 11*).

### 3.10 FUEL GAS SUPPLY

### 3.10.1 Gas connection

► 3/4" M

- on the rear, at the bottom, connection plate (Figure 1.4 p. 11).
- Install an anti-vibration connection between the appliance and the gas piping.

### 3.10.2 Mandatory shut-off valve

- Provide a gas shut-off valve (manual) on the gas supply line, next to the appliance, to isolate it when required.
- Perform connection in compliance with applicable regulations.

### 3.10.3 Gas pipes sizing

The gas pipes must not cause excessive pressure drops and, consequently, insufficient gas pressure for the appliance.

### 3.10.4 Supply gas pressure

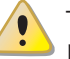

This appliance is equipped for a maximum gas supply pressure of 50 mbar.

The appliance's gas supply pressure, both static and dynamic, must comply with Table 3.3 p. 32, with tolerance  $\pm$  15%.

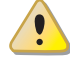

Non compliant gas pressure (Table 3.3 *p. 32*) may damage the appliance and be hazardous.

### Table 3.3 Network gas pressure

|                      |                                                                        | Gas supply pressure |                   |                   |                   |
|----------------------|------------------------------------------------------------------------|---------------------|-------------------|-------------------|-------------------|
| Product category     | Countries of destination                                               | <b>G20</b> [mbar]   | <b>G25</b> [mbar] | <b>G30</b> [mbar] | <b>G31</b> [mbar] |
| II <sub>2H3B/P</sub> | AL, BG, CY, CZ, DK, EE, FI, GR, HR, IT, LT, MK, NO, RO, SE, SI, SK, TR | 20                  |                   | 30                | 30                |
|                      | AT, CH                                                                 | 20                  |                   | 50                | 50                |
| II <sub>2H3P</sub>   | AL, BG, CZ, ES, GB, HR, IE, IT, LT, MK, PT, SI, SK, TR                 | 20                  |                   |                   | 37                |
|                      | RO                                                                     | 20                  |                   |                   | 30                |

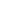

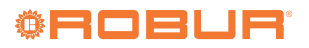

| II <sub>2ELL3B/P</sub> | DE   | 20 | 20 | 50 | 50 |
|------------------------|------|----|----|----|----|
| II <sub>2Esi3P</sub>   | FR   | 20 | 25 |    | 37 |
| II <sub>2HS3B/P</sub>  | HU   | 25 |    | 30 | 30 |
| II <sub>2E3P</sub>     | LU   | 20 |    |    | 50 |
| II <sub>2L3B/P</sub>   | NL   |    | 25 | 50 | 50 |
| II <sub>2E3B/P</sub>   | PL   | 20 |    | 37 | 37 |
| I <sub>2E(S)</sub>     | BE   | 20 | 25 |    |    |
| 1                      | BE   |    |    |    | 37 |
| 13P                    | IS   |    |    |    | 30 |
| I <sub>2H</sub>        | LV   | 20 |    |    |    |
| I <sub>3B/P</sub>      | NAT  |    |    | 30 | 30 |
| I <sub>3B</sub>        | 1411 |    |    | 30 |    |

### 3.10.5 Vertical pipes and condensate

- Vertical gas pipes must be fitted with siphon and discharge of the condensate that may form inside the pipe.
- If necessary, insulate the piping.

### 3.10.6 LPG pressure reducers

With LPG the following must be installed:

- ► A first stage pressure reducer, close to the liquid gas tank.
- ► A second stage pressure reducer, close to the appliance.

### 3.11 COMBUSTION PRODUCTS EXHAUST

### **Compliance with standards**

The appliance is approved for connection to a combustion products exhaust duct for the types shown in Table 1.2 *p. 23*.

### 3.11.1 Flue gas exhaust connection

Heat pump module:

i

- ▶ Ø 80 mm (with gasket), on the rear, at the top (detail D Figure 1.3 *p. 10*).
- Boiler module:

)))))))

 Ø 80 mm (with gasket), on the rear, at the top (detail K Figure 1.3 p. 10).

The appliance is supplied with 2 flue gas exhaust kits, to be fitted by the installer.

### How to install the flue gas exhaust kit

- 1. Remove the cover applied to the flue gas exhaust.
- 2. Fit the terminal onto the collar on the flue gas exhaust.

The cover prevents water and/or foreign bodies entering the appliance before the exhaust kit is installed. The cover should thus be removed only when actually installing the exhaust kit on the appliance.

### 3.11.2 Possible flue

The fumes exhaust may be wall-mounted, but it can also be easily conveyed over the ridge of the roof because the residual head allows the ducts to be extended by some tens meters, if the local regulations require this.

The two distinct flue gas exhaust ducts can be conveyed separately or via a unified flue.

Table 3.4 *p. 33* below shows the characteristics of the fume outlet of the K18 Hybrigas EASY unit.

| Table 3.4 | Characteristics | of K18 Hyb       | rinas Fası | <i>เ</i> flue กกร | exhaus   |
|-----------|-----------------|------------------|------------|-------------------|----------|
| Table 3.4 | Characteristics | 01 1 1 0 1 1 9 0 | ingus Lus  | / nue gus         | exiluusi |

|                                  | K18 Hybrigas<br>Easy 37/4 |    |            |
|----------------------------------|---------------------------|----|------------|
| Installation data                |                           |    |            |
| Type of installation (heat pump) | type of installation      | -  | B23P, B53P |
| Flue ges exhaust                 | diameter (Ø)              | mm | 80         |
| riue gas exilausi                | residual head             | Pa | 70         |
| Type of installation (boiler)    | type of installation      | -  | B23P, B33  |
| Pailar flua ras avhaust          | diameter (Ø)              | mm | 80         |
| doller llue gas exilaust         | residual head             | Pa | 100        |

Table 3.5 *p. 33* below shows the characteristics of the combustion products of the heat pump module.

### Table 3.5 K18 Simplygas flue gas exhaust characteristics

|                               |                |               |      | K18 Simp-<br>lygas |
|-------------------------------|----------------|---------------|------|--------------------|
| Installation data             |                |               |      |                    |
| (O) managements and im        | Newinglass     | G20           | %    | 9,0 (1)            |
| CO <sub>2</sub> percentage in | inout          | G30           | %    | 10,5 (2)           |
| tumes                         | input          | G31           | %    | 10,0 (3)           |
|                               | Newinglass     | G20           | °C   | 60,0               |
| Flue temperature              | Nominal neat   | G30           | °C   | 60,0               |
|                               | input          | G31           | °C   | 60,0               |
|                               | Newsload beach | G20           | kg/h | 19                 |
| Fumes flow rate               | inout          | G30           | kg/h | 19                 |
|                               | input          | G31           | kg/h | 21                 |
| type of installation          |                |               | -    | B23P, B53P         |
| The second second             | diameter (Ø)   |               | mm   | 80                 |
| riue gas exhaust              | residual head  | residual head |      | 70                 |

(1) 8,8 ÷ 9,2. (2) 10,3 ÷ 10,7. (3) 9,8 ÷ 10,2.

Table 3.6 *p. 33* below shows the characteristics of the combustion products of the condensing boiler module.

# **Table 3.6** Characteristics of K18 Hybrigas Easy boiler combustion products

|                               |                    |     |      | K18 Hybrigas<br>Easy Boiler |
|-------------------------------|--------------------|-----|------|-----------------------------|
| Installation data             |                    |     |      |                             |
|                               |                    | G20 | %    | 9,4                         |
|                               | Nominal heat input | G30 | %    | 11,1                        |
| CO <sub>2</sub> percentage in |                    | G31 | %    | 10,2                        |
| fumes                         |                    | G20 | %    | 9,0                         |
|                               | Minimal heat input | G30 | %    | 10,5                        |
|                               |                    | G31 | %    | 10,0                        |
| Flue temperature              | Nominal heat input | G20 | °C   | 73,7                        |
| Fumes flow rate               | Nominal heat input | G20 | kg/h | 28                          |
|                               | Minimal heat input | G20 | kg/h | 5                           |

For each of the flue gas exhausts to be realized:

- The flue must be designed, sized, tested and constructed by a skilled firm, with materials and components complying with the regulations in force in the country of installation.
- For the heat pump module, always provide a socket for flue gas analysis, in an accessible position. The condensing boiler module already has it (detail C Figure 1.9 p. 16).

For the design of any unified flue for the modules of K18 Hybrigas EASY unit, in addition to what previously stated, you must consider that:

- It is mandatory to install a check valve on the exhaust of each module (heat pump and boiler).
- In case the check valves are installed outside, an appropriate UV ray protection must be assured (if the valve is constructed in plastic material) as well as protection from potential winter freezing of condensate backflow into the siphon.

In case of flue gas discharge to the roof, use a Tee at the base of the vertical pipe, with proper condensate drain, provided with siphon, to be connected to a suitable discharge manifold.

### 3.11.3 Unified flue (OTBO069)

The unified flue optional (OTBO009) can be used on all outdoor units of the K18 Hybrigas family, thus allowing to simplify the installation if there is the need to convey in a single flue, wall-mounted or roof-mounted, the separate flues of the two modules that make up the unit.

It consists of a series of 80 mm ducts and is already equipped with two check valves, one for each module, and gaskets.

The unified flue is provided with a Tee coupling with a fitting for condensate drain.

For installation follow the instructions on the instruction sheet enclosed with the OTBO069 optional.

### Figure 3.8 Unified flue for K18 Hybrigas

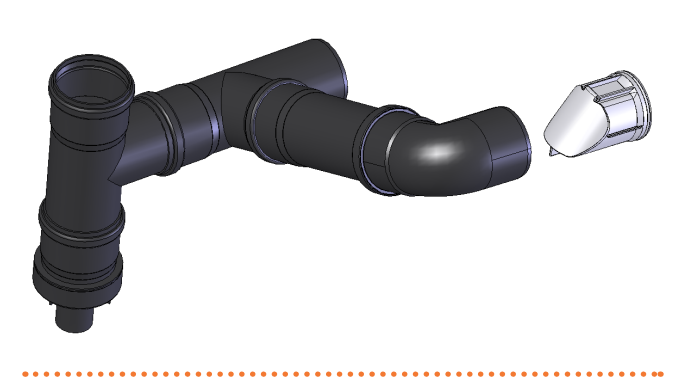

 Table 3.7
 OTBO069 unified flue technical data

| Material                  | PP    |
|---------------------------|-------|
| Color                     | black |
| Flue gas exhaust diameter | 80 mm |
| Condensate drain diameter | 40 mm |
| Residual head             | 50 Pa |

### 3.12 FLUE GAS CONDENSATE DISCHARGE

The K18 Hybrigas EASY unit is a condensing appliance and therefore produces condensation water from combustion flue gases.

**(i)** 

Condensate acidity and exhaust regulations

The flue gas condensate contains aggressive acid substances. Refer to applicable regulations in force for condensate exhaust and disposal.

If required, install an acidity neutraliser of adequate capacity.

### 1) Do not use gutters to discharge the condensate.

Do not discharge the fume condensate in gutters, due to the risk of materials corrosion and ice formation.

### 3.12.1 Flue gas condensate connection

The connection for flue gas condensate discharge is located on the rear of the appliance (reference E in Figure 1.3 *p. 10*).

- The condensate discharge pipe must be connected to a suitable discharge manifold.
- The junction between the pipe and the manifold must remain visible.
- If the condensate drain is routed indoor, a suitable siphon needs to be installed on the pipe.
- The connection of the discharge to the sewerage system must be made at atmospheric pressure, i.e. by dripping into a siphoned container connected to the sewerage system.

### 3.12.2 Flue gas condensate discharge manifold

To make the condensate drain manifolds:

- Size the ducts for maximum capacity (maximum condensation and defrosting water flow rate) (Table 1.2 p. 23).
- Use plastic materials resistant to acidity pH 3-5.
- Provide for min. 1% slope, i.e. 1 cm for each m of the length (otherwise a booster pump is required).
- ► Prevent freezing.
- Dilute, if possible, with domestic waste water (e.g. bathrooms, washing machines, dish washers...), basic and neutralising.

In the first few minutes of unit operation, that is in conditions of low condensate production, imperceptible steam or combustion gas might escape the condensate exhaust, which are not harmful either for machine operation or for the materials used for condensate exhaust.

### 3.12.3 Condensate drain siphon filling

When switching on for the first time, the condensate siphon must be filled to prevent the combustion gases from backflowing through the siphon.

It is advisable, after the first few months of operation of the appliance, to clean the siphon, which collects also any deposits resulting from the first passage of the condensate inside the components of the boiler. These deposits could cause the siphon itself to malfunction.

For charging the siphon proceed as follows (Figure 3.9 p. 35):

- 1. Unscrew screw P, remove the siphon and fill it with water to the top point T.
- 2. Replace the siphon and fasten it with the screw P.
- **3.** Connect the specifically designed flexible condensate drain hose to a drainage system.

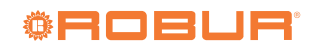

## Figure 3.9 Condensate drain siphon

4

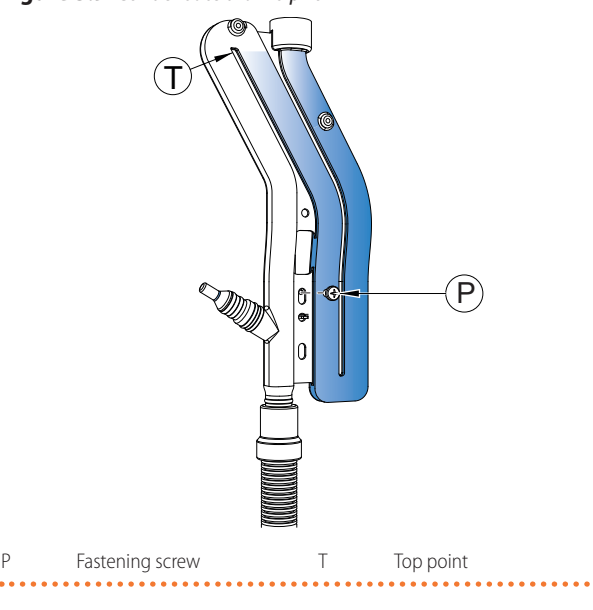

## 4 ELECTRICAL INSTALLER

### 4.1 WARNINGS

### General warnings

Read the warnings in Chapter III *p. 4*, providing important information on regulations and on safety.

#### **Compliance with installation standards**

Installation must comply with applicable regulations in force, based on the installation Country and site, in matters of safety, design, implementation and maintenance of electrical systems.

Installation must also comply with the manufacturer's provisions.

### Live components

After placing the appliance in the final position, and prior to making electrical connections, ensure not to work on live components.

### Earthing

- The appliance must be connected to an effective earthing system, installed in compliance with regulations in force.
- It is forbidden to use gas pipes as earthing.

### Cable segregation

Keep power cables physically separate from signal ones.

Do not use the power supply switch to turn the appliance on/off

► Never use the external isolation switch (GS) to turn the

### 3.13 DEFROSTING WATER DRAINAGE

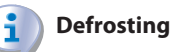

In winter, frost may form on the finned coil and the appliance performs defrosting cycles.

The defrosting water drain is located below the finned coil itself (see reference E in Figure 1.3 *p. 10*).

Prevent the defrost water drain from freezing by using a heating cable (available as OKBT013 optional) to protect the conveyor tray and installed piping.

appliance on and off, since it may be damaged in the long run (occasional blackouts are tolerated).

 To turn the appliance on and off, exclusively use the suitably provided control device.

### 4.2 ELECTRICAL SYSTEMS

Electrical connections must provide:

- **A.** Power supply (Paragraph 4.3 *p. 36*).
- B. Control system (Paragraph 4.4 p. 36).
- **C.** Alarm indicator lamp (if there is no optional system controller, Paragraph 4.5 *p. 37*).
- D. Unit error reset remote (if there is no optional system controller, Paragraph 4.6 p. 38).
- E. Temperature probes (Paragraph 4.7 p. 38).
- F. Optional OKBT013 winter kit (Paragraph 4.8 *p. 39*).

### How to make connections

All electrical connections must be made in the connection terminal block located near the electrical panel:

- 1. Ensure the appliance is not live.
- **2.** Remove the appliance's lower front panel (placed under the fan).
- **3.** Remove the cap of the hole for electrical connection (see reference C Figure 1.3 *p. 10*) and fit a suitable cable gland in order to:
  - Properly protect the cable insulation from abrasion.
  - Properly protect cables against mechanical stresses on the wiring terminals and liquid penetration (at least the protection index IP 25 declared for the unit must be guaranteed).

The unused holes for cables passage must remain covered by caps.

- **4.** Insert cables through cable gland.
- 5. Identify the appropriate connection terminals.
- **6.** Make the connections.
- **7.** Replace the lower front panel.

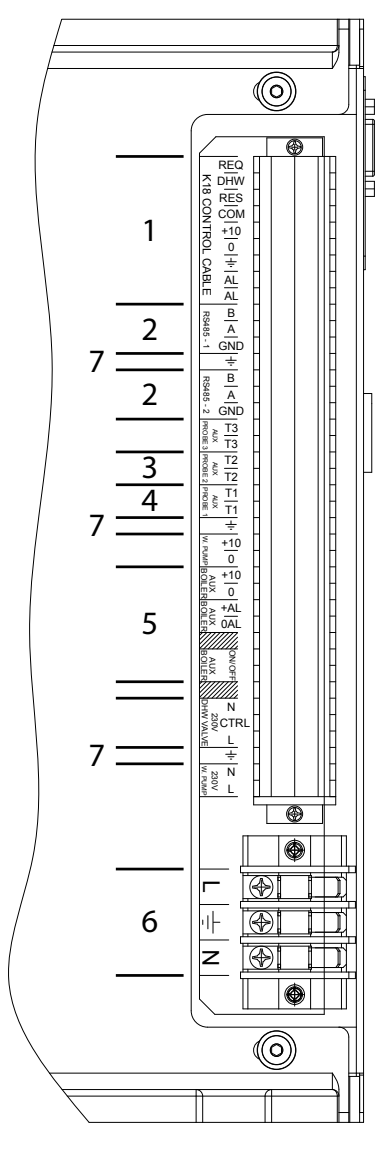

- 1 Control system connection (see Paragraph 4.4 p. 36)
- 2 Modbus connection to RS485 port for optional monitoring
- 3 EXT.T temperature probe connection (see Paragraph 4.7 p. 38)
- 4 GHP temperature sensor connection (see Paragraph 4.7 p. 38)
- 5 Condensing boiler module connections (Figure 1.14 p. 21)
- 6 Power supply connection (see Paragraph 4.3 p. 36)
- 7 Earth connections for signal cable shielding

### 4.3 ELECTRICAL POWER SUPPLY

### 4.3.1 Power supply line

Provide (by the installer) a protected single phase line (230 V 1-N 50 Hz) with:

- 1 three-pole cable type FG7(O)R 3Gx1,5
- ► 14 A magnetothermic breaker with differential protection

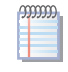

The switches must also provide disconnector capability, with min contact opening 4 mm.

### How to connect the power supply

To connect the three-pole power supply cable (Figure 4.2 *p. 36*):

- 1. Access the connection terminal block according to Procedure 4.2 p. 35.
- 2. Connect the three wires to the terminal block (TER) as shown in Figure 4.2 p. 36.
- **3.** Provide the earth lead-in wire longer than live ones (last to be torn in the event of accidental pulling).
- Figure 4.2 Appliance connection to the mains power supply (230V 1N 50 Hz)

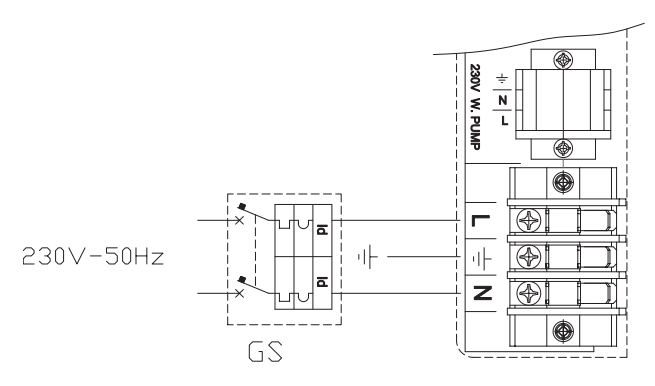

L Phase

GS 4A magnetothermic breaker with differential protection

### 4.4 CONTROL SYSTEM

### 4.4.1 Space heating control systems

Three separate control systems are provided, each with specific features, components and diagrams:

- ► OQLT021 system controller (optional)
- OCDS007 ambient chronothermostat (optional)
- External request

### 4.4.2 OQLT021 system controller (optional)

See also Paragraph 1.8.1.1 p. 22.

# 🚳 н

### How to connect the OQLT021 system controller

Connection of OQLT021 system controller is made on the wiring terminal block located in the electrical panel inside the appliance.

- 1. Access the electrical board of the appliance according to the Procedure 4.2 *p. 35*.
- 2. Refer to the OQLT021 controller Installation manual for the actual wiring instructions.

# 4.4.3 OCDS007 ambient chronothermostat (optional)

### See also Paragraph 1.8.1.2 p. 22.

### How to connect the OCDS007 ambient chronothermostat

Connection of OCDS007 ambient chronothermostat is made on the wiring terminal block located in the electrical panel inside the appliance.

- 1. Access the electrical board of the appliance according to the Procedure 4.2 *p. 35*.
- 2. Perform connections as shown in the diagram in Figure 4.3 *p.* 37 and in Figure 4.4 *p.* 37.
- Use shielded cable 2x0,75 mm<sup>2</sup> (or 4x0,75 mm<sup>2</sup> if the alarm indication signal is included), connecting the

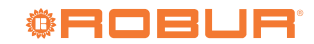

N Neutral

Components NOT SUPPLIED:

shield to one of the ground terminals provided on the appliance electrical panel.

4. The connection cable must be kept separate from mains voltage cables.

The cable may not be longer than 30 metres.

### 4.4.4 External request

See also Paragraph 1.8.1.3 *p. 22*. It is required to arrange:

<u>Enable device</u> (e.g. thermostat, timer, switch, ...) fitted with a voltage-free NO contact.

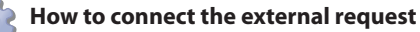

Connection of external request is effected on the terminal block located in the electrical panel inside the unit.

- 1. Access the electrical board of the appliance according to the Procedure 4.2 *p. 35*.
- Connect the voltage-free contact of the external device, through two conductor wires, to terminals COM and REQ (respectively: common and heating request) of the internal terminal block (Figure 4.5 p. 37).
- Use shielded cable 2x0,75 mm<sup>2</sup>, connecting the shield to one of the ground terminals provided on the appliance electrical panel.
- **4.** The connection cable must be kept separate from mains voltage cables.

The signal is SELV (Safety Extra Low Voltage). The voltage-free contact of the external device that gives the request must have double or reinforced insulation with respect to line voltage parts.

The cable may not be longer than 30 metres.

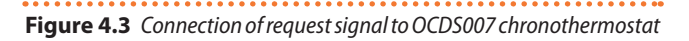

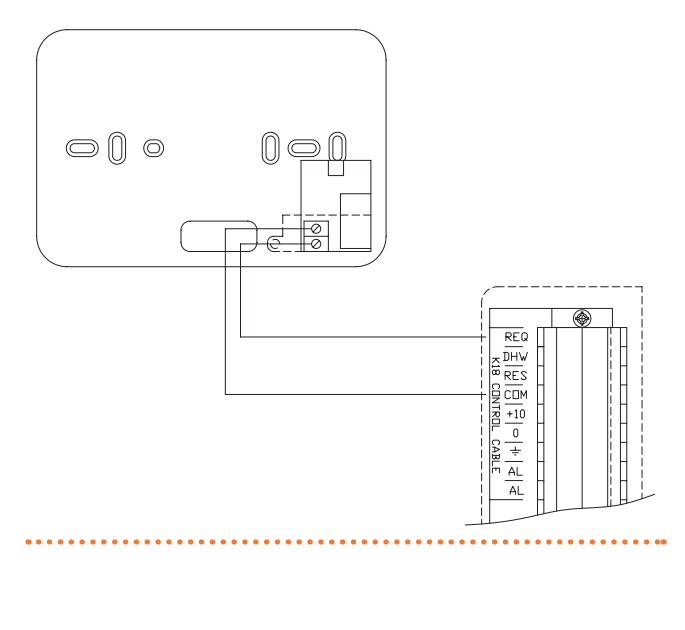

Figure 4.4 Connection of alarm indication signal to OCDS007 chronothermostat

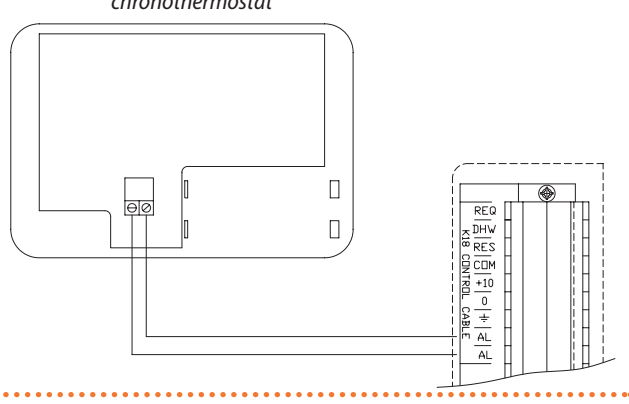

**Figure 4.5** *External heating request connection* 

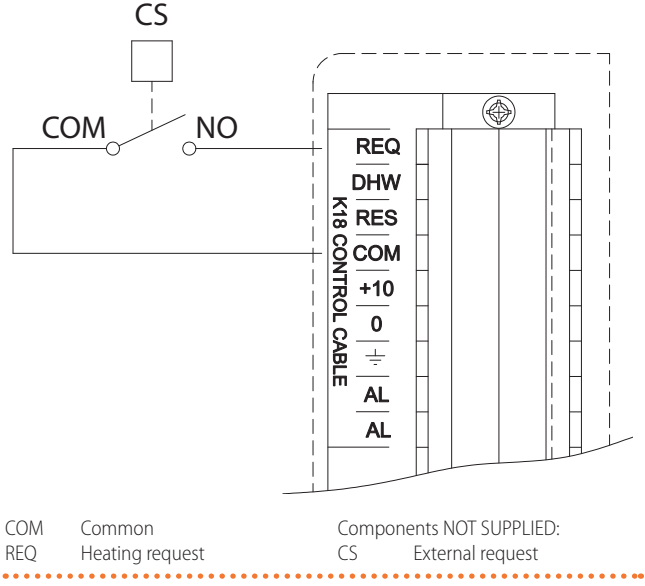

### 4.5 ALARM INDICATOR LAMP

This paragraph is not applicable in case of use of OQLT021 system controller or OCDS007 chronothermostat.

It is possible to connect a lamp indicating an appliance's alarm (for both the heat pump module and the boiler module) to the electrical panel inside the appliance.

To connect the alarm indicator lamp, follow the instructions below.

Figure 4.6 *p. 38*.

999999

- 1. Access the connection terminal block according to Procedure 4.2 p. 35.
- The cable required to connect the lamp must be shielded 2x0,75 mm<sup>2</sup>.
- **3.** Cut a suitable length of cable.
- **4.** Connect the cable to terminals AL and AL.
- **5.** The connection cable must be kept separate from mains voltage cables.

The cable may not be longer than 30 metres.

00000

MMM.

## Figure 4.6 Connection of alarm indicator lamp

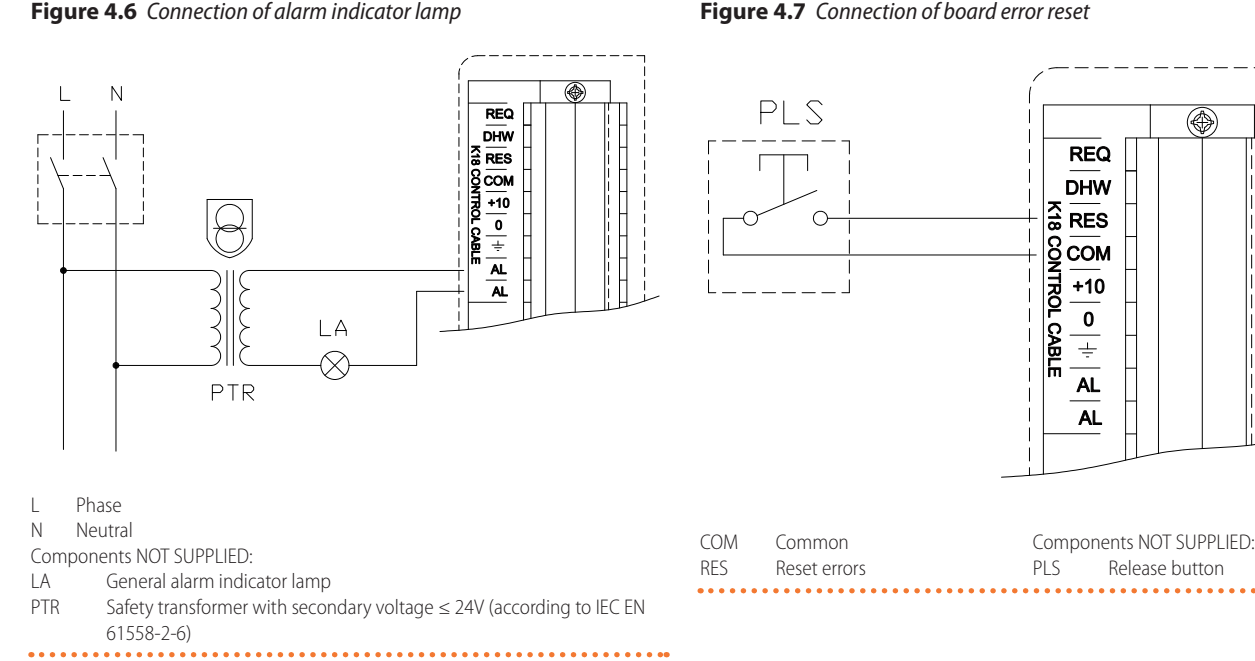

The AL lamp switched on indicates an appliance's alarm. 00000 To know the type of alarm, read through the sight glass (reference I Figure 1.3 p. 10), the operating code on the display of the electronic board and refer to Table

#### **REMOTE THE BOARD ERROR RESET** 4.6

This paragraph is not applicable in case of use of OQLT021 system controller.

The error reset for the heat pump module of the K18 Hybrigas Easy unit may be remoted by connecting a dedicated button to the terminal block in the electrical panel inside the appliance. Connect the button as instructed below.

Figure 4.7 p. 38

8.2 p. 54.

,00000

MMM.

- 1. Access the connection terminal block according to Procedure 4.2 p. 35.
- 2. The cable required to connect the reset button must be shielded 2x0,75 mm<sup>2</sup>.
- 3. Cut a suitable length of cable.
- 4. Connect the cable to terminals COM and RES.
- 5. The connection cable must be kept separate from mains voltage cables.

The cable may not be longer than 30 metres.

i It is not possible to remote the boiler module alarm reset command. The reset command of this module must be given by pressing the appropriate button on the boiler panel (detail 4 Figure 1.16 p. 22).

#### 4.7 **TEMPERATURE PROBES**

The following instructions to electrical connection of temperature probes do not apply if the OQLT021 system controller is used. In the presence of this controller, follow the connection instructions of the temperature probes provided in the relevant installation manual.

It is possible to connect one or two temperature probes, AUX PROBE 1 and/or AUX PROBE 2 to control specific functions described in Paragraph 5.5.4 p. 44.

#### 00000 Use shielded cable for connecting temperature probes

2x0,5 mm<sup>2</sup> up to 40 m 2x0,75 mm<sup>2</sup> up to 60 m 2x1,0 mm<sup>2</sup> up to 80 m 2x1,5 mm<sup>2</sup> up to 120 m Connect the shield to a ground terminal on the K18 unit's terminal block.

#### 4.7.1 **GHP** immersion temperature probe

The probe connected to the AUX PROBE 1 input is factory installed inside the K18 Hybrigas Easy unit on the delivery manifold downstream of the boiler coupling (see detail S Figure 1.10 *p. 17*).

The probe is only used in this position in case of distribution with only primary water circuit in the absence of the buffer tank (see Figures 3.2 p. 28 and 3.3 p. 29).

In all other cases, use the GHP probe supplied installing it downstream of the primary/secondary decoupling or the optional buffer tank (see detail 1 Figure 3.4 p. 29). This probe must be connected to the AUX PROBE 1 input as shown in Figure 4.8 p. 39, after disconnecting the factory wired one.

### **4.7.2** Outdoor temperature probe

The outdoor temperature probe (available as OSND007 optional) must be connected to AUX PROBE 2 input, as shown in Figure 4.8 p. 39.

With reference to Paragraph 1.8 p. 22, this probe is recommended for applications in which control type (2) or (3) is used

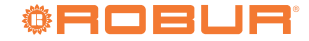

#### together with adjustment based on climatic curve.

Figure 4.8 Connection of temperature probes to K18 appliance for heating service only

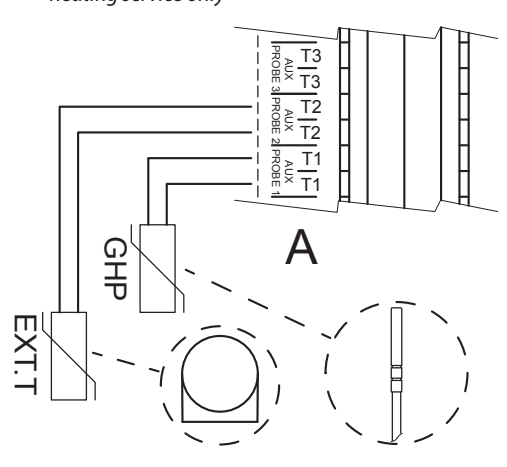

А Unit terminal block detail

GHP Water delivery temperature probe NTC 10k Beta 3977 (supplied as standard with K18 Hybrigas EASY unit)

Air temperature probe NTC 10k Beta 3977 (optional OSND007) FXT.T

#### 4.7.3 DHW temperature probe

Proceed as follows to connect the DHW probe inside the remote DHW buffer tank:

- 1. Remove the K18 Hybrigas Easy unit left panel (detail B Figure 1.3 *p. 10*) removing the 2 fastening screws.
- 2. Take the DHW probe cable located on the plate below the hydraulic piping (see detail C Figure 1.5 p. 12), pass it through the appropriate connection plate passage (detail E Figure 1.4 p. 11), using an appropriate cable gland and/or sheath that allows to adequately protect the cable insulation from abrasion, and insert the probe into the remote DHW buffer tank probe well.
- 3. Re-mount the unit left panel.

#### 4.8 WINTER KIT (OKBT013, OKBT014)

The two kits differ as follows:

- ► The OKBT013 kit is mounted on the K18 Hybrigas Easy after it has already been placed on the system. It can therefore be ordered later than the installation of the K18 Hybrigas Easy appliance.
- The OKBT014 kit is factory-mounted on the K18 Hybrigas Easy and the unit is shipped with the kit. It must be then ordered at the same time as the K18 Hybrigas Easy unit.

For installation (required only for the OKBT013 kit) follow the instructions on the instruction sheet enclosed with the kit. Following Figure 4.9 p. 39 shows the winter kit wiring diagram.

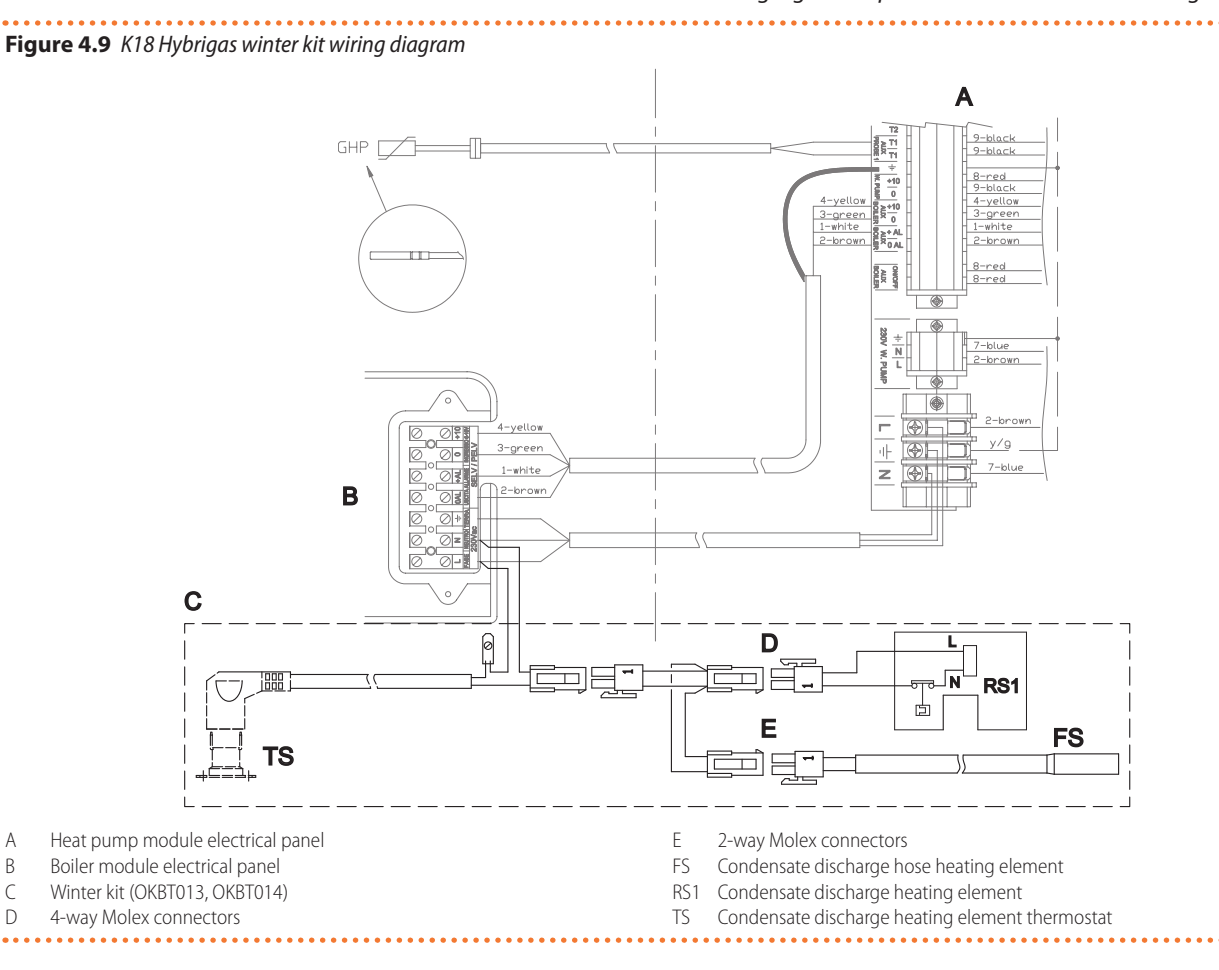

#### **FIRST START-UP** 5

Α

В

С D

i

First start-up entails checking/setting up the combustion

parameters and may exclusively be carried out by a

<u>Robur TAC.</u> NEITHER the user NOR the installation technician is authorised to perform such operations, under penalty of voiding the warranty.

The installer is obliged to carry out preliminary checks described in Paragraph 5.1 *p. 40.* 

### 5.1 PRELIMINARY CHECKS

Paragraph dedicated to the installer.

### 5.1.1 Preliminary checks for first start-up

Upon completing installation, before contacting the TAC the installer must check:

- Water, electrical and gas systems suitable for the required capacities and equipped with all safety and control devices required by the regulations in force.
- ► Absence of leaks in the water and gas systems.
- Type of gas for which the appliance is designed (natural gas).
   Supply gas pressure complying with the values of Table
- 3.3 *p. 32*, with max tolerance ±15%.
  Power supply mains complying with the appliance's rating plate data.
- Appliance correctly installed, according to the manufacturer's instructions.
- System installed in a workmanlike manner, according to national and local regulations.

### 5.1.2 Abnormal or hazardous installation situations

Should any abnormal or hazardous installation situations be found, the TAC shall not perform first start-up and the appliance shall not be commissioned.

These situations may be:

- Appliance installed inside a room.
- ► Failed compliance with minimum clearances.
- Insufficient distance from combustible or flammable materials.
- Conditions that do not warrant access and maintenance in safety.
- Appliance switched on/off with the main switch, instead of the provided control device (OQLT021, OCDS007, or external request).
- Appliance defects or faults caused during transport or installation.
- Gas smell.
- ► Non-compliant mains gas pressure.
- ► Non-compliant flue gas exhaust.
- All situations that may involve operation abnormalities or are potentially hazardous.

### 5.1.3 Non-compliant system and corrective actions

Should the TAC find any non conformities, the user/installer is bound to perform any corrective procedures required by the TAC.

After performing the remedial actions (the installer's responsibility), if the TAC deems that safety and conformity conditions are in place, first start-up may be effected.

### 5.2 HOW TO ACCESS THE BOILER

To access the boiler proceed as follows:

- 1. Remove the K18 Hybrigas Easy unit left panel (detail B Figure 1.3 *p. 10*) removing the 2 fastening screws.
- 2. Remove the fastening screws placed in the lower edge f the boiler front panel (detail 1 Figure 5.1 *p.* 40).

**3.** Grab the front panel from the bottom and remove it pulling to yourself and then upwards (Figure 5.1 *p. 40*).

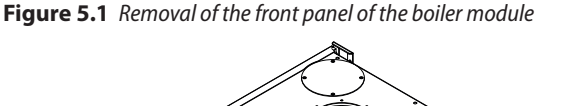

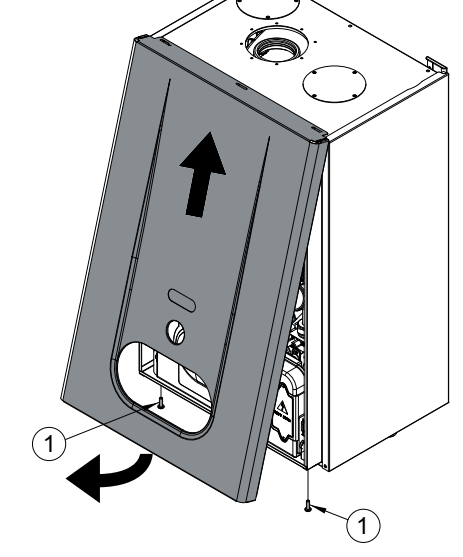

1 Boiler front panel fastening screws

### 5.3 HEAT PUMP COMBUSTION PARAMETERS CHECK

Paragraph reserved exclusively to TACs.

# Figure 5.2 *p. 42*.

- 1. If the appliance is running, switch it off with the applicable control system (OQLT021, OCDS007, external request).
- 2. Remove the cap over the offset adjustment screw (C).
- **3.** Screw in completely the throttle adjustment screw (D).
- 4. Screw in completely the offset adjustment screw (C).
- 5. Unscrew the throttle adjustment screw (D) as indicated in Table 5.1 *p. 41*.
- Unscrew the offset adjustment screw (C) as indicated in Table 5.1 p. 41.
- Press the even the user interface of the heat pump module of the unit (detail B of Figure 1.15 *p. 21*) for 5 seconds to activate the chimney sweep function at minimum power.
- **8.** The display shows the letters "CS.LO" (chimney sweep low power), alternating with the flashing message "UAIt" (wait) which indicates that the machine is not yet ready for the reading.
- **9.** Once an approximate time ranging between 5 and 8 minutes elapses, the flashing message becomes "\_GO\_" to indicate that the combustion control can be implemented.
- **10.** Ensure the CO<sub>2</sub> value is between values indicated in column "Minimal heat input" of Table 5.1 *p. 41.* Otherwise set CO<sub>2</sub> percentage reading by acting on the offset adjustment screw.
- **11.** Press the two on the user interface again for 5 seconds to activate the chimney sweep function at maximum power.
- 12. The display shows the letters "CS.HI" (chimney sweep high power), alternating once again with the flashing message "UAIt" (wait) which indicates that the machine is not yet

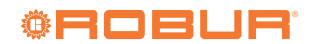

ready for the reading.

- **13.** After a short while, the flashing message becomes "\_GO\_" again to indicate that the combustion control at maximum power can be implemented.
- **14.** Ensure the CO<sub>2</sub> value is between values indicated in column "Nominal heat input" of Table 5.1 *p. 41.*

### If the check is successful:

**15.** Press the **t** key on the user interface again for 5 seconds to deactivate the chimney sweep function and complete the procedure.

### If the check is not successful:

- **16.** Set CO<sub>2</sub> percentage reading by acting on the throttle adjustment screw.
- 17. Press the two on the user interface again for 5 seconds to deactivate the chimney sweep function.
- 18. Repeat steps 7 to 10 to reactivate the chimney sweep function at minimum capacity; verify once again and if necessary, correct the CO<sub>2</sub> value in these conditions by actuating the offset adjustment screw.
- 19. Press the key on the user interface again for 5 seconds to activate the chimney sweep function at maximum capacity, and then again for 5 seconds to deactivate it and complete the procedure.

To ensure the chimney sweep function is executed properly, there must be adequate thermal load, otherwise the

### Table 5.1 Gas valve setting table for heat pump module

appliance could reach the maximum limit of the delivery and/or return temperature and then stop.

The following may be necessary to provide adequate thermal load, depending on the system characteristics:

- Activate any pumps or zone valves of the water distribution circuit.
- Fully open the manual or thermostatic valves, mounted on the radiators.
- Activate the ventilation of the fan coils and increase the setting of any thermostat placed on them.

Table 5.2 *p. 41* shows the messages that can appear on the display while the chimney sweep function is running, the relative meaning and the optional actions required.

Limit the time you use the chimney sweep function to the minimum actually required.

The system automatically interrupts chimney sweep function after 20 minutes from activation.

If the required CO<sub>2</sub> settings cannot be reached, contact Robur.

| Car  | Gas network Screw pre-adjustment |          | adjustment | Offset pressure | CO <sub>2</sub> percentage in fumes |                    |
|------|----------------------------------|----------|------------|-----------------|-------------------------------------|--------------------|
| Uds  | pressure                         | Throttle | Offset     | minimum         | Minimal heat input                  | Nominal heat input |
| Туре | mbar                             | turns 👽  | turns 🕼    | Pa              | %                                   | %                  |
| G20  | See Table<br>3.3 <i>p. 32</i>    | -6 ¾     | -3         | -10             | 8,5 (1)                             | 9,0 (2)            |

(1) 8,3 ÷ 8,7.
(2) 8,8 ÷ 9,2.

### **Table 5.2** Display messages for chimney sweep function

| Message              | Meaning                                                                                                    | Action                                                                                                    |
|----------------------|----------------------------------------------------------------------------------------------------|----------------------------------------------------------------------------------------------------|
| CS.LO / UAIt         | Chimney sweep function is active at minimum capacity and the flame<br>is still not lit or lit at a different capacity than required.                                      | Wait.                                                                                                    |
| CS.LO/_GO_           | Chimney sweep function is active at minimum capacity and the flame is lit at the required capacity.                                                                       | Run $CO_2$ reading (minimum capacity).                                                                                                    |
| CS.HI / UAIt         | Chimney sweep function is active at maximum capacity and the flame<br>is still not lit or lit at a different capacity than required.                                      | Wait.                                                                                                    |
| CS.HI / _GO_         | Chimney sweep function is active at maximum capacity and the flame is lit at the required capacity.                                                                       | Run $CO_2$ reading (maximum capacity).                                                                                                    |
| HI.t                 | The appliance has switched off because the maximum operating<br>temperature of the delivery and/or return water was exceeded.                                             | Deactivate the function by pressing the level for 5 seconds and then increase the thermal load before reactivating the function.                                                                                                    |
| Err.                 | The appliance switched off due to a fault (Warning or Error).                                                                                                    | Deactivate the function by pressing the $\bigcirc$ key for 5 seconds and then intervene according to the operating codes shown on the display, while referring to Section 8.1 <i>p. 54.</i> Once the problem is resolved, reactivate the function. |
| Cod.x<br>(x = 0, 1,) | The appliance is temporarily running a special cycle that requires specific control of the power that is not compatible with the execution of the chimney sweep function. | In the rare event of one of these codes appearing, deactivate the function by pressing the 🛏 key for 5 seconds and then contact Robur.                                                                                                    |

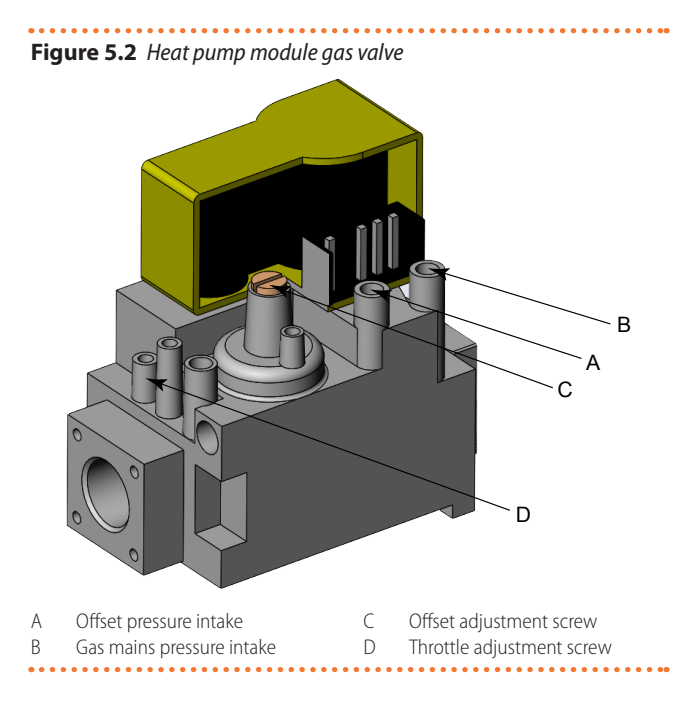

### 5.4 BOILER COMBUSTION PARAMETERS CHECK

The CO<sub>2</sub> value should be checked with casing assembled, while the gas valve should be adjusted with the casing open.

To check and calibrate the  $CO_2$  value of the boiler at minimum and maximum heating power proceed as follows.

### 5.4.1 Minimum power

- 1. Activate the chimney sweep function by pressing for 7 seconds the **R** key (detail 4 Figure 1.16 *p. 22*). The maximum time before being forced out of the function is 15 minutes.
- 2. Insert the fumes analyser probe in the suitable fumes inlet (detail C Figure 1.9 *p. 16*), then make sure that the CO<sub>2</sub> value is 9,0 %, otherwise unscrew the protection screw A (5.3 *p. 42*) and adjust using a 4 hex key the screw 2 (5.3 *p. 42*) od the offset adjuster. To increase the CO<sub>2</sub> value turn the screw clockwise and vice-versa if you want to decrease it.
- **3.** Once completed the adjustment, tighten the protection screw A (5.3 *p. 42*) on the offset adjuster.

### 5.4.2 Maximum power

Gas flow adjustment screw

Offset adjustment screw

Figure 5.3 Boiler gas valve

**1.** Press the  $\bigoplus$  key of the space heating circuit  $\bigoplus$  for calibration of the CO<sub>2</sub> value at maximum heating power.

Α

×

Protection screw

2

- **2.** Make sure that the CO<sub>2</sub> value is 9,4 %, otherwise adjust using the screw 1 of the gas flow adjuster (5.3 *p. 42*). To increase the CO<sub>2</sub> value turn the screw counterclockwise and vice-versa if you want to decrease it.
- **3.** After each adjustment variation on screw 1 (5.3 *p.* 42) of the gas flow adjuster you have to wait for the boiler to stabilize itself to the set value (about 30 seconds).
- 4. Press then → key of the space heating circuit and check that CO<sub>2</sub> value at minimum power has not changed. If so, repeat the calibration described in Paragraph 5.4.1 *p.* 42.
- **5.** Press the **(mor)** key to deactivate the chimney sweep function.

5.5 SETTING PARAMETERS FOR HEAT PUMP FIRST START-UP

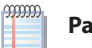

Paragraph reserved exclusively to TACs.

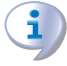

The instructions on the use of the GHP10/GHP11 electronic board concern the firmware version 1.015.

For the use of GHP10/GHP11 electronic board and related menu, see Section 6 p. 47.

| Table 5.3 | Menu 4 parameters for startup |
|-----------|-------------------------------|
|-----------|-------------------------------|

| Do not modify | Description                           | Setting                                                                                                    | Default                                                                                                    |  |  |
|---------------|---------------------------------------|----------------------------------------------------------------------------------------------------|----------------------------------------------------------------------------------------------------|--|--|
|               | Temperature measurement unit          | 0. ℃<br>1. °F                                                                                                    | 0                                                                                                    |  |  |
|               | IF20 electronic board usage           | <ol> <li>generic controller</li> <li>Siemens controller (OQLT021 or<br/>OQLT019)</li> </ol>                                                                                                    | 1                                                                                                    |  |  |
|               | Building time constant                | from 0 to 50 hours                                                                                                    | 10                                                                                                    |  |  |
| Do not modify | Auxiliary boiler installation type    |                                                                                                    | 1                                                                                                    |  |  |
|               | <b>Do not modify</b><br>Do not modify | Do not modify         Description           Temperature measurement unit         IF20 electronic board usage           Building time constant         Building time constant           Do not modify         Auxiliary boiler installation type | Do not modify         Description         Setting           Temperature measurement unit         0. °C         1. °F           IF20 electronic board usage         1. generic controller         2. Siemens controller (OQLT021 or OQLT019)           Building time constant         from 0 to 50 hours         Do not modify         Auxiliary boiler installation type |  |  |

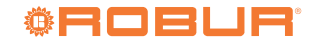

| 50          |               | Auxiliary boiler purpose for space heating                                                                                     | 0. none (not active)<br>1. emergency (active only if K18 in alarm)<br>2. integration<br>3. integration and replacement | 3   |
|-------------|---------------|----------------------------------------------------------------------------------------------------|----------------------------------------------------------------------------------------------------|-----|
| 52          | Do not modify | Auxiliary boiler 0-10 V output temperature setpoint corresponding to 0 V                                                       | · · ·                                                                                                    | 0   |
| 53          | Do not modify | Auxiliary boiler 0-10 V output temperature setpoint corresponding to 10 V                                                      |                                                                                                    | 80  |
| 54          | Do not modify | Min auxiliary boiler 0-10 V output temperature setpoint for min ON                                                             |                                                                                                    | 27  |
| 55          | Do not modify | Auxiliary boiler alarm input management                                                                                        |                                                                                                    | 1   |
| 56          |               | Idle time for automatic oil pump priming cycle activation                                                                      | from 0 to 99 days<br>0. function disabled                                                                              | 10  |
| 156         |               | Auxiliary boiler locking time for space heating                                                                                | from 0 to 600 minutes                                                                                                  | 40  |
| 163         |               | Heating antifreeze function activated                                                                                          | 0. not active<br>1. active                                                                                             | 1   |
| 174         |               | Modulation of circulation pump in space heating mode activated                                                                 | 0. not active<br>1. active                                                                                             | 1   |
| 175         | Do not modify | OFF drive voltage for heating circulation pump                                                                                 |                                                                                                    | 0,7 |
| 176 (1)     |               | ON drive voltage for circulation pump in space heating mode                                                                    | from 0 V to 10 V                                                                                                    | 10  |
| 178         |               | Space heating mode water deltaT setpoint                                                                                       | from +1 K to +20 K                                                                                                    | 10  |
| 181         |               | Power modulation enable for space heating                                                                                      | 0. not active<br>1. active                                                                                             | 1   |
| 182         |               | Glycol in heating water loop                                                                                                   | 0. absent<br>1. present                                                                                                | 0   |
| 185 (2)     |               | Outdoor temperature threshold to enable auxiliary boiler in space heating                                                      | from -30 °C to 40 °C                                                                                                   | 10  |
| 187         |               | Temperature differential for GAHP recovery after replace-<br>ment with auxiliary boiler due to exceeding operational<br>limits | 0,0 replacement function disabled<br>from 0.1 to 10.0 K return differential                                            | 3,0 |
| 198         |               | Fan noise reduction                                                                                                    | 0. not active<br>1. active                                                                                             | 0   |
| 200         |               | Min flow rate for heating circulation pump                                                                                     | from 4 to 20 hundreds of liters/hour                                                                                   | 4   |
| 203         |               | Auxiliary boiler 0-10 V output temperature setpoint boost                                                                      | from 0 K to 20 K                                                                                                    | 0   |
| 209         |               | AUX 2 temperature probe usage                                                                                                  | <ol> <li>none (probe not installed)</li> <li>outdoor temperature probe</li> </ol>                                      | 0   |
| 210         | Do not modify | AUX 1 temperature probe usage                                                                                                  |                                                                                                    | 1   |
| 211 (3)     |               | Max delivery water setpoint for space heating                                                                                  | from 35 °C to 80 °C                                                                                                    | 40  |
| 212 (3)     |               | Max inlet water setpoint for space heating                                                                                     | from 25 °C to 70 °C                                                                                                    | 30  |
| 213 (3)     |               | Min delivery water setpoint for space heating                                                                                  | from 30 °C to 60 °C                                                                                                    | 30  |
| 214 (3)     |               | Min inlet water setpoint for space heating                                                                                     | from 20 °C to 50 °C                                                                                                    | 20  |
| 215         |               | Auxiliary boiler release integral                                                                                              | from 0 to 500 °C * minutes                                                                                             | 30  |
| 216         |               | Auxiliary boiler reset integral                                                                                                | from 0 to 500 °C * minutes                                                                                             | 5   |
| 217 (4)     |               | Low outdoor temperature threshold for replacing GAHP with auxiliary boiler                                                     | from -30 °C to 10 °C                                                                                                   | -30 |
| 218 (5)     |               | High outdoor temperature threshold for replacing GAHP with auxiliary boiler                                                    | from 10 °C to 40 °C                                                                                                    | 14  |
| 219 (6)     |               | Delivery water temperature control for space heating                                                                           | 0. return<br>1. delivery                                                                                               | 1   |
| 225 (7)     |               | Setpoint management                                                                                                    | <ol> <li>Fixed setpoint</li> <li>heating curve</li> </ol>                                                              | 1   |
| 226 (7) (8) |               | Fixed water setpoint for space heating                                                                                         | The minimum and maximum values<br>depend on what has been set in the<br>installation stage                             | 40  |
| 228 (7)     |               | Heating curve slope for space heating                                                                                          | from 10 to 400                                                                                                    | 75  |
| 229 (7)     |               | Heating curve offset for space heating                                                                                         | from -5 K to +5 K                                                                                                    | 0   |
| 230 (7)     |               | Room temperature setpoint with heating curve for space heating                                                                 | from 0 °C to 40 °C                                                                                                    | 20  |

If modulation of circulation pump in space heating mode is not active, i.e. parameter 174 set to 0. Auxiliary boiler enabled if outdoor temperature < parameter 185. Parameters 211 and 213 are used if parameter 219 has value 1 and parameters 212 and 214 are used if parameter 219 has value 0. If the unit is connected to OQLT021 system controller (parameter 47 set to 2) this parameter is ignored; in this case the maximum (or minimum) setpoint is fixed and corresponds to the maximum (or minimum) value set with the parameter. Replacement if outdoor temperature < parameter 217. Replacement if outdoor temperature > parameter 218. If the system is set for regulation of space heating service using GHP probe (AUX PROBE 1, see parameter 210), regulation of course occurs on the pipe on which the probe is physically installed. However, it is still important to set this parameter correctly in order to allow the system to apply the correct maximum and minimum setpoint limits. If the unit is connected to the OQLT021 system controller (optional) this parameter is ignored. This parameter is ignored if parameter 225 is set to 1. 4 5

6

7

8

### **5.5.1** Settings depending on the control system type

to 2.

For other control systems, set parameter 47 to 1 (default). ► ▶ If the OQLT021 system controller is used, set parameter 47

#### 5.5.2 Settings depending on glycol presence

i Before doing these settings, read warnings in Paragraphs 3.4 *p. 30* and 3.6 *p. 30*.

- If has been added in the primary water circuit glycol, set parameter 182 to 1; additionally, the antifreeze function can be disabled by setting parameter 163 to 0.
- If glycol has not been added, set parameter 182 to 0 and make sure that parameter 163 is set to 1; also, keep the unit connected to power supply and to gas network, in order to allow antifreeze function activation.

#### 5.5.3 Operating mode setting (ON/OFF or modulating)

Before doing this setting, it is strongly suggested to contact Robur technical support.

The operating mode is MODULATING by default. To set the unit in ON/OFF mode, set parameter 181 to 0

#### 5.5.4 Settings depending on the installed temperature probes

### With OQLT021 system controller

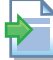

i

Follow the instructions provided in the system controller installation manual.

### With other control systems (OCDS007 chronothermostat or generic external request)

- ▶ Referring to Figure 3.1 *p. 28*, connect the GHP probe to AUX PROBE 1 input (see Paragraph 4.7 p. 38) and set parameter 210 to 1 (probe for space heating regulation).
- If weather compensation is activated (see Paragraph 6.5.1 p. 49), the installation of an outdoor temperature probe EXT.T (Optional OSND007) is recommended; install this probe in North facing, protected by direct sunlight and far from heat sources (windows, discharges, ecc.) and connect it to AUX PROBE 2 input (see Paragraph 4.7 p. 38); set parameter 209 to 2 (outdoor temperature probe). If this probe is not installed weather compensation will be based on the value provided by outdoor temperature probe onboard unit, less accurate.

#### 5.5.5 Auxiliary boiler (boiler module) management settings

- ▶ Make sure that parameters 49, 52, 53, 54 and 55 are set to their default value as shown in Table 5.3 p. 42.
- With reference to the possible functions of the auxiliary boiler (condensing boiler module) for the space heating service (see Paragraph 1.1.4 p. 8 and further on in this Paragraph), set parameter 50 to:
  - 1. for emergency mode
  - 2. for integration mode
  - 3. (default value) for integration and replacement mode
- The setpoint value communicated by 0-10 V signal to the auxiliary boiler can be increased by a constant boost value with respect to the actual system setpoint. This is sometimes useful to guarantee that the outlet manifold can actually reach the setpoint, even despite water mixing occurring on the secondary circuit. If required, set parameter 203 to the desired boost value. It is recommended to limit the boost value to that which is strictly needed.
- It is possible to inhibit auxiliary boiler operation in integration mode for space heating service above a set outdoor

temperature threshold.

- To use this function, set parameter 185 to the desired outdoor temperature threshold value.
- To disable this function, set parameter 185 to maximum value (40 °C).

9**99999** Even when inhibited by the above function, the auxiliary boiler remains active for the emergency function.

of 30' with respect to the instantaneous value as the outdoor temperature.

#### Integration and replacement mode on space heating service

If the control mode of the boiler module is integration and replacement (parameter 50 set to 3 by default), the system uses certain replacement criteria of the heat pump module for the space heating service, using only the boiler module. The replacement criteria can be modified or inhibited by using certain parameters.

- 1. Replacement at low outdoor temperature: the heat pump module of the unit is replaced with the boiler module if the outdoor temperature drops below a given value. This criterion is particularly useful when the system requires a particularly high delivery temperature (which exceeds also the operating limits of the heat pump) when the outdoor temperature is very low.
  - To use this feature, set the threshold value of the outdoor temperature in parameter 217.
  - To deactivate the replacement function, set parameter 217 to the minimum value allowed (-30 °C, default value).
- 2. Replacement at high outdoor temperature: the heat pump module of the unit is replaced with the boiler module if the outdoor temperature rises above a given value. This criterion is particularly useful in systems with low water content and low energy demand with respect to the power of the heat pump module.
  - To use this feature, set the threshold value of the outdoor temperature in parameter 218.
  - To deactivate the replacement function, set parameter 218 to the maximum value allowed (40 °C).
  - The function is active by default and the value is set to 14 °C.

Even these two replacement functions use the filtered value of the outdoor temperature.

- 3. Replacement on heat pump module limit thermostating condition: the heat pump module of the unit is replaced with the boiler module if the delivery and/or return temperature of the heat pump module exceeds the permissible operating limits (see Table 1.5 p. 24). Every 25' the system verifies whether the heat pump module can be reactivated. This function can be modified or deactivated from parameter 187.
  - To use this function, set parameter 187 to a value other than 0.0; a high value makes it less likely for the heat pump module to be reactivated, thereby ensuring more stable system operation; a low value favours the reactivation of the heat pump module but makes it more likely for the limit thermostating condition to reoccur.
  - To deactivate the replacement function, set parameter 187 to the minimum value allowed (0.0 K).
  - The function is active by default and the value is set to

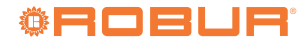

The function uses the filtered value with a constant time

### 3.0 K.

# **5.5.6** Settings depending on water setpoint mode for the space heating service

### With OQLT021 system controller

Follow the instructions provided in the OQLT017 system controller installation manual (for example, to set the heating curves, which are directly managed by such controller).

# With other control systems (OCDS007 chronothermostat or generic external request)

It is possible to set the K18 Hybrigas EASY appliance to provide the space heating service using a fixed water setpoint, or a variable setpoint which depends on the outdoor temperature (weather compensated control; this option is strongly recommended).

- ► To set fixed water setpoint mode, set parameter 225 to 0; then set parameter 226 to the desidered setpoint value (Paragraph 6.5.2 *p. 50*).
- To set variable setpoint mode depending on outdoor temperature:
  - 1. Set parameter 225 to 1.
  - **2.** Access menu 2 and select parameter "\_26", display must show "2.\_26" (refer to procedure Paragraph 6.4 *p. 48*).
  - 3. Press button 🔚: display shows the blinking code "rPF1".

Figure 5.4 Access and setting to boiler module parameters

- 4. Press again button
- 5. Then follow the instructions in Paragraph 6.5.1 *p. 49*.

To restart a locked-out unit, refer to Paragraph 6.6 *p. 50*.

### 5.6 SETTING PARAMETERS FOR BOILER FIRST START-UP

To access the parameters menu and set their values, follow the procedure below (refer to Figure 5.4 *p. 45*):

- 1. Press (MOR) key to select the OFF mode, displayed with the O symbol.
- Hold at the same time the i and R keys and wait until on the display appears the symbol with the message 'POO', and release the and R keys.
- **3.** Use the keys ⊕ and ⊖ of the space heating circuit ↓ to select the parameter to be edited.
- **4.** Use the keys ⊕ and ⊖ of the DHW circuit m to change the value of the parameter.
- Press the () key to confirm and wait for the display to stop blinking, to make the adjustment effective.
- To exit the parameters menu, hold at the same time the and R keys and wait for the symbol to appear on the display.

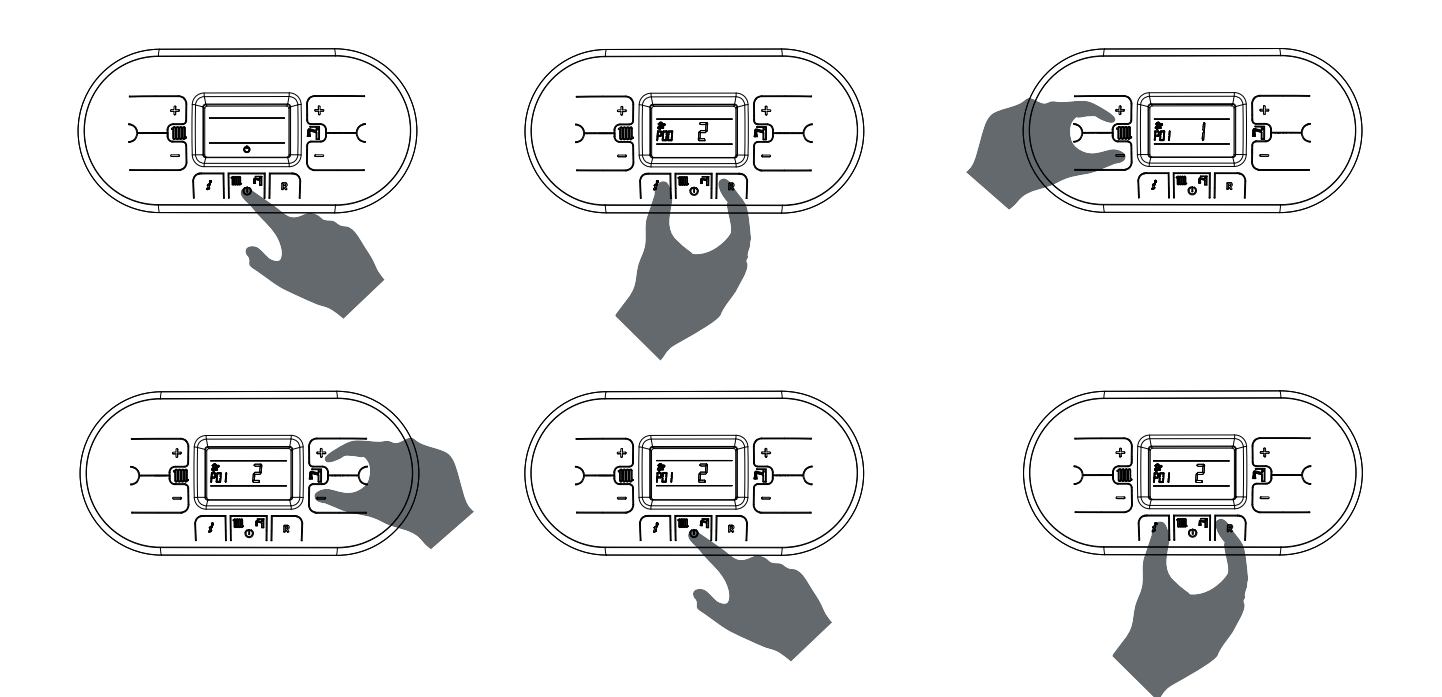

#### Table 5.4 Boiler electronic board parameters

| Parameter | Do not modify | Description                                                                                                    | Setting                  | Default |
|-----------|---------------|----------------------------------------------------------------------------------------------------|--------------------------|---------|
| P00       | Do not modify | Boiler model selection                                                                                                    |                          | 7       |
| P01       | Do not modify | Boiler type selection                                                                                                    |                          | 2       |
| P02       |               | Gas type selection<br>WARNING: before changing parameter value you must refer to the<br>instructions supplied with the gas change kit | 0. natural gas<br>1. LPG | 0       |
| P03       | Do not modify | Heating temperature range setting                                                                                                    |                          | 0       |

# Installation, use and maintenance manual – K18 Hybrigas EASY

| Parameter | Do not modify | Description                                                                                                    | Setting                   | Default |
|-----------|---------------|----------------------------------------------------------------------------------------------------|---------------------------|---------|
| P04       | Do not modify | Heating run-up                                                                                                    |                           | 3       |
| P05       |               | Anti-water hammer selection<br>By enabling this function, the DHW contact is delayed for a time equal to<br>the entered value                                                                                                    | from 0 to 20 seconds      | 2       |
| P06       |               | Domestic hot water circuit preservation function (only for instantaneous<br>boilers)<br>Keeps the diverter valve in DHW position for the post-circulation time<br>(parameter P09) so as to maintain the secondary heat exchanger warm | 0. disabled<br>1. enabled | 1       |
| P07       | Do not modify | Heating timing                                                                                                    |                           | 0       |
| P08       | Do not modify | Post-circulation heating timing                                                                                                    |                           | 36      |
| P09       | Do not modify | Post-circulation domestic hot water/boiler timing                                                                                                    |                           | 24      |
| P10 (1)   | Do not modify | Domestic hot water blower minimum speed adjustment                                                                                                    |                           |         |
| P11 (1)   | Do not modify | Domestic hot water blower maximum speed adjustment                                                                                                    |                           |         |
| P12 (1)   | Do not modify | Heating blower minimum speed adjustment                                                                                                    |                           |         |
| P13 (1)   | Do not modify | Heating blower maximum speed adjustment                                                                                                    |                           |         |
| P14 (1)   | Do not modify | Starting step adjustment                                                                                                    |                           |         |
| P15       |               | Legionella function<br>WARNING: burn hazard. See Paragraph 5.7 <i>p. 46</i>                                                                                                    | 0. disabled<br>1. enabled | 0       |
| P16       | Do not modify | Heating curve setting                                                                                                    |                           | 15      |
| P17       | Do not modify | Disabling of domestic hot water request by means of a switch                                                                                                    |                           | 0       |
| P18       | Do not modify | Enabling 0-10 V drive                                                                                                    |                           | 1       |
| P19       | Do not modify | Min heating setpoint                                                                                                    |                           | 24      |
| P20       | Do not modify | Max heating setpoint                                                                                                    |                           | 80      |
| P21       |               | Max domestic hot water setpoint                                                                                                    | from 45 °C to 75 °C       | 65      |
| P22       | Do not modify | DeltaT (delivery-return) setpoint                                                                                                    |                           | 15      |
| P23       | Do not modify | Heating modulating pump minimum speed                                                                                                    |                           | 50      |
| P24       | Do not modify | Heating modulating pump maximum speed                                                                                                    |                           | 100     |
| P25       |               | DHW buffer tank setpoint differential                                                                                                    | from 3 °C to 9 °C         | 9       |
| P29       | Do not modify | Post-circulation heating $\Delta t$                                                                                                    |                           | 10      |
| P30       | Do not modify | $\Delta t$ post-circulation domestic hot water/boiler                                                                                                    |                           | 10      |
| P31       | Do not modify | Heating antifreeze temperature setting                                                                                                    |                           | 8       |

(1) Do not change from the default value. In case of doubt:

Verify the correct setting of parameter P02.

### 5.6.1 Notes to boiler parameters setting

After setting the boiler parameters, you must:

- ► Check that user setpoint for space heating service is set to 80 °C. If not, set it to that value by using the ⊕ and ⊖ keys of the space heating circuit (1) (left side of the boiler control panel Figure 1.16 *p. 22*).
- ► Check that user setpoint for DHW service is set to 55 °C. If not, set it to that value by using the ⊕ and ⊖ keys of the DHW circuit n (right side of the boiler control panel Figure 1.16 *p. 22*).
- Make sure that the boiler is ON on both space heating and DHW services. To do this, proceed as follows:
  - Press (MOR) key to select desired operating mode (summer mode / space heating only mode / winter mode / OFF).
  - 2. Check that on the boiler display appear both the work symbol (on the left) and symbol (on the right), both fixed.

## 5.7 ANTI-LEGIONELLA SERVICE SETTINGS

Anti-legionella service managed by boiler module of the K18 Hybrigas Easy unit is set by default **not active** (parameter 15 set to 0 by default).

The service, if activated (parameter P15 set to 1), is carried out with the following **non-modifiable** settings:

- The cycle is run for the first time one hour after electrically starting the boiler.
- Then the cycle is run every 7 days, at the same time.

- Set the parameter P00 to a value different than the current one, and then restore the default value 7.
- Following loss of boiler voltage (e.g. after a blackout, even if brief) the previous anti-legionella cycle timing is reset. So the next anti-legionella cycle will be run one hour after electrical start-up following the voltage loss.

It is not, therefore, possible to specify in advance the day and time of execution of the anti-legionella disinfection cycle.

### Thermostatic valve

In order to avoid scalding or damage to persons, animals or property we recommend installing a thermostatic valve at the DHW buffer tank output.

If it is not possible to install a thermostatic valve at the DHW buffer tank output, we recommend not activating the anti-legionella function (parameter P15 to be left at default value 0) and provide for the anti-legionella disinfection with methods other than the thermal shock (e.g. chemical methods, UV lamps or addition of ozone).

### 5.8 SETTINGS DEPENDING ON THE PRIMARY CIRCUIT WATER PUMP TYPE

The water pumps are controlled by the unit in variable flow rate mode, both in space heating and DHW service, with the objective to keep constant temperature differential (10 K default for the heat pump module, 15 K default for the condensing boiler module) between water return and delivery in the whole range of the unit heat output; this regulation mode is appropriate for

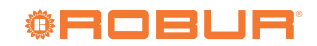

most of the applications. However it is possible:

- To modify temperature differential value required for space heating and/or DHW service, by setting respectively parameters 178 (heat pump module) and P22 (boiler module). Before doing this, it is strongly suggested to contact Robur technical support.
- To modify the lower limit of water pump flow rate, by setting parameter 200 (heat pump module) and P23 (boiler module). This can be necessary to problems correct low or nothing water circulation (possibly, only in some parts of the

## 6 NORMAL OPERATION

This section is for the end user.

### 6.1 WARNINGS

### General warnings

Prior to using the appliance <u>carefully read</u> the warnings in Chapter III.1 *p. 4*, providing important information on regulations and on safety.

### First startup by TAC

First start-up may exclusively be carried out by a Robur TAC (Chapter 5 *p. 39*).

### Never power the appliance off while it is running

NEVER power the appliance off while it is running (except in the event of danger, Chapter III.1 *p. 4*), since the appliance or system might be damaged.

Burn hazard

Carefully read Paragraph 5.7 *p.* 46 and, if the anti-legionella service has been activated (boiler parameter P15 at 1), make sure that the thermostatic valve is present and correctly adjusted.

Otherwise, contact the installer to set the boiler parameter P15 to 0, according to the procedure described in Paragraph 5.6 *p. 45*.

### 6.2 SWITCH ON AND OFF

### Routine switching on/off

The appliance may be exclusively switched on/off using proper control device (OQLT021, OCDS007 or external request).

Do not switch on/off with the power supply switch

Do not switch the appliance on/off with the power supply switch. This may be harmful and dangerous for the appliance and for the system. plant) when the pump is controlled by the system at a low flow rate.

To set fixed flow rate pump operation, for space heating (heat pump module only), set parameter 174 to value 0, then set parameter 176 to a value between 3 (minimum flow rate) and 10 (maximum flow rate).

For the heat pump module, it is always possible to show the actual flow rate value measured by the appliance flowmeter. To do this, enter menu 0 and select parameter 24: the value shown is expressed in liters/hour.

Before switching on the appliance, ensue that:

- gas valve open
- appliance electrical power supply (main switch GS ON, Figure 4.2 *p. 36*)
- OQLT021 or OCDS007 power supply (if present)
- K18 Hybrigas Easy on, that is the boiler module display on (detail G Figure 1.3 *p. 10*) and heat pump module display on (detail I Figure 1.3 *p. 10*)
- water circuit ready and filled

#### 6.2.1 How to switch on/off

- If the appliance is controlled by the OQLT021 controller, refer to the relevant manual.
- If the appliance is controlled by OCDS007 programmable thermostat or by external request (e.g. thermostat, timer, switch, ... with voltage-free NO contact), the appliance is switched on/off by the ON/OFF positions of the external control device.

After switching on with the control, in normal operating conditions, the appliance starts/stops automatically according to the user's thermal needs, supplying hot water at the programmed temperature.

Although the external request is in the "ON" position, this does not mean the appliance will start immediately, but it will only start when there are actual service demands.

### 6.3 MESSAGES ON THE HEAT PUMP DISPLAY

### 6.3.1 4 digit display

The GHP10/GHP11 board of the appliance (Paragraph 1.6 *p. 21*) is equipped with a 4-digit display (detail A Figure 1.15 *p. 21*), visible through the sight glass (reference I Figure 1.3 *p. 10*).

- When the appliance is powered, all the LEDs switch on for 3 sec, then the central hyphens of the four digits are switched on, and lastly the GHP10/GHP11 board name is displayed in two subsequent stages (GHP during the first stage and 10/11 during the second).
- After 5 sec, the appliance is ready to operate.

### 6.3.2 Signals in normal operation

 During normal operation, water temperature values alternate on the display: output, input and the difference between the two.

Checks before switching on

### 6.3.3 Events reporting

When they occur, the display of the GHP10/GHP11 board shows three types of events, recognizable by the first character:

- "I" for information
- ► "u" for warning
- "E" for errors

The other three red digits represent a numeric event code. Info events are shown steadily while warnings and errors blink. The display rotates after the values of the outlet water temperature, the inlet and the difference between them.

If multiple events are active, they are shown in sequence, ordered by increasing code number.

If warning or error events are active, the left green symbol, shown together with water temperature data, blinks.

If it is a permanent error or warning the appliance stops.

For details about information, errors and warnings codes see Tables 8.1 *p. 54* and 8.2 *p. 54*.

### 6.3.4 Menu navigation

Once the menu list has been accessed (see Paragraph 6.4 *p. 48*), the display shows:

- First green digit on the left indicates menu number (eg. "0.", "1.", "2.", ... "8.").
- The last three red digits on the right indicate a parameter code or value, among those included in the selected menu (e.g. "\_\_6" "\_20", "161").

(e.g. menu+parameter "1.\_\_6", "2.\_20", "3.161").

### 6.4 ON-BOARD ELECTRONIC CONTROLS – MENUS AND PARAMETERS OF THE GHP10/GHP11 BOARD

### 6.4.1 Selection keys

One of the following actions may be done with the GHP10/ GHP11 board selection keys (references B, C and D in Figure 1.15 *p. 21*):

- ► Enter the menu list (by pressing the 🚍 key the first time).
- ► Scroll the menu list, or a series of parameters in a menu (by pressing keys , ).
- Select a menu or a parameter (pressing the key ...).
- Edit and confirm the setting of a parameter (pressing keys
   and and confirming with key ().
- ► Execute a command (pressing key 🚍).
- Exit a menu and go back to the higher level by selecting the letter "E" which is displayed at the end of the menu list or of a series of parameters in a menu.

The letter "E" is displayed at the end a menu parameters list, and indicates the exit to go back to the higher level by pressing  $\blacksquare$ .

### 6.4.2 Menus and Parameters

The menus may be display only (functional data or parameters), display and setting (parameters) or control (reset).

Display menus: menu "0" and menu "1".

- Command menu: menu "2" to execute error reset command (Paragraph 6.6 p. 50).
- Visualization and setting menu (for the user): menu "3" to display or set certain system parameters (eg. water temperature setpoint); the settings are initialised by the TAC upon first start-up; the Table 6.1 *p. 48* shows parameters in menu 3.
- Visualization and setting menu (to be exclusively used by the installer and TAC): menu "4." (for the installer) "5." and "6." (for the TAC). They are password protected. These are specific sections, exclusively intended for qualified personnel (installer or TAC). For information see the Service manual.

### How to access the menus and parameters

Before Starting:

- 1. Power supply switch "ON".
- Display of the GHP10/GHP11 board showing in sequence the detected water temperature data (if the appliance is in normal operation), and eventually the flashing warning and error codes (if the appliance is in failure). To access the menus and parameters of the GHP10/ GHP11 board, proceed as follows (see also Figure 1.15 p. 21):
- 1. Remove the display transparent cover (detail I Figure 1.3 *p. 10*) by removing the four fixing screws.
- Press the elements where the second second se
- 3. Press the ➡ to scroll down and display the other/subsequent menus; the menu numbers will be displayed in order, "1.", "2.", ..., "6." ... or "E" (= exit).
- Select the menu of interest (e.g. display "2.\_\_\_" = menu 2) by pressing the key; the first parameter code will be displayed, in order in the menu (e.g. display "2.\_21" = parameter 21 in menu 2).
- 5. Press the → to scroll down the other parameters in the menu; the codes will be displayed in order (e.g. display "2.\_21", ... "2.\_26" = parameters 21, ... 26 in menu 2), or letter "E" (= exit) at the end of the list.
- 6. Edit the parameter of interest by pressing key 🚍 the display will show the current parameter value (blinking) or, for a command menu, a blinking code (eg. "rEr1" for the board error reset command).
- Press the key to reconfirm the figure; or use and
   keys to modify the figure, and press at the end to confirm or set the new figure; if however, it is a matter of controlling an appliance operation, press the key to execute it.
- 8. To exit a parameter menu or the menu list and go back to the higher level, press the ➡ until displaying the letter "E" for exit, then press the ➡ key again.
- The water temperature values alternate again on the display: output, input and the difference between them.
   To the display temperature again.
- **10.** Fit the display transparent cover.

| Table 6.1 | Menu 3 | parameters | (for the | user) |
|-----------|--------|------------|----------|-------|
|-----------|--------|------------|----------|-------|

| Parameter | Description                | Setting                               | Default |
|-----------|----------------------------|---------------------------------------|---------|
| 44        | Temperature display format | 0. ℃<br>1. °F                         | 0       |
| 48        | Building time constant     | from 0 to 50 hours                    | 10      |
| 163       | Antifreeze function        | 0. not active<br>1. active            | 1       |
| 198       | Fan noise reduction        | 0. not active<br>1. active            | 0       |
| 225 (1)   | Setpoint source            | 0. Fixed setpoint<br>1. heating curve | 1       |

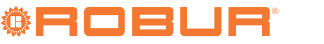

| 226 (1) (2) | Fixed setpoint in heating operation | The minimum and maximum values depend on what has been set in the instal-<br>lation stage. |    |
|-------------|-------------------------------------|--------------------------------------------------------------------------------------------|----|
| 228 (1) (3) | Heating curve slope                 | from 10 to 400                                                                             | 75 |
| 229 (1) (3) | Heating curve offset                | from -5 K to +5 K                                                                          | 0  |
| 230 (1) (3) | Room setpoint with heating curve    | from 0 °C to 40 °C                                                                         | 20 |

If the unit is connected to the OQLT021 system controller (optional) this parameter is ignored.
 This parameter is ignored if parameter 225 is set to 1.

(3) This parameter is ignored if parameter 225 is set to 1.

## 6.5 MODIFYING HEAT PUMP SETTINGS

 $(\mathbf{i})$ 

00000

6

### Do not modify complex settings

Specific technical and system knowledge is required for complex settings. Contact a TAC.

The settings described in this section does not apply when using the OQLT021 system controller. Refer to the system controller installation manual for detailed instructions about its settings.

### 6.5.1 How to modify the heating curve

This kind of regulation is active if parameter 225 (menu 3) is set to value 1 (default).

The heating curve makes it possible to change the system's outlet water temperature according to the measured outdoor temperature and to the internal ambient setpoint temperature.

Depending on the type of system, in particular the type of exchangers (radiators, fan coils, floor heating etc.) and the characteristics of the building, a specific curve will be used, selected from the family of climatic curves; furthermore, upon changing the internal room setpoint temperature, the curve actually used will be automatically modified.

The family of heating curves is shown in Figure 6.1 *p. 50* and the curve to be used is chosen by specifying the value of parameter 228 in menu 3 which indicates the curve slope. The curve defined in this way refers to an internal ambient setpoint temperature of 20 °C (68 °F). If the setpoint temperature is different, the system automatically adapts the curve used.

To set the adequate heating curve operate as specified below:

- Set the flow water temperature according to the expected minimum outdoor temperature (for instance: Twater = 60 °C when Toutside = -10 °C).
- 2. Using the chart in Figure 6.1 *p. 50*, select the curve that meets the above requirement (in the specific case curve with slope 1.5).
- 3. Multiply the slope of the selected curve by 100 and set the figure thus obtained in menu 3 parameter 228 (in the

example set parameter 228 to value 150).

- If no curve passes through the established point, select an intermediate figure between those of the curves immediately above or immediately below this point. Indicatively, a system that uses floor radiant heat exchangers will use "low" slope figures, a fan coil system will use "medium" figures and a system with radiators "high" figures.
- **4.** Ensure parameter 229 (heating curve offset) of menu 3 is set at 0.
- **5.** Set parameter 230 (room setpoint with climatic curve) of menu 3 to the desired value (default setting 20 °C).
  - Unit operation is based on the heating curve ONLY if the setting of parameter 225 (menu 3) is at 1 (default setting see Table 5.3 *p. 42*).

If the slope of the selected curve is not correct the following cases may occur, to be assessed during early operation of the system:

- Ambient temperature lower when outdoor temperature is lower: in this case, the slope of the curve is not sufficient, it is needed to set a higher value for parameter 228, indicating the slope of the curve.
- Internal ambient temperature is higher when the outdoor temperature is lower: in this case the curve slope is excessive, a lower figure must be set for parameter 228 indicating curve slope.

If however the slope is correct (stable internal ambient temperature when the outdoor temperature changes), but the internal temperature does not match the setpoint one, the following cases may occur:

- ► Internal ambient temperature is always higher than the setpoint: in this case one must act on the Offset parameter of the heating curve, setting a negative figure equal to the internal temperature deviation from the setpoint; for instance, if the setpoint is 22 °C and the actual internal temperature is 24 °C, set the Offset parameter (parameter 229) to -2 °C.
- ► Internal ambient temperature is always lower than the setpoint: in this case a positive figure must be set for the Offset parameter of the heating curve; for instance, if the setpoint is 20 °C and the actual internal temperature is 19 °C, set the Offset parameter (parameter 229) to 1 °C.

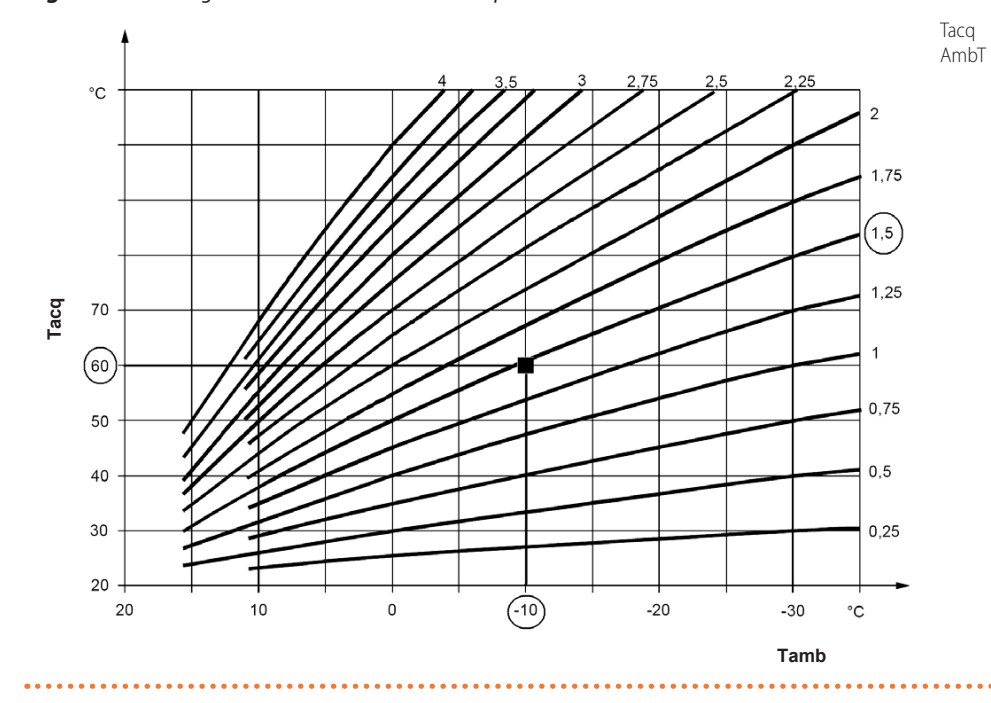

eq Water temperature hbT Outdoor ambient temperature

# **6.5.2** How to raise/lower the water temperature setpoint (fixed setpoint)

The water temperature set-point establishes the outlet temperature to the system (water output from the appliance), or inlet from the system (water input in the appliance). The temperature is pre-set by the TAC upon first start-up. The water setpoint is set on outlet by default.

Fixed setpoint regulation is used if parameter 225 is set to 0.

In general, regulation based on heating curve, described in Paragraph 6.5.1 *p. 49*, provides better results in terms of comfort and efficiency. Contact Robur technical Support before changing the regulation mode.

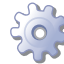

To raise/lower the water temperature setpoint, through the GHP10/GHP11 board, proceed as follows (see also Paragraph 6.4 *p.* 48):

- Access menu 3 parameter 225 (= setpoint origin) with keys and ⇒; set parameter 225 to 0 (fixed setpoint - see Table 6.1 *p. 48*).
- **2.** Set parameter 226 (fixed setpoint in heating operation) to the desired temperature setting.
- 3. Exit menu 3 by pressing the ➡ key until displaying the letter "E" for exit, then press the key.
- **4.** The water temperature values alternate again on the display: output, input and the difference between them.

### 6.6 RESTARTING A LOCKED-OUT UNIT

### 6.6.1 Fault signals on the display

In the event of heat pump module or boiler module locked-out,

an operational code flashes on the corresponding display of the involved module.

- ► To restart the appliance you must know and perform the procedure concerning the issue signalled and identified by the code of the module involved (Paragraph 8.1 *p. 54* for the heat pump module and Paragraph 8.2 *p. 56* for the boiler module).
- Only act if you are familiar with the issue and with the procedure (technical expertise and professional qualifications might be required).
- If you do not know the code, the problem, or the procedure, or you do not have sufficient skills, and in any case of doubt, contact the TAC.

### 6.6.2 Locked-out appliance

An external intervention (reset or repair) is required due to an appliance fault or problem with the system.

- A reset may be enough for a temporary and provisional fault.
- For a fault or breakdown, alert the maintenance technician or TAC.

### 6.6.3 Reset heat pump module

There are three options for resetting a fault:

- If the appliance is connected to the OQLT021 controller, you may act through the control device, as described in the relevant manual.
- **2.** If a remote reset button has been provided (Paragraph 4.6 *p. 38*) act directly on the button.
- **3.** Act on unlock/reset button under unit display (reference J Figure 1.3 *p. 10*).

### 6.6.4 Reset boiler module

To reset a fault, act on unlock/reset button (Figure 1.3 *p. 10* - detail H).

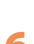

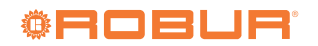

### 6.7 MESSAGES ON THE BOILER DISPLAY

Figure 6.2 Boiler display icons

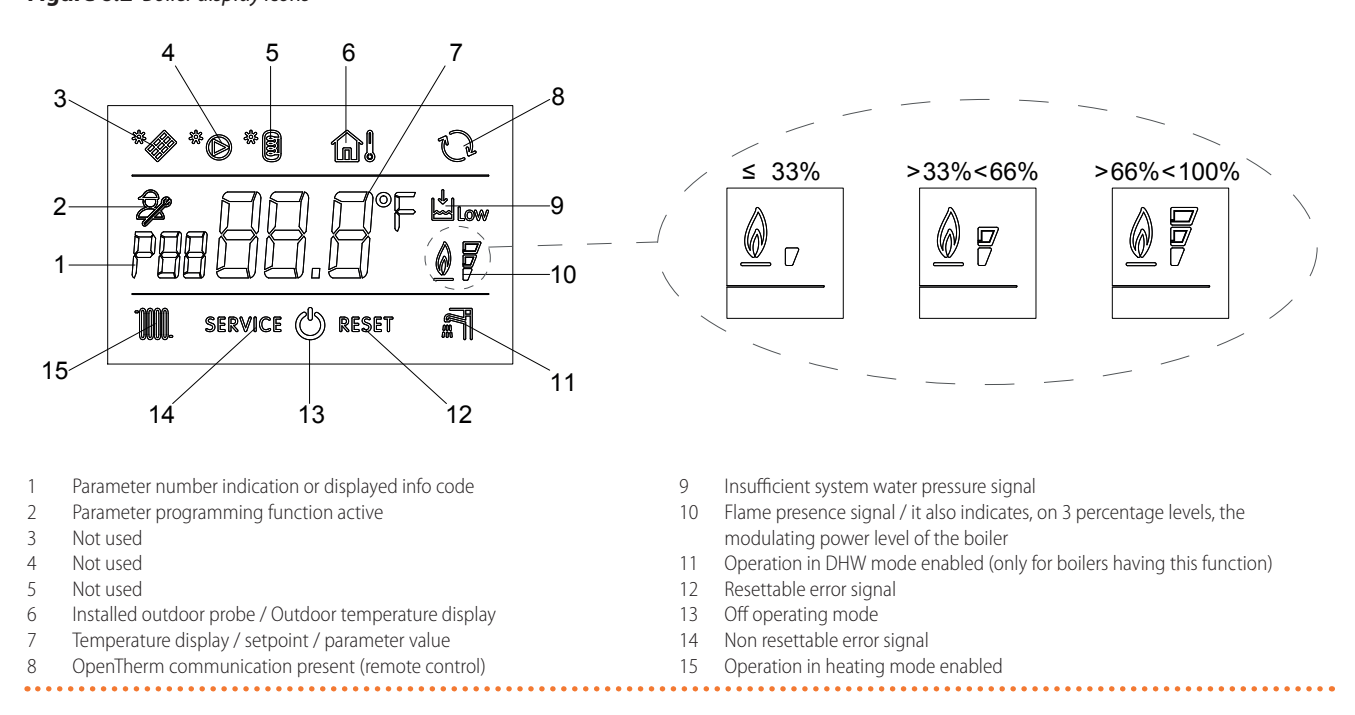

### 6.7.1 Info menu display

To view the boiler data from Info menu you have to:

- 1. Remove the transparent cover (detail G Figure 1.3 *p. 10*) by removing the fixing screws.
- 2. Press the **(i)** key (detail 2 Figure 1.16 *p. 22*). The info code will be displayed on the left side of the screen and its relative value will be displayed on the centre of the screen.
- **3.** Use ⊕ and ⊖ keys of the space heating circuit **(**(detail 1 Figure 1.16 *p. 22*) to scroll through the list of displayable data.
- To exit the Info menu press i key (detail 2 Figure 1.16 p. 22).
- **5.** Fit the transparent cover (detail G Figure 1.3 *p. 10*) by screwing in the fixing screws.

Table 6.2 *p. 51* shows the list of Info menu displayable data.

### **Table 6.2** List of displayable data from menu Info

| Info code | Description                          |  |
|-----------|--------------------------------------|--|
| d0        | Domestic hot water probe temperature |  |
| d1        | Outdoor probe temperature            |  |
| d2        | Blower speed                         |  |
| d3        | Not used temperature                 |  |
| d5 - d9   | Not used temperatures                |  |

### 6.8 BOILER MODULE HEATING TEMPERATURE SETTING

Do not change space heating setpoint set on the boiler during first startup.

### 6.9 DHW TEMPERATURE SETTING

You can set the temperature using  $\bigoplus$  and  $\bigoplus$  keys of the DHW circuit  $\blacksquare$  (detail 5 Figure 1.16 *p. 22*):

1. Remove the transparent cover (detail G Figure 1.3 p. 10) by

### removing the fixing screws.

- **2.** Press the  $\bigcirc$  key to decrease the temperature.
- **3.** Press the 🕀 key to increase the temperature.
- **4.** The temperature adjustment field of the domestic hot water ranges from a minimum of 35 °C to a maximum of 65 °C.
- 5. Once the setting is completed, fit the transparent cover (detail G Figure 1.3 *p. 10*) by screwing in the fixing screws.

### 6.10 EFFICIENCY

For increased appliance efficiency:

- ► Keep the finned coil clean.
- Set the maximum water temperature and climatic curve at the actual installation requirement.
- ► Reduce repeated switch-ons to the minimum (low loads).
- Program appliance activation for actual periods of use.
- Keep water and air filters on plumbing and ventilation systems clean.

## 7 MAINTENANCE

### 7.1 WARNINGS

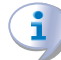

Correct maintenance prevents problems, assures efficiency and keeps running costs low.

Maintenance operations described herein may exclusively be performed by the TAC or skilled maintenance technician.

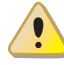

Any operation on internal components may exclusively be performed by the TAC.

Before performing any operation, switch off the appliance by means of the control device and wait for the end of the shutdown cycle, then disconnect power and gas supply, by acting on the electrical disconnector and gas valve.

### 7.2 PRE-EMPTIVE MAINTENANCE

### 7.2.1 Heat pump module

For pre-emptive maintenance, comply with the recommendations in Table 7.1 p. 52.

**Table 7.1** Guidelines for the preventive maintenance operations

|                                                      |                                                                                                    | K18 Simplygas |  |  |
|------------------------------------------------------|----------------------------------------------------------------------------------------------------|---------------|--|--|
| Guidelines for the preventive maintenance operations |                                                                                                    |               |  |  |
|                                                      | visually check of the general condition of the unit and of its finned coil                                                                                 | √ (1)         |  |  |
|                                                      | check the correct operation of the device used for monitoring the water flow                                                                               |               |  |  |
|                                                      | check the % value of CO <sub>2</sub>                                                                                                    |               |  |  |
| Check of the unit                                    | check that the condensate discharge is clean (If necessary, frequency of the main-                                                                         | <u>√</u>      |  |  |
|                                                      | tenace operation must be increased)                                                                                                    | v             |  |  |
|                                                      | replace the belts after 6 years or 12000 hours of operation                                                                                                |               |  |  |
|                                                      | replace the oil pump motor condenser every 3 years or every 10000 operating hours or whenever the condenser capacity is less than 95% of the nominal value | $\checkmark$  |  |  |

(1) It is suggested to clean the finned coil once every 4 years (optimal frequency of the cleaning operation is in any case strongly affected by the installation site). Avoid excessively aggressive cleaning of the finned coil (e.g. high-pressure washer).

### 7.2.2 Condensing boiler module

For pre-emptive maintenance, comply with the recommendations in Table 7.2 p. 52.

**Table 7.2** Guidelines for the preventive maintenance operations

|                           |                                                                                                    | Boiler for K18 Hybrigas |
|---------------------------|----------------------------------------------------------------------------------------------------|-------------------------|
| Guidelines for the preven | tive maintenance operations                                                                                          |                         |
|                           | check the % value of CO <sub>2</sub>                                                                                 |                         |
| Check of the unit         | check that the condensate discharge is clean (If necessary, frequency of the maintenace operation must be increased) | $\checkmark$            |
|                           | check/restore the air pressure inside of the expansion vessel of the primary hydronic circuit                        |                         |

### 7.3 SCHEDULED ROUTINE MAINTENANCE

### 7.3.1 Heat pump module

For scheduled routine maintenance, perform the operations in Table 7.3 p. 53, at least once every 2 years.

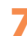

The efficiency checks and every other "check and maintenance operation" (see Tables 7.1 *p. 52* and 7.3 *p. 53*) <u>must be performed with a frequency according to cur-</u> <u>rent regulations</u> or, if more restrictive, according to the provisions set forth by the manufacturer, installer or TAC.

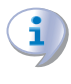

i

<u>Responsibility</u> for efficiency checks, to be carried out for the aims of restricting energy consumption, <u>lies with the</u> <u>system manager</u>.

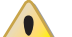

### **Environmental or operational heavy conditions**

In environmental or operational conditions particularly heavy (for example: heavy-duty use of the appliance, salty environment, etc.), maintenance and cleaning operations must be more frequent.

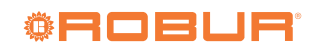

### Table 7.3 Scheduled routine maintenance

7

|                                |                                                | K18 Simplygas |  |
|--------------------------------|------------------------------------------------|---------------|--|
| Ordinary scheduled maintenance |                                                |               |  |
|                                | clean the combustion chamber                   | √ (1)         |  |
| Chark of the unit              | clean the burner                               | √ (1)         |  |
| Check of the unit              | clean the ignition and flame sensor electrodes |               |  |
|                                | check that the condensate discharge is clean   | $\checkmark$  |  |

(1) Only in case the analysis of combustion products is non-compliant.

### 7.3.2 Condensing boiler module

For scheduled routine maintenance, perform the operations in Table 7.4 p. 53, at least once every 2 years.

### **Table 7.4** Scheduled routine maintenance

|                                |                                                              | Boiler for K18 Hybrigas |  |
|--------------------------------|--------------------------------------------------------------|-------------------------|--|
| Ordinary scheduled maintenance |                                                              |                         |  |
|                                | clean the burner                                             |                         |  |
|                                | clean the ignition and flame sensor electrodes               |                         |  |
| Check of the unit              | check that the condensate discharge is clean                 |                         |  |
|                                | check integrity and positioning of the sealed chamber gasket |                         |  |
|                                | check/clean the primary heat exchanger                       |                         |  |

### 7.4 PERIODS OF INACTIVITY

### Avoid emptying the installation

Emptying the system may cause damage due to corrosion of the water pipes.

### Deactivate the system in winter

Should you intend to stop the appliance in the winter season, ensure at least one of the following conditions:

- 1. antifreeze function active (Paragraph 3.4 *p. 30*)
- 2. sufficient antifreeze glycol (Paragraph 3.6 p. 30)

### 7.4.1 Prolonged periods of inactivity

Should you foresee to leave the appliance inactive for a long period of time, disconnect it from the electrical and gas mains. These operations must be performed by qualified personnel.

# How to deactivate the appliance for long periods of time

- 1. Switch the appliance off (Paragraph 6.2 *p. 47*).
- 2. Only when the appliance is completely off, power it off with the main switch/disconnector switch (Detail GS in Figure 4.2 *p. 36*).
- 3. Close the gas valve.
- If necessary, add water with glycol (if the appliance is disconnected from the power and gas mains, the active antifreeze protection is missing, Paragraph 3.4 p. 30).

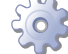

# How to reactivate the appliance after long periods of inactivity

Before reactivating the appliance, the operator/maintenance technician of the system must first of all:

- Check whether any maintenance operations are required (contact the TAC; see Paragraphs 7.2 *p. 52* and 7.3 *p. 52*).
- Check content and quality of the water in the system, and if necessary top it up (Paragraphs 3.8 p. 31, 3.7 p. 31)

and 3.6 *p. 30*).

- Ensure the flue gas exhaust duct is not obstructed, and that the condensate drain is clean. After completing the above checks:
- 1. Open the gas valve and ensure there are no leaks; should gas smell be noticed, close the gas valve again, do not switch any electrical devices on and request intervention by qualified personnel.
- 2. Power on with the main power supply switch (GS, Figure 4.2 *p. 36*).
- **3.** Switch on the appliance using the provided control device (OQLT021, OCDS007 or external request, Paragraph 4.4 *p. 36*).

# 7.5 TEMPORARY STOP COMMAND OF THE FAN

During some maintenance operations the air flow from the fan may be annoying for the operator.

- It is possible to stop temporarily the fan by acting on the GHP10/GHP11 board as follows:
  - 1. Access menu 2 in Parameter "\_27", display must show "2.\_27" (procedure Paragraph 6.4 *p. 48*).
  - 2. Press button 🔚: display shows the blinking code "OFan".
- **3.** To stop the fan press again button **.** To enable the fan operation again:
- Access menu 2 and select Parameter "\_28", display must show "2.\_28" (refer to procedure Paragraph 6.4 *p. 48*).
- 2. Press button 🔚: display shows the blinking code "IFan".
- Press again button .
   To exit the menu 2 and return to the main screen:
- Press button implementation until the rightmost digit shows letter "E" (Exit), then press button
- Press again button in until the leftmost shows letter "E" (Exit), then press button .

Limit the time you use this function to the minimum

effectively needed. The system cancels the fan stop

automatically after 15 minutes.

## 8 **DIAGNOSTICS**

### 8.1 HEAT PUMP BOARD CODES

### Table 8.1 Informative codes

| Code | Description                                      | Info (I)                                                                                                    |
|------|--------------------------------------------------|----------------------------------------------------------------------------------------------------|
| 405  | Outdoor temperature exceeding operational limits | The code is reset automatically when the triggering condition ceases.                                                                                                    |
| 406  | Outdoor temperature below operational limits     | The code is reset automatically when the triggering condition ceases.                                                                                                    |
| 430  | Generator protection cycle activated             | The event indicates the activation of the protection cycle in case of high flue tem-<br>perature.                                                                                     |
| 435  | Gas valve antifreeze function activated          | It is activated when the antifreeze cycle starts and it is stopped when the antifreeze cycle ends.                                                                                    |
| 452  | Defrosting cycle activated                       | The code clears automatically when execution of defrosting ends.                                                                                                    |
| 457  | Generator anti condensation cycle activated      | The anti-condensation cycle ensures that once the flame is turned on, it stays on until the conditions that guarantee the absence of condensation occur.                              |
| 458  | Service request filtering activation             | The message appears when there are too frequent requests for activation, and so<br>the appliance establishes a minimum turn-on and turn-off time before switching<br>off or on again. |
| 459  | Possible flue obstruction                        | The control informs that, after flame ignition, the temperature measured by the flue probe is not the expected one; this could be due to a possible flue discharge duct obstruction.  |
| 462  | Pre-ignition phase                               | The event indicates that the unit is performing the pre-ignition cycle.                                                                                                    |
| 479  | Heating antifreeze function activated            | The code clears automatically when antifreeze function execution ends.                                                                                                    |

### Table 8.2 Operative codes

| Code | Description                                | Warning (u)                                                        | Error (E)                                                                                                    |
|------|--------------------------------------------|--------------------------------------------------------------------|----------------------------------------------------------------------------------------------------|
| 401  | Limit thermostat trip                      | NA                                                                 | Contact the TAC.                                                                                                    |
| 402  | Flue gas thermostat trip                   | Contact authorised Technical Assistance                            |                                                                                                    |
| 407  | High generator temperature                 | Reset is automatic when the triggering condi-<br>tion ceases.      | The reset may be done following one of procedures shown in Para-<br>graph 6.6.3 <i>p. 50.</i><br>If the code persists, shows up again or in case of doubt, contact the<br>TAC.                                                                                                    |
| 408  | Flame controller error                     | NA                                                                 | Contact the TAC.                                                                                                    |
| 410  | Low hot water flow                         | Reset is automatic when the triggering condi-<br>tion ceases.      | Check and clean water filters on the system.<br>Check for air in the system.<br>Check water flow pump.<br>Power cycle the appliance.<br>The reset may be done following one of procedures shown in Para-<br>graph 6.6.3 <i>p. 50.</i><br>If the code persists, shows up again or in case of doubt, contact the<br>TAC. |
| 411  | Insufficient rotation of oil pump          | Reset occurs automatically 20 minutes after the code is generated. | The reset may be done following one of procedures shown in Para-<br>graph 6.6.3 <i>p. 50.</i><br>If the code persists, shows up again or in case of doubt, contact the<br>TAC.                                                                                                    |
| 412  | Flame controller lockout                   | Reset is automatic up to 4 attempts (in about 5 minutes).          | Check gas supply.<br>If the code persists or in case of doubt, contact the TAC.<br>The reset may be done following one of procedures shown in Para-<br>graph 6.6.3 <i>p. 50</i> .                                                                                                    |
| 413  | Flame controller communica-<br>tion error  | Reset is automatic when the triggering condi-<br>tion ceases.      | The reset may be done following one of procedures shown in Para-<br>graph 6.6.3 <i>p. 50.</i><br>If the code persists, shows up again or in case of doubt, contact the<br>TAC.                                                                                                    |
| 414  | Flame controller not com-<br>patible       | NA                                                                 | Contact the TAC.                                                                                                    |
| 415  | Flame controller parameters<br>error       | NA                                                                 | Contact the TAC.                                                                                                    |
| 416  | Hot water delivery temperature probe fault | NA                                                                 | The reset may be done following one of procedures shown in Para-<br>graph 6.6.3 <i>p. 50.</i><br>If the code persists, shows up again or in case of doubt, contact the<br>TAC.                                                                                                    |

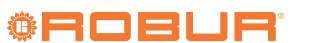

| 417        | Hot water inlet temperature probe fault              | NA                                                                                                    | The reset may be done following one of procedures shown in Para-<br>graph 6.6.3 <i>p. 50.</i><br>If the code persists, shows up again or in case of doubt, contact the<br>TAC.                                                                                                    |
|------------|------------------------------------------------------|----------------------------------------------------------------------------------------------------|----------------------------------------------------------------------------------------------------|
| 420        | Generator temperature probe<br>fault                 | NA                                                                                                    | The reset may be done following one of procedures shown in Para-<br>graph 6.6.3 <i>p. 50.</i><br>If the code persists, shows up again or in case of doubt, contact the<br>TAC.                                                                                                    |
| 424        | Flue gas temperature probe<br>fault                  | Reset is automatic up to 5 attempts.                                                                                                    | The reset may be done following one of procedures shown in Para-<br>graph 6.6.3 <i>p. 50.</i><br>If the code persists, shows up again or in case of doubt, contact the<br>TAC.                                                                                                    |
| 425        | Clogged condensate drain                             | NA                                                                                                    | Check and clean condensate discharge.<br>Reset occurs automatically when the condition that has generated the<br>code ends.<br>It is also possible to make the reset following one of procedures<br>shown in Paragraph 6.6.3 <i>p. 50.</i><br>If the code persists, shows up again or in case of doubt, contact the<br>TAC. |
| 426        | Generator fins temperature<br>probe fault            | Reset is automatic up to 5 attempts.                                                                                                    | The reset may be done following one of procedures shown in Para-<br>graph 6.6.3 <i>p. 50.</i><br>If the code persists, shows up again or in case of doubt, contact the<br>TAC.                                                                                                    |
| 430        | High flue gas or generator fins<br>temperature       | Reset is automatic when the triggering condi-<br>tion ceases.                                                                                                    | The reset may be done following one of procedures shown in Para-<br>graph 6.6.3 <i>p. 50.</i><br>If the code persists, shows up again or in case of doubt, contact the<br>TAC.                                                                                                    |
| 435        | Gas valve temperature probe<br>fault                 | Reset is automatic when the the functioning probe is restored.                                                                                                    | NA                                                                                                    |
| 436        | Blower fault                                         | Reset occurs automatically 20 minutes after the code is generated.                                                                                                    | The reset may be done following one of procedures shown in Para-<br>graph 6.6.3 <i>p. 50.</i><br>If the code persists, shows up again or in case of doubt, contact the<br>TAC.                                                                                                    |
| 438        | Internal flame controller error                      | Reset occurs automatically 10 seconds after the code is generated.                                                                                                    | The reset may be done following one of procedures shown in Para-<br>graph 6.6.3 <i>p. 50.</i><br>If the code persists, shows up again or in case of doubt, contact the<br>TAC.                                                                                                    |
| 439        | Fan fault                                            | The system tries to resolve the fault once; if not successful, warning 461 is generated.                                                                                                    | NA                                                                                                    |
| 441        | Parasitic flame lockout                              | NA                                                                                                    | The reset may be done following one of procedures shown in Para-<br>graph 6.6.3 <i>p. 50.</i><br>If the code persists, shows up again or in case of doubt, contact the<br>TAC.                                                                                                    |
| 442        | Flame loss                                           | Reset occurs automatically 10 seconds after the code is generated.                                                                                                    | NA                                                                                                    |
| 443        | Flame controller communica-<br>tion error            | Reset is automatic when the triggering condi-<br>tion ceases.                                                                                                    | The reset may be done following one of procedures shown in Para-<br>graph 6.6.3 <i>p. 50.</i><br>If the code persists, shows up again or in case of doubt, contact the<br>TAC.                                                                                                    |
| 444        | Evaporator temperature probe<br>fault                | NA                                                                                                    | The reset may be done following one of procedures shown in Para-<br>graph 6.6.3 <i>p. 50.</i><br>If the code persists, shows up again or in case of doubt, contact the<br>TAC.                                                                                                    |
| 446        | High hot water inlet temper-<br>ature                | Check configuration of other heat generators on<br>the system.<br>Ensure the secondary circuit pump is working.<br>Ensure the exchange terminals are active.<br>Check any bypasses between outlet and inlet.<br>Reset is automatic and occurs if the generating<br>condition ceases with circulating pump on or<br>20 minutes after the code is generated with<br>circulating pump off. | NA                                                                                                    |
| 447        | Hot water inlet temperature below operational limits | Reset occurs automatically when the generating cause resolves or 430 seconds after the code is generated.                                                                                                    | Reset occurs automatically when the condition that generated the code ceases.<br>If the code shows up again or in case of doubt contact the TAC.                                                                                                    |
| 448        | High hot water differential temperature              | Check cleanliness of water filters.<br>Check water flow.<br>Reset occurs automatically 20 minutes after the<br>code is generated.                                                                                                    | The reset may be done following one of procedures shown in Para-<br>graph 6.6.3 <i>p. 50.</i><br>If the code shows up again or in case of doubt contact the TAC.                                                                                                    |
| 449<br>450 | Missing additional board                             | NA                                                                                                    | Contact the TAC.                                                                                                    |
| -+JU       |                                                      |                                                                                                    | CUITACE THE TAC.                                                                                                    |

|           | 1                                                                              |                                                                                                    |                                                                                                    |
|-----------|--------------------------------------------------------------------------------|----------------------------------------------------------------------------------------------------|----------------------------------------------------------------------------------------------------|
| 460       | Defrosting valve has failed to open                                            | Non-blocking event.<br>Reset is automatic, however, it is advisable to<br>contact the TAC.                                                                                           | The reset may be done following one of procedures shown in Para-<br>graph 6.6.3 <i>p. 50.</i><br>Contact the TAC.                                                              |
| 461       | Fan fault                                                                      | Generated as a result of a failed attempt are<br>restoring warning 439; it is resumed once the<br>generating cause is resolved. If the code persists,<br>contact the authorized TAC. | NA                                                                                                    |
| 463       | Oil pump priming cycle<br>activated                                            | The priming cycle lasts 30' if activated manually<br>or 10 minutes if activated automatically.<br>Reset is automatic when the triggering condi-<br>tion ceases.                      | ΝΑ                                                                                                    |
| 471       | DHW buffer tank probe fault<br>(connected to AUX 3)                            | Reset is automatic when the triggering condi-<br>tion ceases.                                                                                                    | NA                                                                                                    |
| 472       | DHW buffer tank probe fault<br>(connected to AUX 2)                            | Reset is automatic when the triggering condi-<br>tion ceases.                                                                                                    | NA                                                                                                    |
| 473       | Manifold probe fault (connect-<br>ed to AUX 2)                                 | Reset is automatic when the triggering condi-<br>tion ceases.                                                                                                    | NA                                                                                                    |
| 474       | Manifold probe fault (connect-<br>ed to AUX 1)                                 | Reset is automatic when the triggering condi-<br>tion ceases.                                                                                                    | NA                                                                                                    |
| 478       | High hot water delivery<br>temperature                                         | Check cleanliness of water filters.<br>Check water flow.<br>Reset is automatic when the triggering condi-<br>tion ceases.                                                            | NA                                                                                                    |
| 480<br>80 | Incomplete functional param-<br>eters<br>Invalid configuration param-<br>eters | Contact the TAC.                                                                                                    | ·                                                                                                    |
| 481       | Invalid bank 1 parameters                                                      | Reset is automatic when the triggering condi-<br>tion ceases.                                                                                                    | Contact the TAC.                                                                                                    |
| 482       | Invalid bank 2 parameters                                                      | Reset is automatic when the triggering condi-<br>tion ceases.                                                                                                    | Contact the TAC.                                                                                                    |
| 485       | Invalid module type configura-<br>tion parameters                              | NA                                                                                                    | Contact the TAC.                                                                                                    |
| 486       | ROM board fault                                                                | NA                                                                                                    | Contact the TAC.                                                                                                    |
| 487       | pRAM board fault                                                               | NA                                                                                                    | Contact the TAC.                                                                                                    |
| 488       | xRAM board fault                                                               | NA                                                                                                    | Contact the TAC.                                                                                                    |
| 489       | Registers board fault                                                          | NA                                                                                                    | Contact the TAC.                                                                                                    |
| 490       | Outdoor temperature probe<br>fault                                             | NA                                                                                                    | The reset may be done following one of procedures shown in Para-<br>graph 6.6.3 <i>p. 50.</i><br>If the code persists, shows up again or in case of doubt, contact the<br>TAC. |
| 491       | Electronic board fault                                                         | NA                                                                                                    | Contact the TAC.                                                                                                    |
| 492       | Weather probe fault (connect-<br>ed to AUX 1)                                  | Reset is automatic when the triggering condi-<br>tion ceases.                                                                                                    | NA                                                                                                    |
| 493       | Weather probe fault (connect-<br>ed to AUX 2)                                  | Reset is automatic when the triggering condi-<br>tion ceases.                                                                                                    | NA                                                                                                    |
| 494       | Weather probe fault (connect-<br>ed to AUX 3)                                  | Reset is automatic when the triggering condi-<br>tion ceases.                                                                                                    | NA                                                                                                    |
| 495       | Auxiliary boiler fault                                                         | NA                                                                                                    | The reset may be done following one of procedures shown in Para-<br>graph 6.6.3 <i>p. 50.</i><br>If the code persists, shows up again or in case of doubt, contact the<br>TAC. |

NA: Not Applicable

## 8.2 BOILER BOARD CODES

 Table 8.3
 Operative codes

| Code | lcon  | Fault                             | Intervention                                                                                                    |  |
|------|-------|-----------------------------------|----------------------------------------------------------------------------------------------------|--|
| E01  | RESET | Flame lockout                     | Make sure that the boiler and gas meter gas valves are open.<br>Press the reset button (detail H Figure 1.3 <i>p. 10</i> ). As soon as the error code<br>disappears from the display, the boiler will restart automatically.         |  |
|      |       |                                   | If the code persists, shows up again or in case of doubt, contact the TAC.                                                                                                    |  |
| E02  | RESET | Safety thermostat (95 °C)         | Press the reset button (detail H Figure 1.3 <i>p. 10</i> ). As soon as the error code disappears from the display, the boiler will restart automatically. If the code persists, shows up again or in case of doubt, contact the TAC. |  |
| E03  | RESET | Flue safety thermal fuse (102 °C) | Contact the TAC.                                                                                                    |  |
| E04  |       | Low system water pressure         | If the system pressure is below 1,5 bar fill the system as described in Paragraph 3.8 <i>p. 31.</i><br>If the code persists, shows up again or in case of doubt, contact the TAC.                                                    |  |

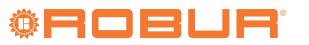

| E05 | SERVICE | Heating probe                           | Contact the TAC.                                                                                                    |  |
|-----|---------|-----------------------------------------|----------------------------------------------------------------------------------------------------|--|
| E06 | SERVICE | DHW probe                               | Contact the TAC.                                                                                                    |  |
| E15 | SERVICE | Return probe                            | Contact the TAC.                                                                                                    |  |
| E16 | SERVICE | Combustion blower                       | Contact the TAC.                                                                                                    |  |
| E18 | SERVICE | Low water flow                          | Contact the TAC.                                                                                                    |  |
| E21 | SERVICE | Generic internal electronic board error | Cut off power supply from the main switch and then restore it. As soon as the error code disappears from the display, the boiler will restart automatically. If the code persists, shows up again or in case of doubt, contact the TAC. |  |
| E22 | SERVICE | Parameter programming request           | Cut off power supply from the main switch and then restore it. As soon as the error code disappears from the display, the boiler will restart automatically. If the code persists, shows up again or in case of doubt, contact the TAC. |  |
| E35 | RESET   | Parasitic flame                         | Press the reset button (detail H Figure 1.3 <i>p. 10</i> ). As soon as the error code disappears from the display, the boiler will restart automatically.                                                                               |  |
| E40 | SERVICE | Supply voltage                          | Contact the TAC.                                                                                                    |  |

### Table 8.4 Active functions signaling codes

| Code | Function                              | Intervention                                                                                                    |  |
|------|---------------------------------------|----------------------------------------------------------------------------------------------------|--|
| F07  | Chimney sweep function active         | Activates by pressing the <b>(b)</b> key for 7 seconds and deactivates by switching off the boiler with the <b>(1)</b> key. Used to check the combustion parameters of the boiler. |  |
| F08  | Heating antifreeze function activated | Wait until the operation is completed.                                                                                                    |  |
| F09  | DHW antifreeze function activated     | Wait until the operation is completed.                                                                                                    |  |
| F28  | Anti-legionella                       | Wait until the operation is completed.                                                                                                    |  |
| F33  | System air purge cycle in progress    | Wait until the operation is completed.                                                                                                    |  |

## 8.3 WATER PUMP ALARM CODES OF HEAT PUMP MODULE

### Table 8.5 Water pump alarm codes

| LED indicator<br>pattern                                  | Meaning                       | Operational status                                 | Cause                                                                                                    | Remedial action                                                                                                    |
|-----------------------------------------------------------|-------------------------------|----------------------------------------------------|----------------------------------------------------------------------------------------------------|----------------------------------------------------------------------------------------------------|
| Steady green<br>light                                     | Pump ON                       | Pump runs according to<br>setup                    | Normal operation                                                                                                    |                                                                                                    |
| Fast blinking<br>green light                              |                               | Pump in standby                                    | Normal operation                                                                                                    |                                                                                                    |
| Alternately<br>blinking<br>between green<br>and red light | Pump ready but<br>not running | Pump will start as soon as<br>the error is cleared | Undervoltage U<160 V or overvoltage U>253 V                                                                                                    | Check power supply voltage 195 V<br><u<253 td="" v<=""></u<253>                                                                                                    |
|                                                           |                               |                                                    | Air bubbles in water circuit                                                                                                    | Disconnect PWM connector until LED<br>turns into permanent green light, then<br>reconnect PWM connector                                                                |
|                                                           |                               |                                                    | Over temperature of the module<br>Motor temperature too high                                                                                                    | Check fluid temperature and ambient temperature                                                                                                    |
| Blinking red<br>light                                     | Pump out of order             | Pump blocked                                       | Pump does not restart autonomously                                                                                                    | Replace the pump                                                                                                    |
| OFF                                                       | No power supply               | No voltage on electronics                          | The unit has never received a service request since<br>it has been powered electrically, or more than one<br>hour has elapsed since the last service request was<br>completed; in these cases the control electronics of<br>the appliance do not power the pump. It is a normal<br>operating mode |                                                                                                    |
|                                                           |                               |                                                    | The pump is not connected to the power output supplied by the control electronics of the appliance                                                                                                    | Check cable connection                                                                                                    |
|                                                           |                               |                                                    | LED failure                                                                                                    | Check if pump is actually running                                                                                                    |
|                                                           |                               |                                                    | Failure of electronics                                                                                                    | Replace the pump                                                                                                    |
|                                                           |                               |                                                    | The control electronics of the appliance do not<br>activate the power output of the pump although<br>there is a service request                                                                                                    | If the power output of the pump does<br>not supply voltage, check the cabling of<br>the electrical panel; if no fault is found,<br>try replacing the GHP10/GHP11 board |

## 9 APPENDICES

### 9.1 PRODUCT FICHE

Figure 9.1

Table 8 COMMISSION DELEGATED REGULATION (EU) No 811/2013

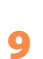

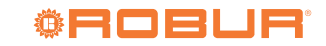

# **Robur mission**

Robur is dedicated to dynamic progression in research, development and promotion of safe, environmentally-friendly, energy-efficiency products, through the commitment and caring of its employees and partners.

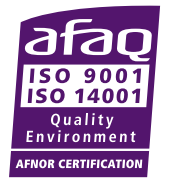

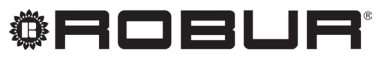

caring for the environment

Robur S.p.A. advanced technologies for air conditioning via Parigi 4/6 24040 Verdellino/Zingonia (BG) Italy +39 035 888111 - F +39 035 884165 www.robur.it robur@robur.it